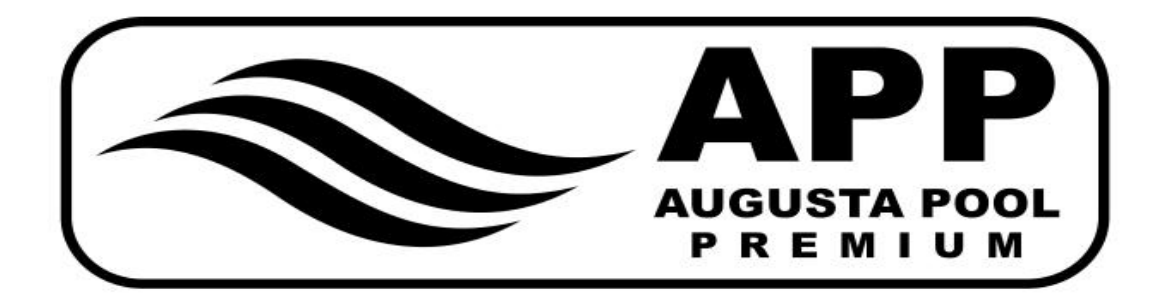

# **INVERBOOST**

## **Swimming Pool Heat Pump**

**User and Service manual** 

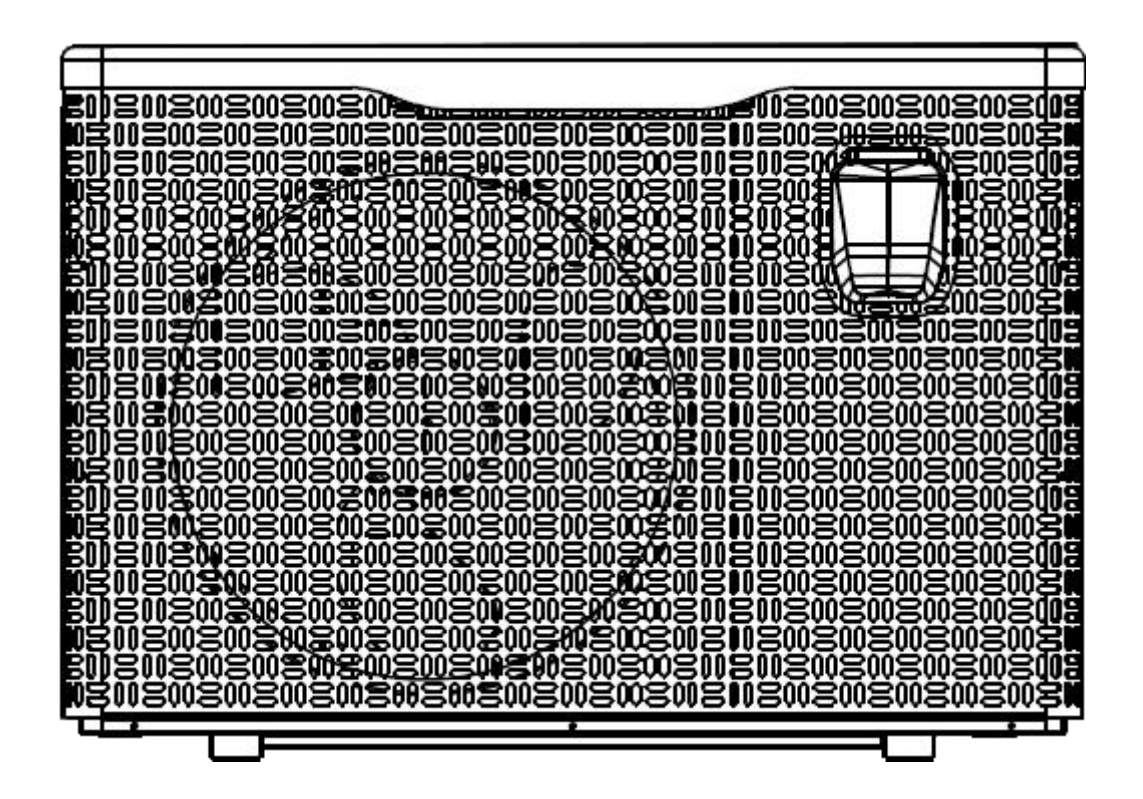

•English • Deutsch

## INDEX

| English | 01-35 |
|---------|-------|
| Deutsch |       |

## Regulation (EU) n° 517/2014 of 16/04/14 on fluorinated greenhouse gases and

## repealing Regulation (EC) n° 842/2006

#### Leak checks

**1.** Operators of equipment that contains fluorinated greenhouses gases in quantities of 5 tons of CO<sub>2</sub>, equivalent or more and not contained in foams shall ensure that the equipment is checked for leaks.

**2.** For equipment that contains fluorinated greenhouse gases in quantities of 5 tons of  $CO_2$  equivalent or more, but of less than 50 tons of  $CO_2$  equivalent: at least every 12 months.

#### Picture of the equivalence CO<sub>2</sub>

1. Load in kg and Tons amounting CO<sub>2</sub>.

| Load and Tons amounting CO <sub>2</sub>  | Frequency of test |
|------------------------------------------|-------------------|
| From 2 to 30 kg load = from 5 to 50 Tons | Each year         |

#### Concerning the Gaz R32,7.41kg amounting at 5 tons of CO<sub>2</sub>, commitment to check each year.

#### Training and certification

**1.** The operator of the relevant application shall ensure that the relevant personnel have obtained the necessary certification, which implies appropriate knowledge of the applicable regulations and standards as well as the necessary competence in emission prevention and recovery of fluorinated greenhouse gases and handling safety the relevant type and size of equipment.

#### **Record keeping**

**1.** Operators of equipment which is required to be checked for leaks, shall establish and maintain records for each piece of such equipment specifying the following information:

a) The quantity and type of fluorinated greenhouse gases installed;

b) The quantities of fluorinated greenhouse gases added during installation, maintenance or servicing or due to leakage;

c) Whether the quantities of installed fluorinated greenhouse gases have been recycled or reclaimed, including the name and address of the recycling or reclamation facility and, where applicable, the certificate number;

d) The quantity of fluorinated greenhouse gases recovered

e) The identity of the undertaking which installed, serviced, maintained and where applicable repaired or decommissioned the equipment, including, where applicable, the number of its certificate;

f) The dates and results of the checks carried out;

g) If the equipment was decommissioned, the measures taken to recover and dispose of the fluorinated greenhouse gases.

2. The operator shall keep the records for at least five years, undertakings carrying out the activities for operators shall keep copies of the records for at least five years.

## INVERBOOST Swimming Pool Heat Pump User and Service manual

## INDEX

- 1. Specifications
- 2. Dimension
- 3. Installation and connection
- 4. Accessories
- 5. Electrical Wiring
- 6. Display Controller Operation
- 7. Troubleshooting
- 8. Exploded Diagram
- 9. Maintenance
- 10. WIFI function- 'Alsavo Pro' APP operation

Thank you for using INVERBOOST swimming pool heat pump for your pool heating, it will heat your pool water and keep the constant temperature when the air ambient temperature is at -12 to  $43^{\circ}$ C

ATTENTION: This manual includes all the necessary information with the use and the installation of your heat pump.

## The installer must read the manual and attentively follow the instructions in implementation and maintenance.

The installer is responsible for the installation of the product and should follow all the instructions of the manufacturer and the regulations in application. Incorrect installation against the manual implies the exclusion of the entire guarantee.

The manufacturer declines any responsibility for the damage caused with the people, objects and of the errors due to the installation that disobey the manual guideline. Any use that is without conformity at the origin of its manufacturing will be regarded as dangerous.

**WARNING:** Please always empty the water in heat pump during winter time or when the ambient temperature drops below  $0^{\circ}$ C, or else the Titanium exchanger will be damaged because of being frozen, in such case, your warranty will be lost.

**WARNING:** Please always cut the power supply if you want to open the cabinet to reach inside the heat pump, because there is high voltage electricity inside.

**WARNING:** Please well keep the display controller in a dry area, or well close the insulation cover to protect the display controller from being damaged by humidity.

**WARNING:** The heat pump must be stored and transported vertically in the original packaging. If this is not the case, it cannot be operated immediately. A minimum time of 24 hours is required before power on.

- Please always keep the heat pump in the ventilation place and away from anything which could cause fire.

- Don't weld the pipe if there is refrigerant inside machine. Please keep the machine out of the confined space when make gas filling.

- Action of filling gas must be conducted by professional with R32 operating license.

## 1. Specifications

|                                                      | <b>DUUSE SV</b> | vinning poor near pumps   |                   |  |  |
|------------------------------------------------------|-----------------|---------------------------|-------------------|--|--|
| Model                                                |                 | XP11DCsiPX32 XP14DCsiPX32 |                   |  |  |
| * Performance at Air 28°C, Water 28°C, Humidity 80%  |                 |                           |                   |  |  |
| Turbo Heating capacity                               | kW              | 11                        | 14                |  |  |
| Smart Heating capacity                               | kW              | 9                         | 11                |  |  |
| Power consumption                                    | kW              | 1.74-0.14                 | 2.18-0.18         |  |  |
| С.О.Р.                                               |                 | 16-6.7                    | 16-6.7            |  |  |
| C.O.P. in Turbo Mode                                 |                 | 6.3                       | 6.4               |  |  |
| C.O.P. at 50% capacity                               |                 | 10.3                      | 10.4              |  |  |
| * Performance at Air 15 $^\circ\!\!\!\!\!^\circ$ , W | ater 26°C,      | , Humidity 70%            |                   |  |  |
| TURBO Heating capacity                               | kW              | 7.9                       | 9.5               |  |  |
| SMART Heating capacity                               | kW              | 6.6                       | 7.9               |  |  |
| Power consumption                                    | kW              | 1.72-0.24                 | 2.02-0.25         |  |  |
| С.О.Р.                                               |                 | 8.0-5                     | 8.0-5             |  |  |
| C.O.P. in Turbo Mode                                 |                 | 4.5                       | 4.6               |  |  |
| C.O.P. at 50% capacity                               |                 | 6.7                       | 6.8               |  |  |
| Compressor type                                      |                 | Inverter compressor       |                   |  |  |
| Voltage                                              | V               | 220-240V/                 | /50Hz or 60Hz/1PH |  |  |
| Rated current                                        | Α               | 5.9                       | 7.2               |  |  |
| Max current                                          | А               | 7.8                       | 9.7               |  |  |
| Minimum fuse                                         | А               | 12                        | 15                |  |  |
| Advised pool volume<br>(with pool cover)             | m³              | 12-35                     | 16-60             |  |  |
| Advised water flux                                   | m³/h            | 3.0                       | 3.7               |  |  |
| Water pressure drop                                  | Кра             | 12                        | 14                |  |  |
| Heat exchanger                                       |                 | Twist-tita                | nium tube in PVC  |  |  |
| Water connection                                     | mm              |                           | 50                |  |  |
| Fan quantity                                         |                 |                           | 1                 |  |  |
| Ventilation type                                     |                 | Horizontal                |                   |  |  |
| Noise level(10m)                                     | dB(A)           | ≤27 ≤28                   |                   |  |  |
| Noise level(1m)                                      | dB(A)           | 39-51                     | 40-52             |  |  |
| Net weight                                           | kg              | 68                        | 73                |  |  |
| Gross weight                                         | kg              | 73                        | 78                |  |  |
| Net dimension                                        | mm              | 98.                       | 5*405*736         |  |  |
| Packing dimension                                    | mm              | 1040*460*880              |                   |  |  |

## 1.1 Technical data inverboost swimming pool heat pumps

 $\ensuremath{^*}$  Above data is subject to update without prior notice.

## 2. Dimension (mm)

Model: XP11DCsiPX32 and XP14DCsiPX32

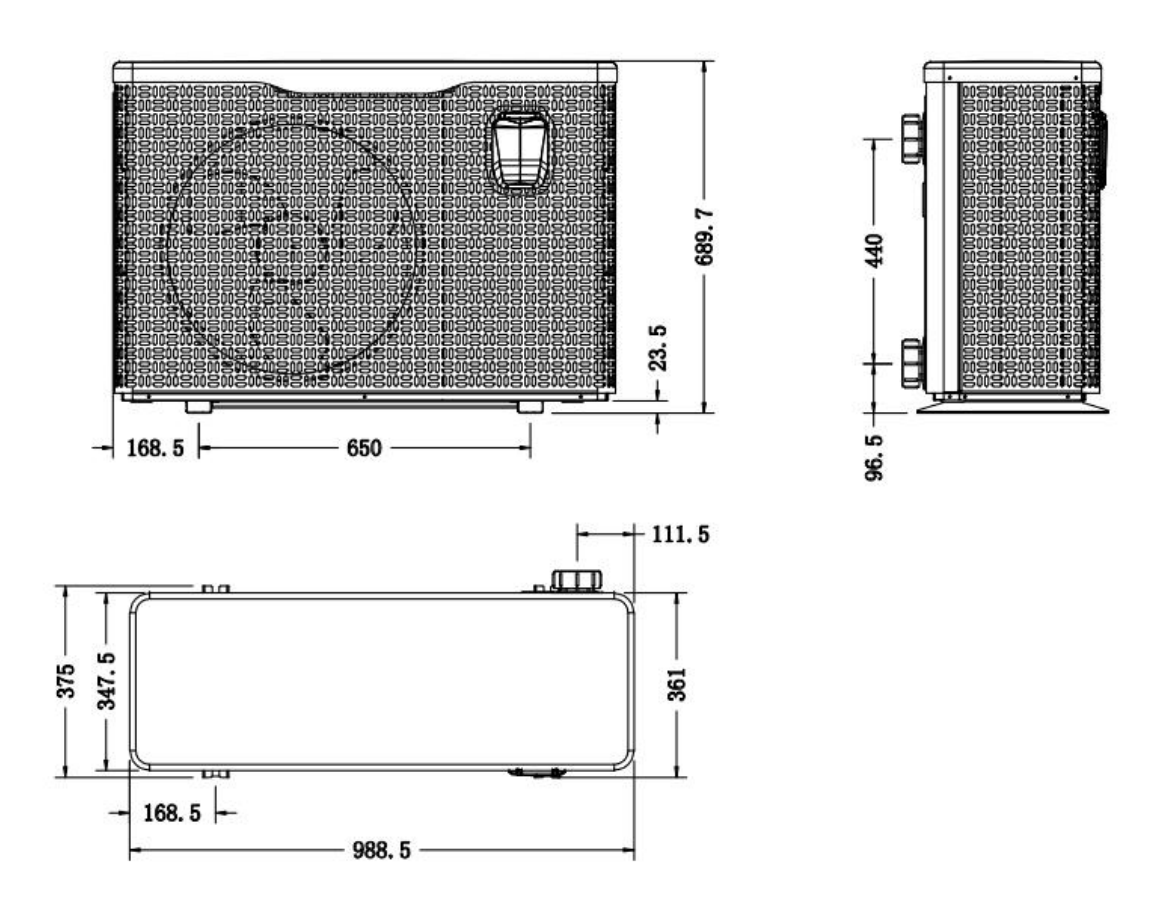

## 3. Installation and connection

#### 3.1 Notes

The factory supplies only the heat pump. All other components, including a bypass if necessary, must be provided by the user or the installer.

#### Attention:

Please observe the following rules when installing the heat pump:

- 1. Any addition of chemicals must take place in the piping located **downstream** from the heat pump.
- 2. Install a bypass if the water flow from the swimming pool pump is more than 20% greater than the allowable flow through the heat exchanger of the heat pump.
- 3. Always place the heat pump on a solid foundation and use the included rubber mounts to avoid vibration and noise.
- 4. Always hold the heat pump upright. If the unit has been held at an angle, wait at least 24 hours before starting the heat pump.3.2 Heat pump location

### 3.2 Heat pump placement

The unit will work properly in any desired location as long as the following three items are present:

#### 1. Fresh air – 2. Electricity – 3. Swimming pool filters

The unit may be installed in virtually any **<u>outdoor</u>** location as long as the specified minimum distances to other objects are maintained (see drawing below). Please consult your installer for installation with an indoor pool. Installation in a windy location does not present any problem at all, unlike the situation with a gas heater (including pilot flame problems).

**ATTENTION:** Never install the unit in a closed room with a limited air volume in which the air expelled from the unit will be reused, or close to shrubbery that could block the air inlet. Such locations impair the continuous supply of fresh air, resulting in reduced efficiency and possibly preventing sufficient heat output. See the drawing below for minimum dimensions.

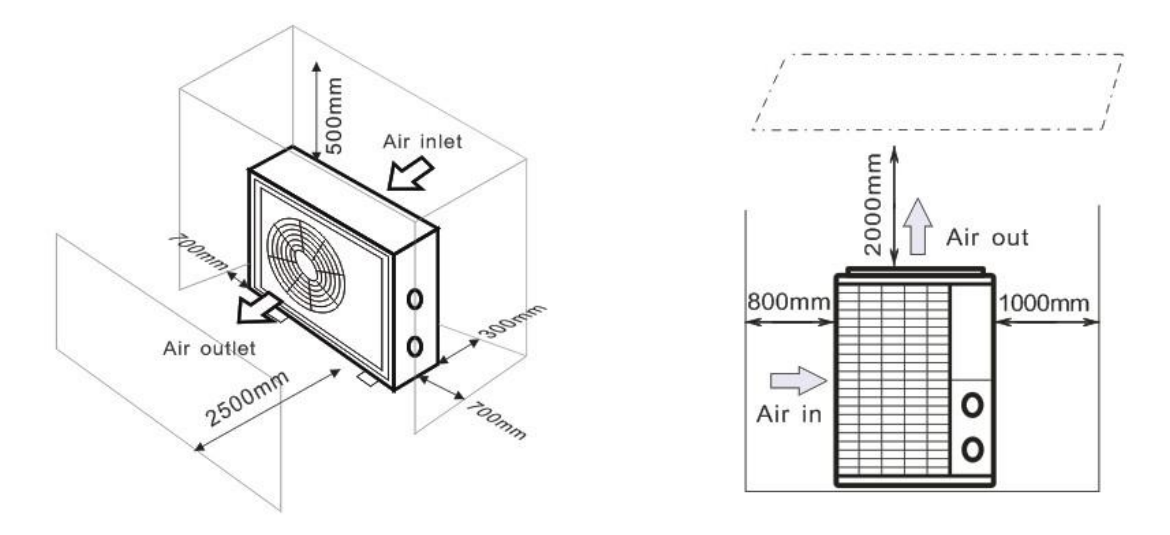

#### 3.3 Distance from your swimming pool

The heat pump is normally installed within a perimeter area extending 7.5 m from the swimming pool. The greater the distance from the pool, the greater the heat loss in the pipes. As the pipes are mostly underground, the heat loss is low for distances up to 30 m (15 m from and to the pump; 30 m in total) unless the ground is wet or the groundwater level is high. A rough estimate of the heat loss per 30 m is 0.6 kWh (2,000 BTU) for every 5 °C difference between the water temperature in the pool and the temperature of the soil surrounding the pipe. This increases the operating time by 3% to 5%.

## 3.4 Check-valve installation

Note: If automatic dosing equipment for chlorine and acidity (pH) is used, it is essential to protect the heat pump against excessively high chemical concentrations which may corrode the heat exchanger. For this reason, equipment of this sort must always be fitted in the piping on the **downstream** side of the heat pump, and it is recommended to install a check-valve to prevent reverse flow in the absence of water circulation.

Damage to the heat pump caused by failure to observe this instruction is not covered by the warranty.

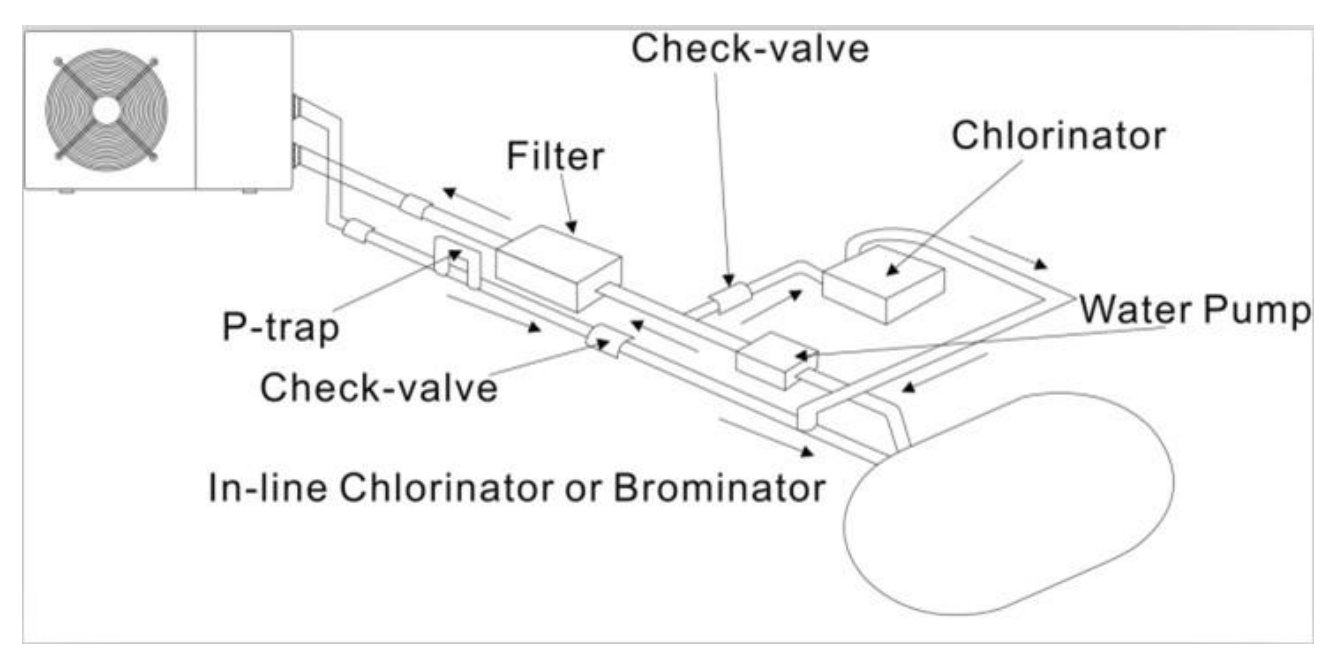

## 3.5 Typical arrangement

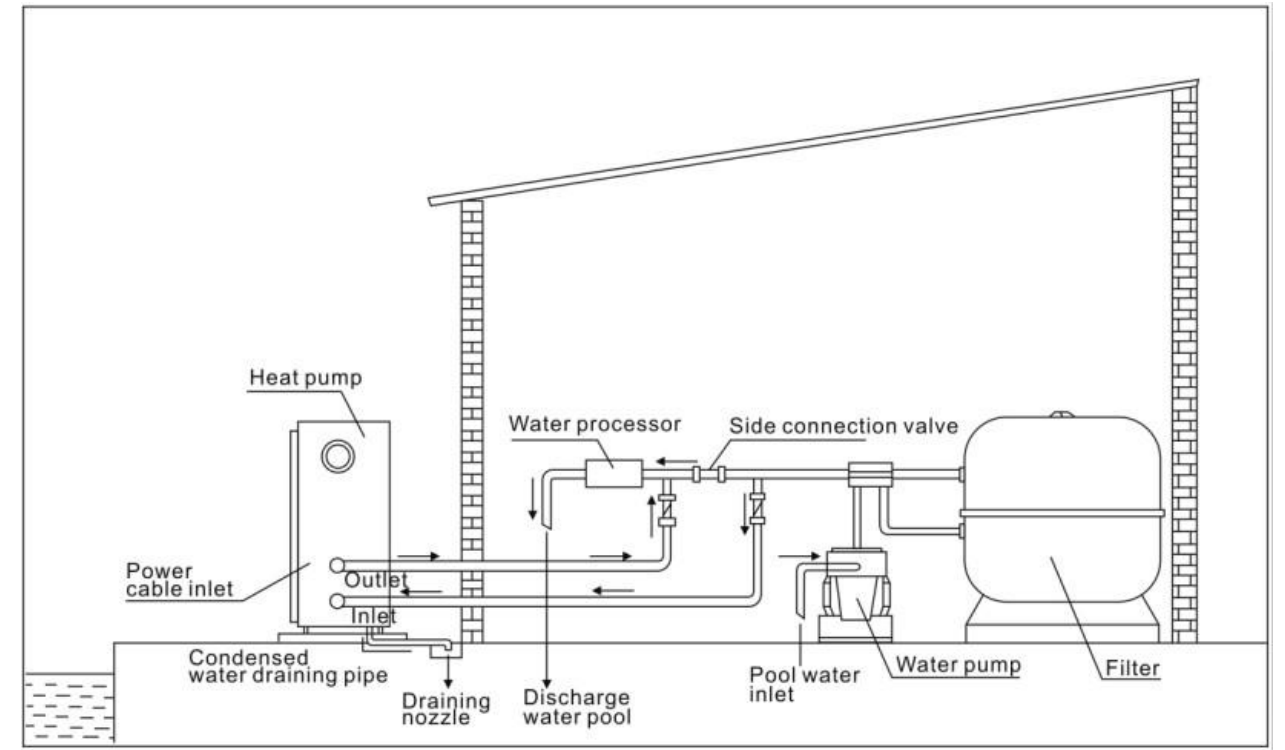

Note: This arrangement is only an illustrative example.

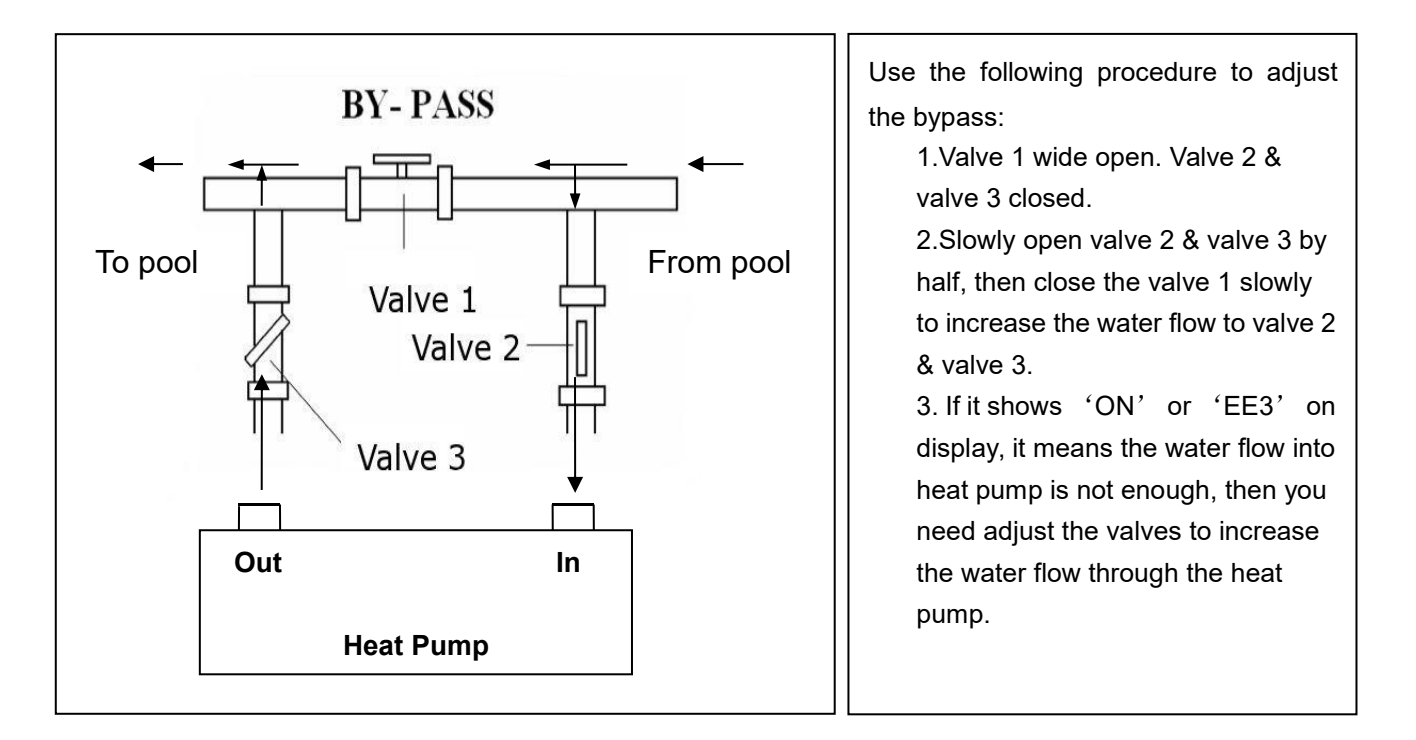

How to get the optimum water flow:

Please turn on the heat pump under heating function, firstly close the by-pass then open it slowly to start the heat pump (the machine can't start running when the water flow is insufficient).

Continue to adjust the by-pass, at the meantime to check the Inlet water temp. & Outlet water temp., it will be optimum when the difference is around 2 degree.

#### 3.7 Electrical connection

Note: Although the heat pump is electrically isolated from the rest of the swimming pool system, this only prevents the flow of electrical current to or from the water in the pool. Earthing is still required for protection against short-circuits inside the unit. Always provide a good earth connection.

Before connecting the unit, verify that the supply voltage matches the operating voltage of the heat pump.

It is recommended to connect the heat pump to a circuit with its own fuse or circuit breaker (slow type; curve D) and to use adequate wiring.

Connect the electrical wires to the terminal block marked ' POWER SUPPLY'.

A second terminal block marked 'WATER PUMP ' is located next to the first one. The filter pump switch(0V) can be connected to the second terminal block here. This allows the filter pump operation to be controlled by the heat pump or the extra dry contact.

Note: In the case of three-phase models, swapping two phases may cause the electric motors to run in the reverse direction, which can lead to damage. For this reason, the unit has a built-in protective device that breaks the circuit if the connection is not correct. If the red LED above this safety device lights up, **you must swap the connections of two of the phase wires**.

## 3.8 Initial operation

Note: In order to heat the water in the pool (or hot tub), the filter pump must be running to cause the water to circulate through the heat pump. The heat pump will not start up if the water is not circulating.

After all connections have been made and checked, carry out the following procedure:

- 1. Switch on the filter pump. Check for leaks and verify that water is flowing from and to the swimming pool.
- 2. Connect power to the heat pump and press the On/Off button  $\bigcirc$  on the electronic control panel. The unit will start up after the time delay expires .
- 3. After a few minutes, check whether the air blowing out of the unit is cooler.
- 4. When turn off the filter pump, the unit should also turn off automatically, if not, then adjust the flow switch.

Depending on the initial temperature of the water in the swimming pool and the air temperature, it may take several days to heat the water to the desired temperature. A good swimming pool cover can dramatically reduce the required length of time.

#### Water Flow Switch:

It is equipped with a flow switch for protecting the HP unit running with adequate water flow rate . It will turn on wh en the pool pump runs and shut it off when the pump shuts off. If the pool water level higher than 1 m above or b elow the heat pump's automatic adjustment knob, your dealer may need to adjust its initial startup.

**Time delay** - The heat pump has a built-in 3-minute start-up delay to protect the circuitry and avoid excessive contact wear. The unit will restart automatically after this time delay expires. Even a brief power interruption will trigger this time delay and prevent the unit from restarting immediately. Additional power interruptions during this delay period do not affect the 3-minute duration of the delay.

#### 3.9 Condensation

The air drawn into the heat pump is strongly cooled by the operation of the heat pump for heating the pool water, which may cause condensation on the fins of the evaporator. The amount of condensation may be as much as several litres per hour at high relative humidity. This is sometimes mistakenly regarded as a water leak.

## 3.10 Drain out the water in winter for the units without drainage outlet in heat exchanger

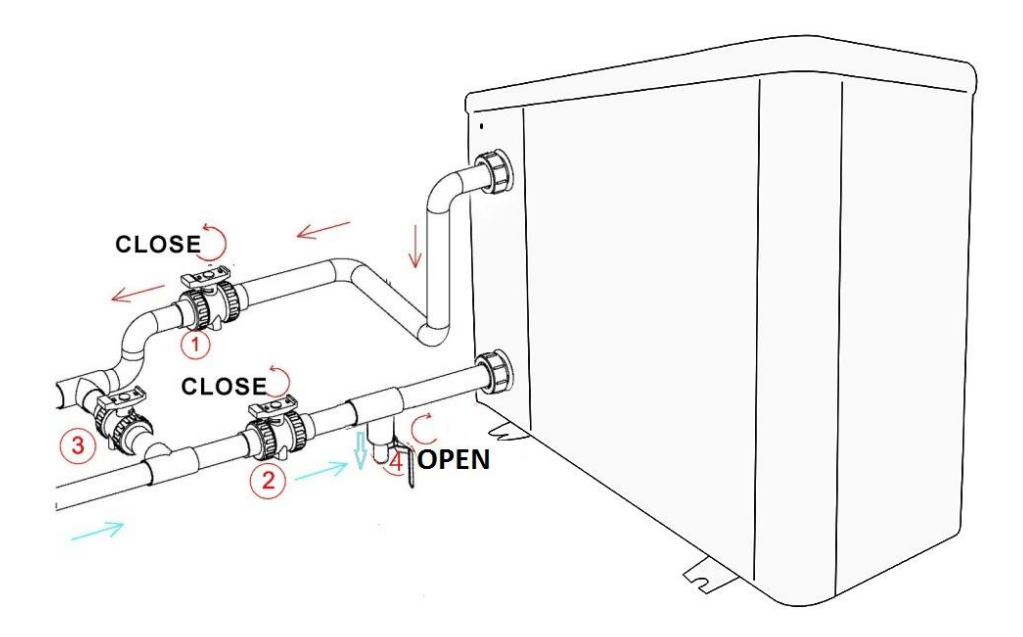

Turn off the heat pump and be sure that it disconnected power Turn off the water pump

- Close the valves 1 and 2
- Open the valve 4

Allow water to drain out over a long period until heat pump is fully drained. NOTE: It need to close the valve 4 before turn on the heat pump.

## 3.11 Operating modes for optimal use

- TURBO: Used primarily at the beginning of the season because this mode allows very rapid temperature rise

- SMART: The heat pump has completed its primary task, in this mode; the heat pump is in a position to maintain the pool water in an energy efficient manner. By automatically adjusting speed of compressor and fan the heat pump delivers a better return.

- SILENT: In the summer months when the heat output is minimal required, the heat pump in this mode is even more profitable. Added benefit; when the heat pump heats. It goes with minimal noise load.

## 4. Accessories

## 4.1 Accessories list

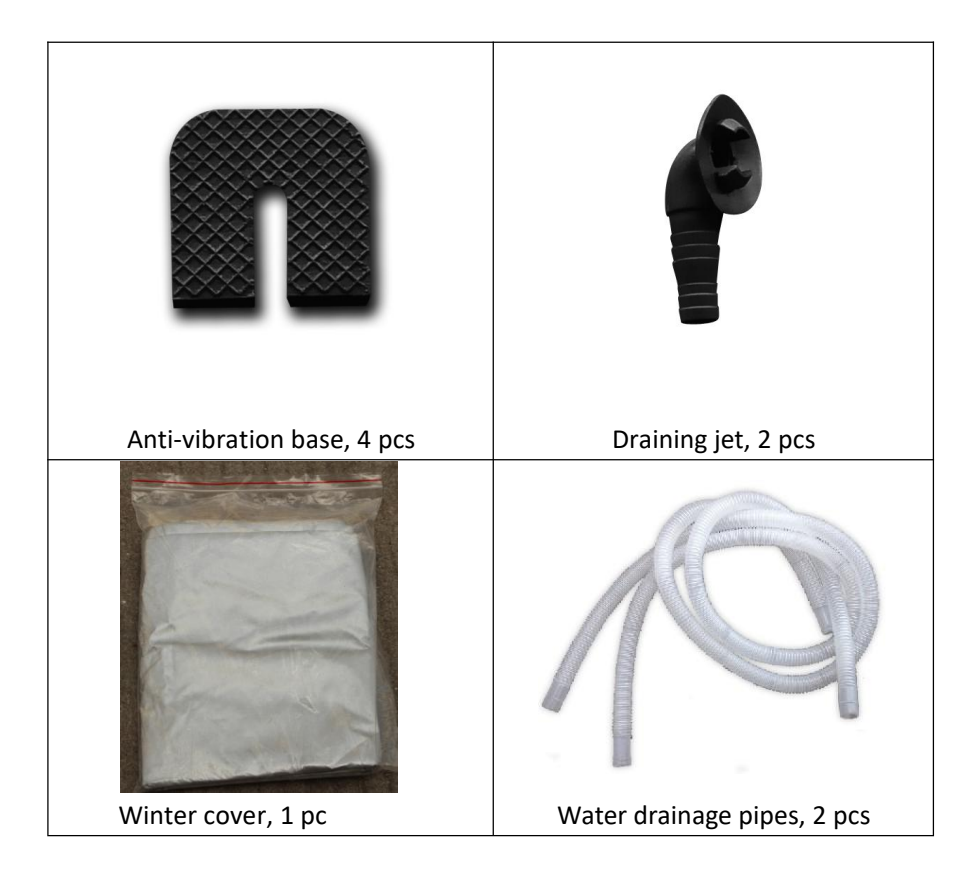

## 4.2 Accessories Installation

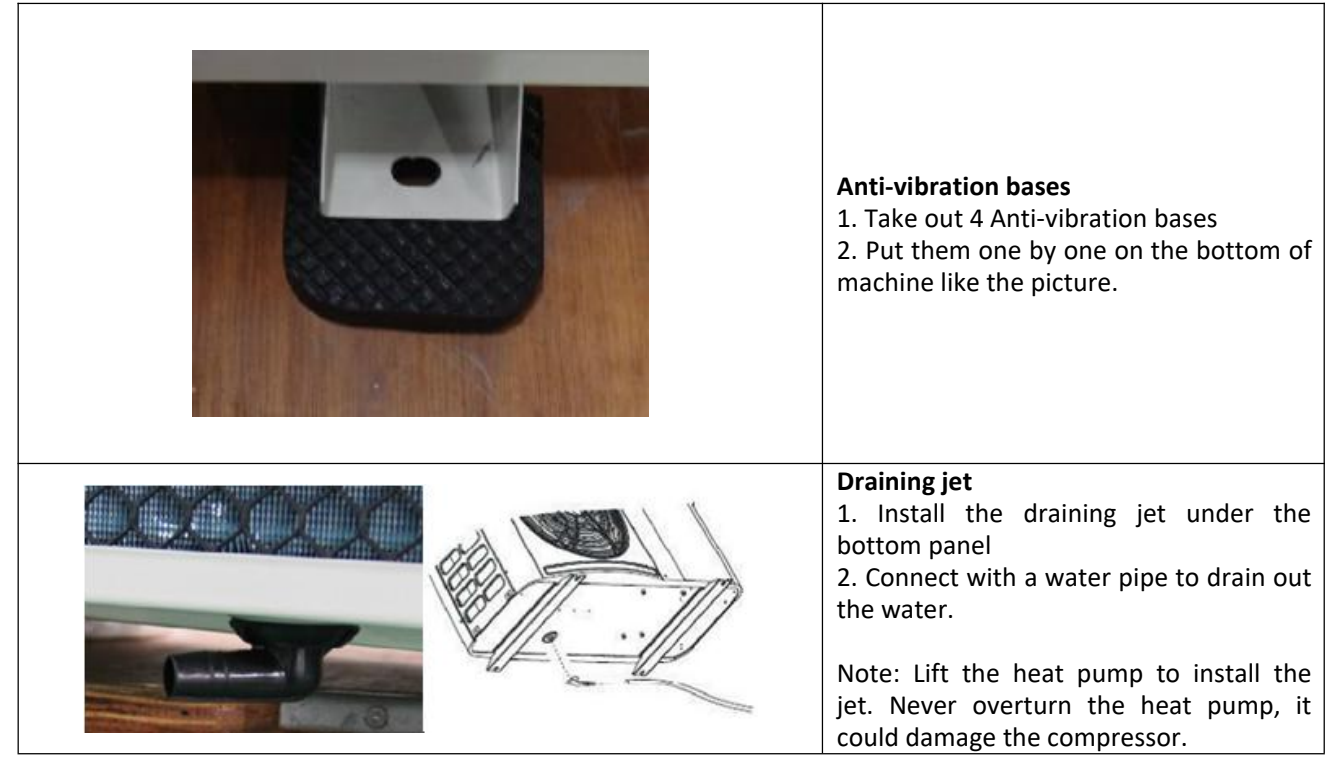

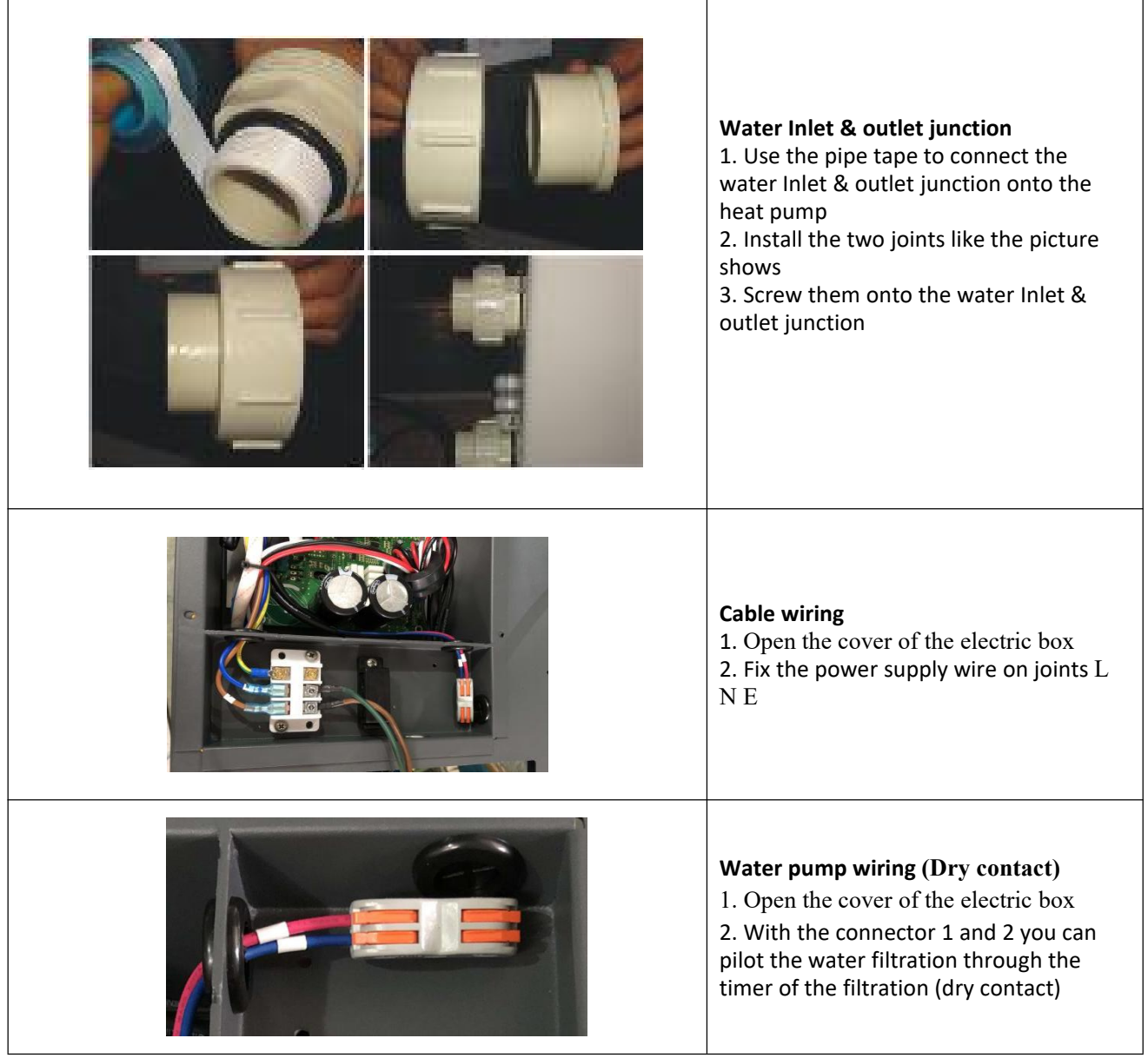

## 4.3 Connection to the filtration pump

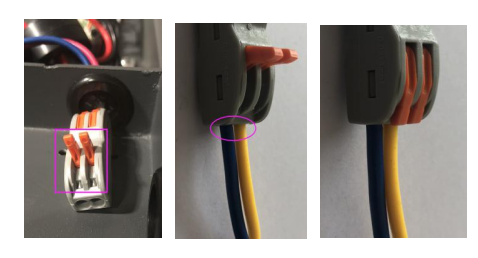

Photo 1 Photo 2

- Photo 2 Photo 3
- Open the button upwards as (Photo 1)
- Attach the dry contact wiring through the two holes as (Photo 2 & Photo 4)
- Press the button and tighten the wiring as (Photo 3)

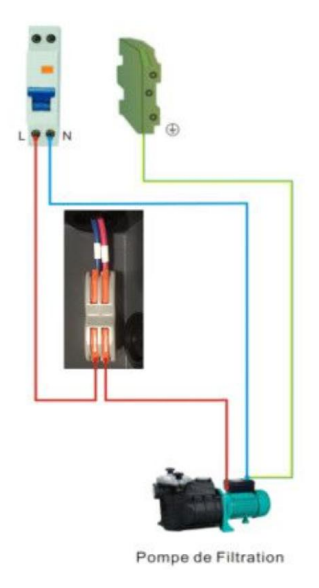

Photo 4

## 5. Electrical Wiring

## **5.1 SWIMMING POOL HEAT PUMP WIRING DIADRAM**

XP11DCsiPX32/XP14DCsiPX32

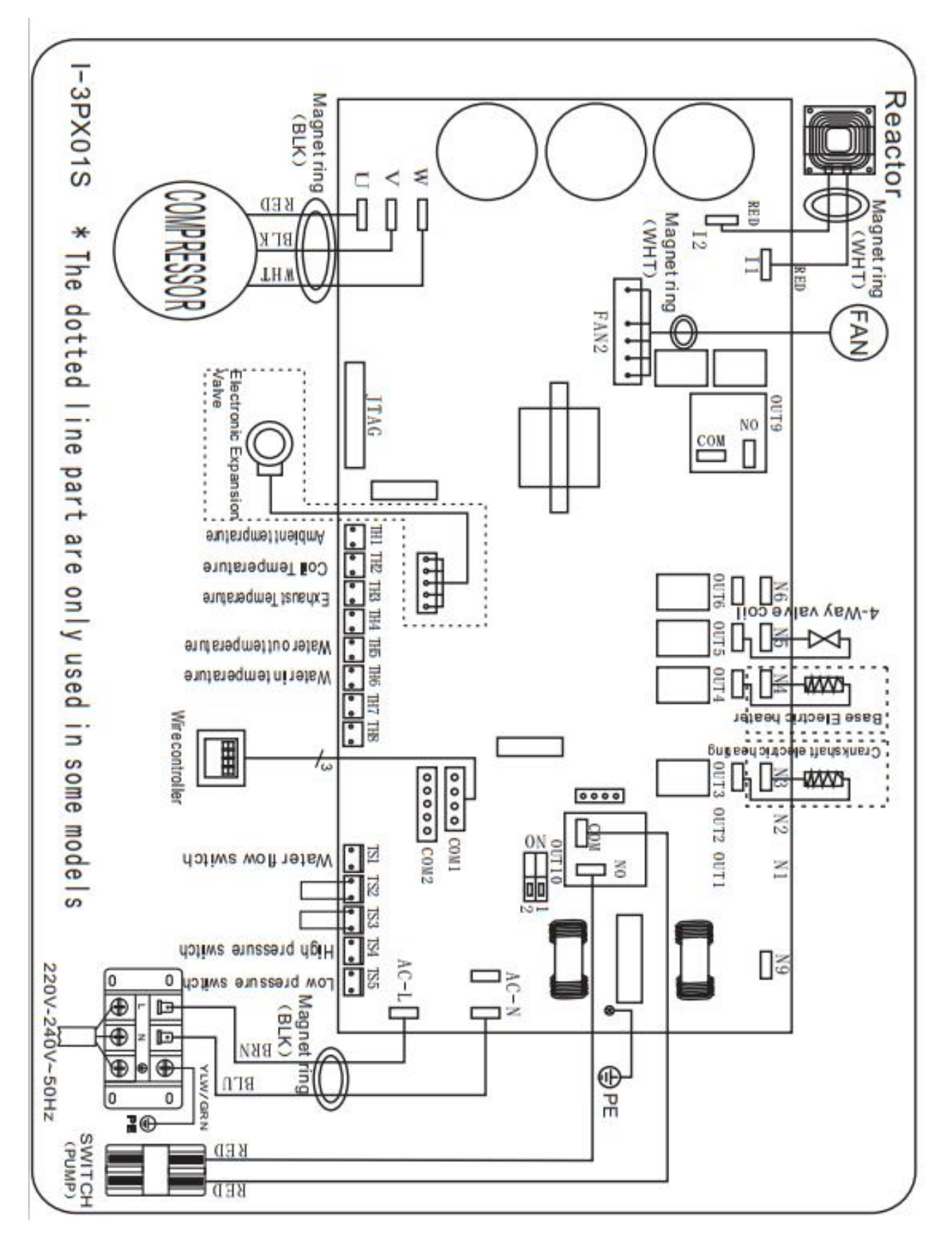

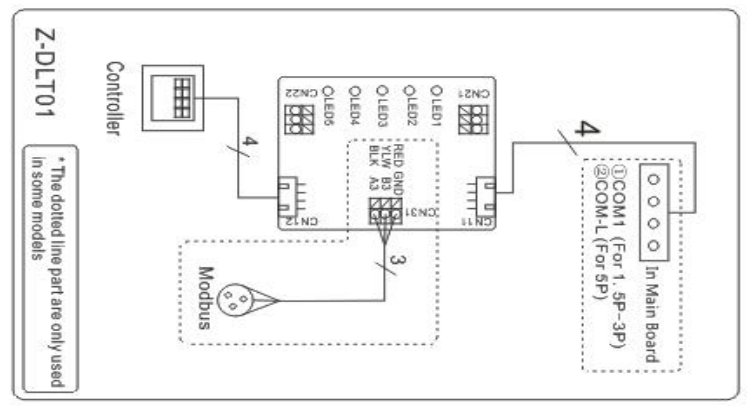

#### NOTE:

(1) Above electrical wiring diagram only for your reference, please subject machine posted the wiring diagram.

(2)The swimming pool heat pump must be connected ground wire well, although the unit heat exchanger is electrically isolated from the rest of the unit .Grounding the unit is still required to protect you against short circuits inside the unit .Bonding is also required.

(3)It is recommended that your pool filtration pump and your heat pump are wired independently.

Wiring your pool pump into the heat pump will result in your filtration being switched off once the pool water has reached temperature.

Only wire the pool pump through the heat pump if you have a pool pump for heating only that is independent to yo ur pool filtration system.

**Disconnect:** A disconnect means (circuit breaker, fused or un-fused switch) should be located within sight of and readily accessible from the unit .This is common practice on commercial and residential heat pumps. It prevents remotely-energizing unattended equipment and permits turning off power at the unit while the unit is being serviced.

## 6. Display Controller Operation

## 6.1 Guide for operation

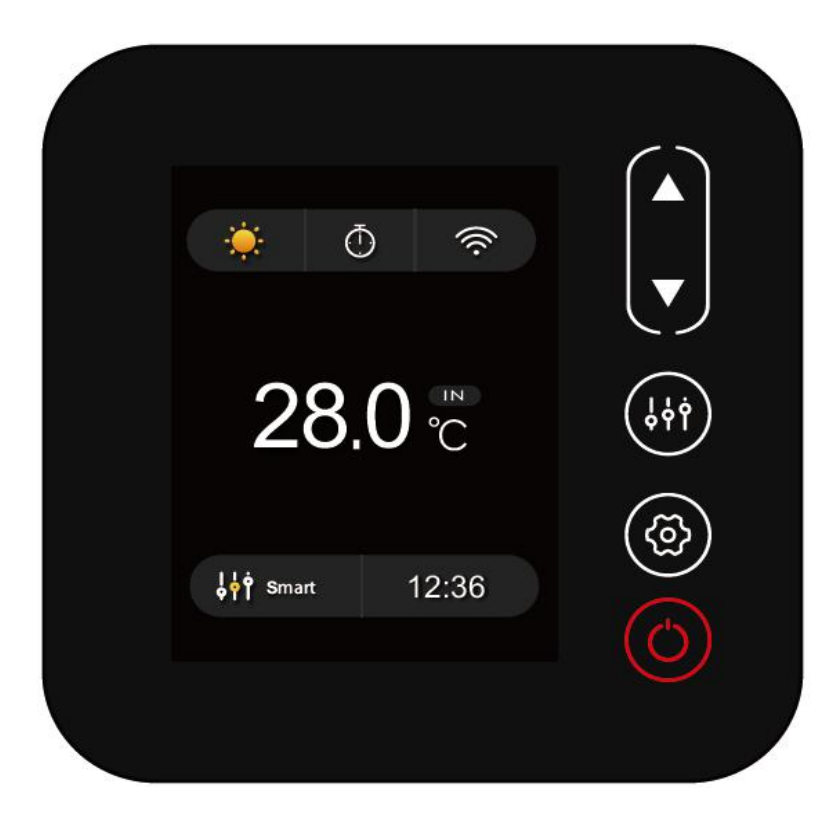

## 6.2 The keys and their operations

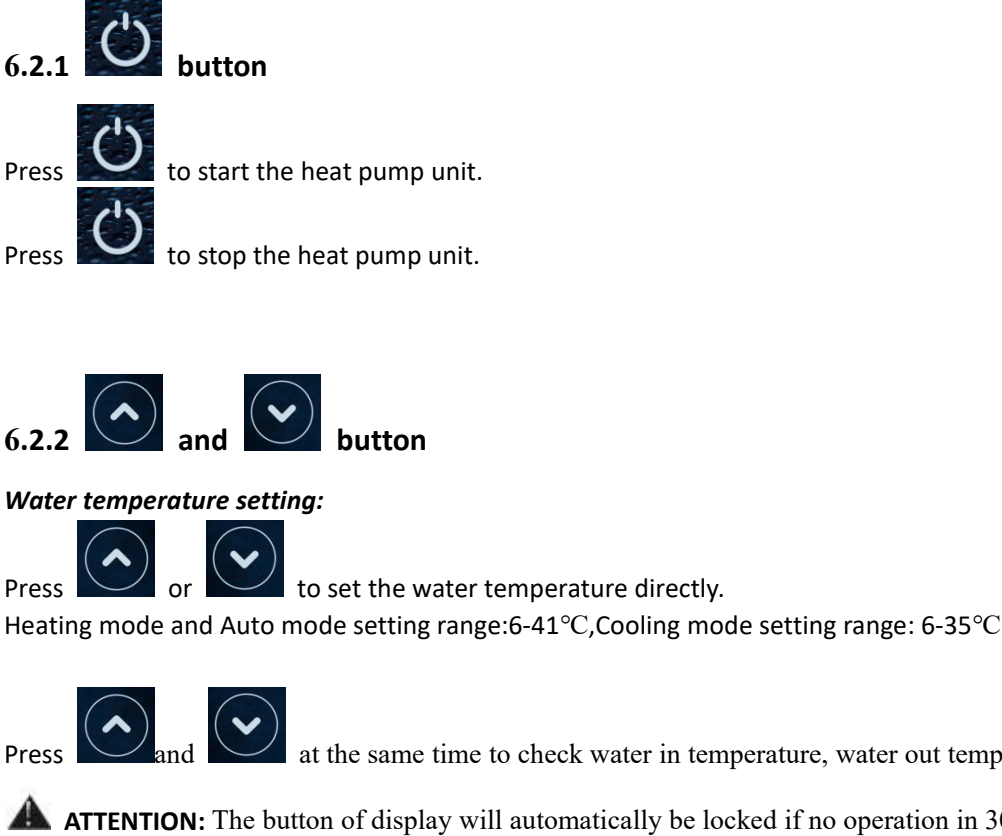

at the same time to check water in temperature, water out temperature and set temperature.

**ATTENTION:** The button of display will automatically be locked if no operation in 30S,

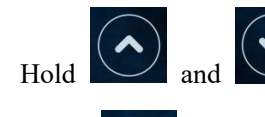

together for 5S to unlock it.

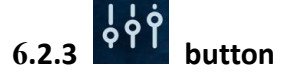

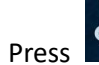

to change the working mode, Turbo, Smart and silent .The default mode is smart mode.

Turbo mode: the heat pump will operate in 'Small output', 'Medium output' and 'Full output'. Smart mode: the heat pump will operate in 'Small output', 'Medium output' and 'Full output' Silent mode: the heat pump will operate in 'Medium output' and 'Small output'

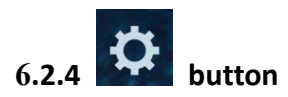

Press

for 5S to switching the heating mode

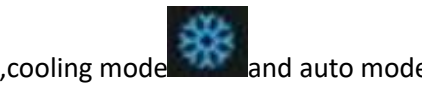

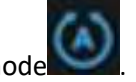

Remark: When defrosting, the heating symbol will flash.

| Operation logic of Auto Mode: | T1=Water inlet temperature .Tset= set temperature=28°C |
|-------------------------------|--------------------------------------------------------|
| operation logic of Auto mode. | 11-Water miet temperature, iset-set temperature-20 e   |

| NO | Condition                 | Current<br>working Status | Water inlet Temperature    | Working mode                |
|----|---------------------------|---------------------------|----------------------------|-----------------------------|
|    | When the heat pump starts | Startup                   | T1≤27℃                     | Heating mode                |
| 1  | When the heat pump is     | Heating mode              | T1≥29℃, last for 3 minutes | Standby                     |
|    | running                   | Standby                   | T1≥30℃                     | It switches to cooling mode |

|   |                           | Cooling mode | T1=28 $^\circ\!\!\mathrm{C}$ , last for 3 minutes  | Standby                     |
|---|---------------------------|--------------|----------------------------------------------------|-----------------------------|
|   |                           | Standby      | T1≤27℃, last for 3 minutes                         | It switches to heating mode |
|   | When the heat pump starts | Startup      | 27℃ <t1≤29℃< td=""><td>Heating mode</td></t1≤29℃<> | Heating mode                |
|   |                           | Heating mode | T1≥29℃, last for 3 minutes                         | Standby                     |
| 2 | When the heat pump is     | Standby      | T1≥30℃                                             | It switches to cooling mode |
|   | running                   | Cooling mode | T1=28℃, last for 3 minutes                         | Standby                     |
|   |                           | Standby      | T1≤27℃, last for 3 minutes                         | It switches to heating mode |

## 6.2.5 Parameter checking

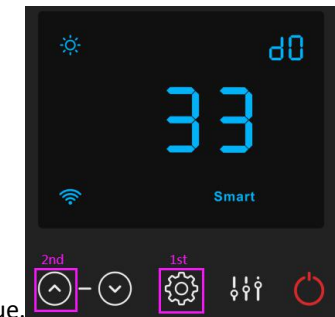

Press

-0

| ,the |                              |                |                        |
|------|------------------------------|----------------|------------------------|
| Code | Condition                    | Scope          | Remark                 |
| d0   | IPM mould temperature        | <b>0-120</b> ℃ | Real testing value     |
| d1   | Inlet water temp.            | -9°C∼99°C      | Real testing value     |
| d2   | Outlet water temp.           | -9°C∼99°C      | Real testing value     |
| d3   | Ambient temp.                | -30°C∼70°C     | flash if Real value<-9 |
| d4   | Frequency limitation code    | 0,1,2,4,8,16   | Real testing value     |
| d5   | Piping temp.                 | -30°C∼70°C     | flash if Real value<-9 |
| d6   | Gas exhaust temperature      | 0℃~C5℃ (125℃)  | Real testing value     |
| d7   | Step of EEV                  | 0~99           | N*5                    |
| d8   | Compressor running frequency | 0∼99Hz         | Real testing value     |
| d9   | Compressor current           | 0~30A          | Real testing value     |
| d10  | Current fan speed            | 0-1200 (rpm)   | Real testing value     |
| d11  | Error code for last time     | All error code |                        |

Remark:

Press

d4:Frequency limitation code,

0: No frequency limit;

2: Overheating or overcooling frequency limit;

8:Drive voltage frequency limit;

1:Coil pipe temperature limit;

4:Drive Current frequency limit;

16:Drive high temperature frequency limit

## 6.2.6 Parameter setting

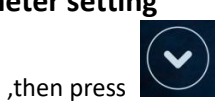

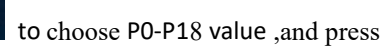

again to enter the setting interface, in which

parameter will flash.

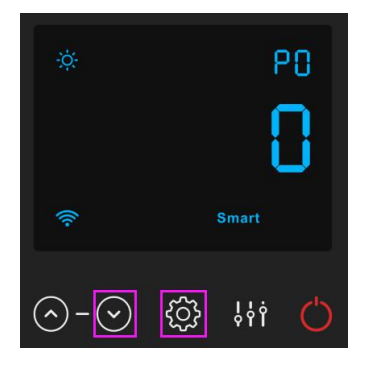

| Code | Name                        | Scope | Default | Remark                                                                                                    |
|------|-----------------------------|-------|---------|----------------------------------------------------------------------------------------------------|
| PO   | Mandatory defrosting        | 0-1   | 0       | <ul> <li>0: Default normal operation</li> <li>1: mandatory defrosting based on d3 &lt; 15°C</li> </ul>                                   |
| P1   | Working mode                | 0-2   | 1       | 1: Heating mode;<br>0: cooling mode;<br>2: Auto mode                                                                                     |
| P2   | Timer on/off                | 0-1   | 0       | <ol> <li>1: Timer on/off is under function;</li> <li>0: Timer on/off is out of function (The setting of P5 and P6 won't work)</li> </ol> |
| P3   | Water pump                  | 0-1   | 0       | 1:Always running;<br>0:Depends on the running of compressor                                                                              |
| P4   | Current time                | HH:MM | 00: 00  | <u>0-23:0-59</u>                                                                                                    |
| P5   | Timer on                    | HH:MM | 00: 00  | <u>0-23</u> :0-59                                                                                                    |
| P6   | Timer off                   | HH:MM | 00: 00  | <u>0-23:0-59</u>                                                                                                    |
| P7   | Water temp. calibration     | -9~9  | 0       | Default setting: 0                                                                                                    |
| P14  | Restore to factory settings | 0-1   | 0       | 1-Restore to factory settings, 0- default (restore<br>P0,P1,P2,P3,P5,P6,P7,P8,P9,P10,P11 to factory setting)                             |
| P16  | Product code                | /     | /       | Depend on the machine                                                                                                    |
| P17  | WIFI Function               | 0-1   | 1       | 1:WIFI,automatically recognition                                                                                                    |
| P18  | Mode                        | 0-1   | 0       | 1—Heating only, 0—Heating/Cooling/Auto mode                                                                                              |

Note: Long press for 20s to set P8, P14, P17,P18.

P8,P9,P10,P11,P19 parameter is only for factory setting.

## 6.2.6.1 Water pump logic:

## 1. Parameter setting : P3=0 : Water pump is related to compressor's operation to start or stop.

When heat pump turns on, filtration pump will start first and then fan motor and compressor.

|                 | Condition                             | Example                                            | Water pump working logic                                                                                                    |
|-----------------|---------------------------------------|----------------------------------------------------|----------------------------------------------------------------------------------------------------|
| Heating<br>mode | T1≥Tset-0.5 ℃, last<br>for 30 minutes | T1≥27.5℃, last<br>for 30 minutes<br>for 30 minutes | Filtration pump will enter standby mode for 1<br>hours and will not start except after manual<br>power off and restart. Compressor and fan motor |
| Cooling<br>mode | T1≦Tset+0.5 ℃, last<br>for 30 minutes | T1≦28.5℃, last<br>for 30 minutes                   | stops first and filtration pump will stop after 5 mins.                                                                                          |

| 1 hour later                                                              | Condition                                                                                                    | Example<br>Tset=28℃ | Water pump working logic                                                                                                    |
|---------------------------------------------------------------------------|----------------------------------------------------------------------------------------------------|---------------------|----------------------------------------------------------------------------------------------------|
| Filtration pump will start<br>to run for 5 mins to<br>detect the water in | T1>Tset-1℃                                                                                                    | T1>27℃              | Filtration pump will enter standby mode for another<br>1 hours and will not start except after turning off<br>the hp and restart. |
| temp.                                                                     | T1≤Tset-1℃                                                                                                    | T1≤27℃              | Heat pump will start again until it meets the condition of standby.                                                               |
|                                                                           | T1 <tset+1℃< td=""><td>T1&lt;29℃</td><td>Filtration pump will enter standby mode for another<br/>1 hours and will not start except after turning off<br/>the hp and restart.</td></tset+1℃<> | T1<29℃              | Filtration pump will enter standby mode for another<br>1 hours and will not start except after turning off<br>the hp and restart. |
|                                                                           | T1≥Tset+1℃                                                                                                    | T1≥29℃              | Heat pump will start again until it meets the condition of standby.                                                               |

Note: If the water volume of the swimming pool is small, water temp reaches T1≥Tset+1<sup>°</sup>C and last for 5 mins, heat pump will stop first and then filtration pump stops, but it will not entry standby mode for 1 hour. If water temp drops to T1≤Tset-1, heat pump will start again.

2. While P3=1: When the heat pump is on (running or standby), filtration pump will always be on.

## NOTE :

Tset = Tseting water temperature For example : Tset =  $28^{\circ}$ C Tseting water temperature in your pool heat pump Tset-1 = less  $1^{\circ}$ C than Tseting temperature Tset-1 =  $28-1=27^{\circ}$ C Tset+1= more  $1^{\circ}$ C than Tseting temperature Tset+ 1 =  $28+1=29^{\circ}$ C

## 7. Troubleshooting

## 7.1 Error code display on controller

| Malfunction                                                               | Error code | Reason                                                                                                    | Solution                                                                                                    |
|---------------------------------------------------------------------------|------------|----------------------------------------------------------------------------------------------------|----------------------------------------------------------------------------------------------------|
| Inlet water temperature<br>sensor failure d1-TH6                          | PP01       | 1. The sensor in open or short circuit<br>2. The wiring of sensor is loose                                                                                                    | <ol> <li>Check or change the sensor</li> <li>Re-fix the wiring of the sensors</li> </ol>                                                                           |
| Outlet water<br>temperature sensor<br>failure d2-TH5                      | PP02       | <ol> <li>The sensor in open or short circuit</li> <li>The wiring of sensor is loose</li> </ol>                                                                                                    | <ol> <li>Check or change the sensor</li> <li>Re-fix the wiring of the sensors</li> </ol>                                                                           |
| Heating piping sensor<br>failure d5-TH2                                   | PP03       | 1. The sensor in open or short circuit<br>2. The wiring of sensor is loose                                                                                                    | <ol> <li>Check or change the sensor</li> <li>Re-fix the wiring of the sensors</li> </ol>                                                                           |
| Ambient temperature sensor failure d3-TH1                                 | PP05       | <ol> <li>The sensor in open or short circuit</li> <li>The wiring of sensor is loose</li> </ol>                                                                                                    | <ol> <li>Check or change the sensor</li> <li>Re-fix the wiring of the sensors</li> </ol>                                                                           |
| Exhaust piping sensor<br>failure d6-TH3                                   | PP06       | <ol> <li>The sensor in open or short circuit</li> <li>The wiring of sensor is loose</li> </ol>                                                                                                    | <ol> <li>Check or change the sensor</li> <li>Re-fix the wiring of the sensors</li> </ol>                                                                           |
| Antifreeze protection in<br>Winter                                        | PP07       | Ambient temperature or water inlet<br>temperature is too low                                                                                                    | <ol> <li>Check the d1 and d3. (d1 inlet water temp.,<br/>d3 outlet water temp.)</li> <li>Normal protection</li> </ol>                                              |
| Low ambient<br>temperature protection                                     | PP08       | <ol> <li>Out of the normal operating ambient<br/>temperature for this machine by checking<br/>d3</li> <li>Sensor abnormality d3-TH1</li> </ol>                                                                  | <ol> <li>Stop using, beyond the scope of using</li> <li>Change the sensor</li> </ol>                                                                               |
| Piping temperature too<br>high protection under<br>cooling mode d3-TH2    | PP10       | <ol> <li>Ambient or the water temperature is too<br/>high in cooling mode</li> <li>Refrigeration system is abnormal</li> <li>Pipe temperature sensor(TH2) failure</li> </ol>                                    | <ol> <li>Check the ambient temperature</li> <li>Check refrigeration system</li> <li>Change the pipe temperature sensor (TH2)</li> </ol>                            |
| Over low protection for<br>outlet water<br>temperature in cooling<br>mode | PP11       | <ol> <li>Low water flow</li> <li>Outlet water temperature sensor d2-TH5<br/>abnormal</li> <li>The difference of outlet water<br/>temperature and set temperature is 7°C or<br/>above in cooling mode</li> </ol> | <ol> <li>Check filtration pump and waterway system</li> <li>Change outlet water temperature sensor</li> <li>d2-TH5</li> <li>Change the set temperature.</li> </ol> |

|                          |         | 1 Ambient temperature is too high                   | 1 Choose the silent mode                        |
|--------------------------|---------|-----------------------------------------------------|-------------------------------------------------|
| ui-h-mana failun         |         | 2 Water temperature is too high                     | 2. Check the water flow or filtration nump      |
|                          |         | 2. Water flow is too low                            | 2. Check the fan motor under sooling mode       |
|                          |         | 4. Ean motor speed is abnormal or fan               | s. check the fail motor under cooling mode,     |
|                          | EE01    | 4. Fail motor speed is abnormal of fail             | 4. Check and repair the refrigerating system    |
| 154                      |         | Cos system isommed                                  | 4. Check and repair the reingerating system     |
|                          |         | 5. Gas system jammed                                | 5. Reconnect the high pressure wire of replace  |
|                          |         | 6. High pressure wire is loose or damaged           | a new nigh pressure switch                      |
|                          |         | 7. Too much refrigerant                             | 6. Check and repair the refrigerating system    |
|                          |         |                                                     | 1. Check the EEV and piping system Check the    |
|                          |         |                                                     | motor                                           |
|                          |         | 1. EEV has blocked or pipe system is jammed         | 2. Check the fan motor under heating mode,      |
|                          |         | 2. Fan motor speed is abnormal or fan               | replace a new one if it is abnormal             |
| Low pressure failure TS5 | EE02    | motor is damaged under heating mode                 | 3. Check refrigeration system or check the      |
|                          |         | 3. Gas leakage                                      | pressure value through the high-pressure        |
|                          |         | 4. Low pressure wire is loose or damaged            | gauge.                                          |
|                          |         |                                                     | 4. Reconnect the low pressure wire or replace   |
|                          |         |                                                     | a new low pressure switch                       |
|                          |         |                                                     | 1. Check the wiring of water flow switch or     |
|                          | EE03 Or | 1. The wiring of water flow switch is loose or      | change a new one.                               |
| water now failure 151    | "ON"    | water now switch damaged                            | 2. Check the filtration pump or the waterway    |
|                          |         | 2. No/Insufficient water flow.                      | system if there is air or jammed inside         |
|                          |         | 1. Low water flow                                   |                                                 |
|                          |         | 2. Water flow switch is stuck and the water         | 1. Check the water flow switch if it works well |
| Over heating protection  |         | supply stops                                        | 2. Check the filtration pump or the waterway    |
| for water temperature    |         | 3. TH5 outlet water temperature sensor is           | system if there is air or jammed inside         |
| (d2- TH5) in heating     | EE04    | abnormal                                            | 3. Check TH5 outlet water temperature sensor    |
| mode                     |         | 4. The difference of outlet water                   | or replace a new one.                           |
|                          |         | temperature and set temperature is $7^{\circ}$ C or | 4. Change the set temperature.                  |
|                          |         | above in heating mode                               |                                                 |
|                          |         |                                                     | 1. Check the pressure gauge, and fill with some |
|                          |         |                                                     | gas if it is lack of gas                        |
|                          |         |                                                     | 2. Check the filtration pump or the waterway    |
|                          |         | 1 Lack of gas                                       | system if there is air or jammed inside         |
|                          |         | 2 Low water flow                                    | 3 Check the nining system if there was any      |
| d6-TH3 Exhaust too high  | EE05    | 3 Pining system has been blocked                    | block                                           |
| protection               | 2200    | 4 Exhaust temp, sensor failure d6-TH3               | 4 Change a new exhaust temp, sensor             |
|                          |         | 5 Ambient temperature is too high                   | d6-TH3                                          |
|                          |         |                                                     | 5. Check whether the current ambient temp       |
|                          |         |                                                     | and water temp, are beyond the running temp.    |
|                          |         |                                                     | of the machine                                  |
|                          |         |                                                     | 1 Stop the power supply and restart             |
|                          |         | 1. Signal is not well connected or democrat         | 2. Be connect the signal wire or replace a rew  |
| Controller failure       | EE06    | 1. Signal is not well connected or damaged          | 2. Re-connect the signal wire of replace a new  |
|                          |         | 2. Controller failure                               | one                                             |
|                          |         |                                                     | 3. Replace a new controller                     |

| Compressor current<br>protection                                         | EE07 | <ol> <li>The compressor current is too large<br/>instantaneously</li> <li>Wrong connection for compressor phase<br/>sequence</li> <li>Compressor accumulations of liquid and<br/>oil lead to the current becomes larger</li> <li>Compressor or driver board damaged</li> <li>The water flow is abnormal</li> <li>Power fluctuations within a short time</li> </ol> | <ol> <li>Check if the power in the normal range</li> <li>Check the compressor</li> <li>Check the compressor phase</li> <li>Check the phase sequence connection</li> <li>Check the waterway system and filtration</li> <li>pump</li> <li>Check mains power input</li> </ol>                                                                                                    |
|--------------------------------------------------------------------------|------|----------------------------------------------------------------------------------------------------|----------------------------------------------------------------------------------------------------|
| Communication failure<br>between controller and<br>main board            | EE08 | <ol> <li>Signal wire is not well connected or<br/>damaged</li> <li>Controller failure</li> <li>Driving failure</li> </ol>                                                                                                    | <ol> <li>Stop the power supply and restart.</li> <li>Re-connect the signal wire or replace a new one</li> <li>Check the controller or replace a new one</li> <li>Check the driving system or update it.</li> <li>Check the driving system or update it.</li> </ol>                                                                                                    |
| Communication failure<br>between Main control<br>board and Driving board | EE09 | <ol> <li>Poor connection of communication wire</li> <li>PCB failure</li> <li>The wire is damaged</li> </ol>                                                                                                    | <ol> <li>Stop the power supply and restart.</li> <li>Reconnect the communication wire or<br/>replace a new one</li> <li>Check the wirings according to the electric<br/>diagram</li> <li>Replace a new PCB</li> </ol>                                                                                                    |
| VDC voltage too high<br>protection                                       | EE10 | <ol> <li>Line voltage is too high</li> <li>Driver board is damaged.</li> </ol>                                                                                                    | <ol> <li>Check whether the power supply is normal</li> <li>Change driver board or main board</li> </ol>                                                                                                    |
| IPM module protection                                                    | EE11 | <ol> <li>Data mistake</li> <li>Wrong compressor phase connection</li> <li>Compressor liquid and oil accumulation<br/>lead to the current becomes larger</li> <li>Poor heat dissipation of drive module or<br/>high ambient temperature</li> <li>Compressor or driver board damaged</li> </ol>                                                                      | <ol> <li>Program error, turn off electricity supply<br/>and restart after 3 minutes</li> <li>Check compressor sequence connection</li> <li>Check the pressure of system by pressure<br/>gauge</li> <li>Check if the ambient and water temperature<br/>is over high</li> <li>If it is the refrigration system failure, send it<br/>to the service center</li> <li>Change driver board</li> </ol> |
| VDC voltage too low<br>protection                                        | EE12 | <ol> <li>Mother line voltage is too low</li> <li>Driver board is damaged.</li> </ol>                                                                                                    | <ol> <li>Check if the power supply is in the normal<br/>range</li> <li>Change driver board</li> </ol>                                                                                                    |
| Input current over high protection.                                      | EE13 | <ol> <li>The compressor current is too large<br/>momentary</li> <li>The water flow is abnormal</li> <li>Power fluctuations within a short time</li> <li>Wrong reactor</li> </ol>                                                                                                    | <ol> <li>Check the compressor if it works normally</li> <li>Check the waterway system</li> <li>Check if the power is in the normal range</li> <li>Check if the reactor is used correctly.</li> </ol>                                                                                                    |

| IPM module thermal                               | EE14 | 1. Output abnormity of IPM module thermal circuit                                                                                                    | 1. Check if the motor speed is too low or fan motor is damaged, replace it by a new one.                                                                                                    |
|--------------------------------------------------|------|----------------------------------------------------------------------------------------------------|----------------------------------------------------------------------------------------------------|
| circuit is abnormal                              |      | <ol> <li>Fan motor is abnormal or damaged</li> <li>Fan blade is broken</li> </ol>                                                                                                    | <ol> <li>Replace a new driver board</li> <li>Change the fan blade if it is broken</li> </ol>                                                                                                    |
| IPM module<br>temperature too high<br>protection | EE15 | <ol> <li>Output exception of IPM module thermal<br/>circuit</li> <li>Fan motor is abnormal or damaged</li> <li>Fan blade is broken</li> <li>The screw on driver board is loose</li> </ol>     | <ol> <li>Check the main board or replace the driver<br/>board</li> <li>Check if the motor speed is too low or fan<br/>motor is damaged, replace it by a new one if<br/>any failure.</li> <li>Change the fan blade if it is broken</li> <li>Check the screw on driver board</li> </ol>                                                |
| PFC module protection                            | EE16 | <ol> <li>Output exception of PFC module</li> <li>Fan motor is abnormal or damaged</li> <li>Fan blade is broken</li> <li>Input voltage leap, input power is<br/>abnormal</li> </ol>            | <ol> <li>Check the main board or replace the driver<br/>board</li> <li>Check if the motor speed is too low or fan<br/>motor is damaged, replace it by a new one.</li> <li>Change the fan blade</li> <li>Check the input voltage</li> </ol>                                                                                           |
| DC fan motor failure                             | EE17 | <ol> <li>DC motor is damaged</li> <li>For the tri-phase check if the neutral is<br/>connected</li> <li>Main board is damaged</li> <li>The fan blade is stuck</li> </ol>                       | <ol> <li>Detect DC motor for mono phase machine,<br/>replace a new one if any failure</li> <li>Check the wiring connection for tri-phase<br/>machine</li> <li>Check the board, replace a new driver board<br/>or main board if any failure</li> <li>Check if there is any barrier in front of fan<br/>blade and remove it</li> </ol> |
| PFC module thermal circuit is abnormal           | EE18 | The driver board is damaged                                                                                                    | <ol> <li>Check if the motor speed is too low or fan<br/>motor is damaged, replace it by a new one.</li> <li>Change a new driver board</li> </ol>                                                                                                    |
| PFC module high<br>temperature protection        | EE19 | <ol> <li>PFC module thermal circuit output<br/>abnormal</li> <li>Fan motor is abnormal or damaged</li> <li>Fan blade is broken</li> <li>The screw in the driver board is not tight</li> </ol> | <ol> <li>Check the main board or replace the driver<br/>board</li> <li>Check if the motor speed is too low or fan<br/>motor is damaged, replace it by a new one if<br/>any failure.</li> <li>Change the fan blade if it is broken</li> <li>Check the screw on driver board</li> </ol>                                                |
| Input power failure                              | EE20 | The supply voltage fluctuates too much                                                                                                    | Check whether the voltage is stable                                                                                                    |

| Software control exception                                              | EE21 | <ol> <li>Compressor runs out of step</li> <li>Wrong program</li> <li>Impurity inside compressor causes the<br/>unstable rotate speed</li> </ol>                                                  | <ol> <li>Check the main board or change a new one</li> <li>Update the correct program</li> <li>Check the refrigeration system</li> </ol>                                                      |
|-------------------------------------------------------------------------|------|----------------------------------------------------------------------------------------------------|----------------------------------------------------------------------------------------------------|
| Current detection circuit<br>failure                                    | EE22 | <ol> <li>1. Voltage signal abnormal</li> <li>2. Driver board is damaged</li> <li>3. Main board failure</li> </ol>                                                                                | 1. Change a new main board<br>2. Change a new driver board                                                                                                    |
| Compressor start failure                                                | EE23 | <ol> <li>Main board is damaged</li> <li>Compressor wiring error or poor contact<br/>or unconnected</li> <li>Liquid accumulation inside</li> <li>Wrong phase connection for compressor</li> </ol> | <ol> <li>Check the main board or change a new one</li> <li>Check the compressor wiring according to</li> <li>the circuit diagram</li> <li>Check the compressor or change a new one</li> </ol> |
| Ambient Temperature<br>device failure on Driver<br>board                | EE24 | Ambient Temperature device failure                                                                                                    | Change driver board or main board                                                                                                    |
| Compressor phase<br>failure                                             | EE25 | Compressors U, V, W are just connected to one phase or two phases.                                                                                                    | Check the actual wiring according to the circuit diagram                                                                                                    |
| Four-way valve reversal<br>failure                                      | EE26 | <ol> <li>Four-way valve reversal failure</li> <li>Lack of refrigerant (no detect when TH2 or TH1 malfunction)</li> </ol>                                                                         | <ol> <li>Switch to Cooling mode to check the 4-way<br/>valve if it has been reversed correctly</li> <li>Change a new 4-way valve</li> <li>Fill with gas</li> </ol>                            |
| EEPROM data read malfunction                                            | EE27 | <ol> <li>Wrong EEPROM data in the program or<br/>failed input of EEPROM data</li> <li>Main board failure</li> </ol>                                                                              | <ol> <li>Re-enter correct EEPROM data</li> <li>Change a new main board</li> </ol>                                                                                                    |
| The inter-chip<br>communication failure<br>on the main control<br>board | EE28 | Main board failure                                                                                                    | <ol> <li>Stop electricity supply and restart it</li> <li>Change a new main board</li> </ol>                                                                                                   |

#### **Remarks:**

1. In heating mode, if the water out temperature is higher than the set temperature over  $7^{\circ}$ C, controller displays EE04 for water over-heating protection.

2. In cooling mode, if the water out temperature is lower than the set temperature over  $7^{\circ}$ C, controller displays PP11 for water over-cooling protection.

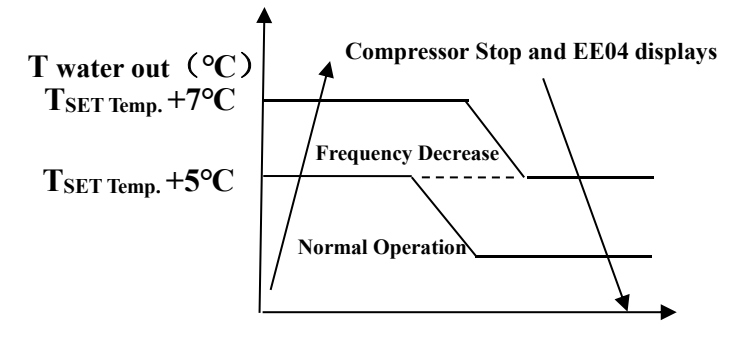

**EE04 Water Overheating Protection** 

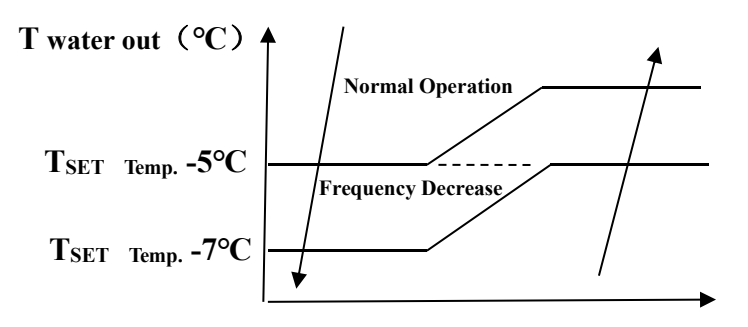

**Compressor Stop and PP11 displays** 

#### For example below:

| PP11 Wate | r Overcooling | Protection |
|-----------|---------------|------------|
|-----------|---------------|------------|

| Mode         | Water out<br>temperature | Setting<br>temperature | Condition       | Malfunction                      |
|--------------|--------------------------|------------------------|-----------------|----------------------------------|
|              |                          |                        |                 | EE04                             |
| Heating mode | 36°C                     | 29°C                   | Tout - Tset ≧7℃ | Overheating protection for water |
|              |                          |                        |                 | temperature (d2-TH5)             |
|              |                          |                        |                 | PP11                             |
| Cooling mode | 23°C                     | 30°C                   | Tset - Tout ≧7℃ | Too low protection for water     |
|              |                          |                        |                 | temperature (d2-TH5)             |

| Malfunctions                                                             | Observing                                                                               | Reasons                                                                                                    | Solution                                                                                                    |
|--------------------------------------------------------------------------|-----------------------------------------------------------------------------------------|----------------------------------------------------------------------------------------------------|----------------------------------------------------------------------------------------------------|
|                                                                          | LED wire controller                                                                     | No nowor cupply                                                                                                    | Check cable and circuit                                                                                                    |
|                                                                          | no display.                                                                             |                                                                                                    | breaker if it is connected                                                                                                    |
|                                                                          | LED wire controller.                                                                    | Heat pump under standby                                                                                                    | Startup heat nump to rup                                                                                                    |
|                                                                          | displays the actual time.                                                               | status                                                                                                    |                                                                                                    |
| Heat pump is not running                                                 | LED wire controller<br>displays the actual<br>water temperature.                        | <ol> <li>Water temperature is<br/>reaching to setting value, HP<br/>under constant temperature<br/>status.</li> <li>Heat pump just starts to<br/>run.</li> <li>Under defrosting.</li> </ol> | <ol> <li>Verify water temperature<br/>setting.</li> <li>Startup heat pump after a<br/>few minutes.</li> <li>LED wire controller should<br/>display "Defrosting".</li> </ol>                                                                                                    |
| Water<br>temperature is<br>cooling when HP<br>runs under<br>heating mode | LED wire controller displays<br>actual water temperature<br>and no error code displays. | <ol> <li>Choose the wrong mode.</li> <li>Figures show defects.</li> <li>Controller defect.</li> </ol>                                                                                       | <ol> <li>Adjust the mode to proper<br/>running</li> <li>Replace the defect LED wire<br/>controller, and then check the<br/>status after changing the<br/>running mode, verifying the<br/>water inlet and outlet<br/>temperature.</li> <li>Replace or repair the heat<br/>pump unit</li> </ol>       |
| Short running                                                            | LED displays actual water<br>temperature, no error code<br>displays.                    | <ol> <li>Fan NO running.</li> <li>Air ventilation is not<br/>enough.</li> <li>Refrigerant is not enough.</li> </ol>                                                                         | <ol> <li>Check the cable connections<br/>between the motor and fan, if<br/>necessary, it should be<br/>replaced.</li> <li>Check the location of heat<br/>pump unit, and eliminate all<br/>obstacles to make good air<br/>ventilation.</li> <li>Replace or repair the heat<br/>pump unit.</li> </ol> |
| water stains                                                             | Water stains on heat pump<br>unit.                                                      | <ol> <li>Concreting.</li> <li>Water leakage.</li> </ol>                                                                                                    | <ol> <li>No action.</li> <li>Check the titanium heat<br/>exchanger carefully if it is any<br/>defect.</li> </ol>                                                                                                    |
| Too much ice on<br>evaporator                                            | Too much ice on<br>evaporator.                                                          |                                                                                                    | <ol> <li>Check the location of heat<br/>pump unit, and eliminate all<br/>obstacles to make good air<br/>ventilation.</li> <li>Replace or repair the heat<br/>pump unit.</li> </ol>                                                                                                    |

## 7.2 Other Malfunctions and Solutions (No display on LED wire controller)

## 8. Exploded Diagram

Model: XP11DCsiPX32

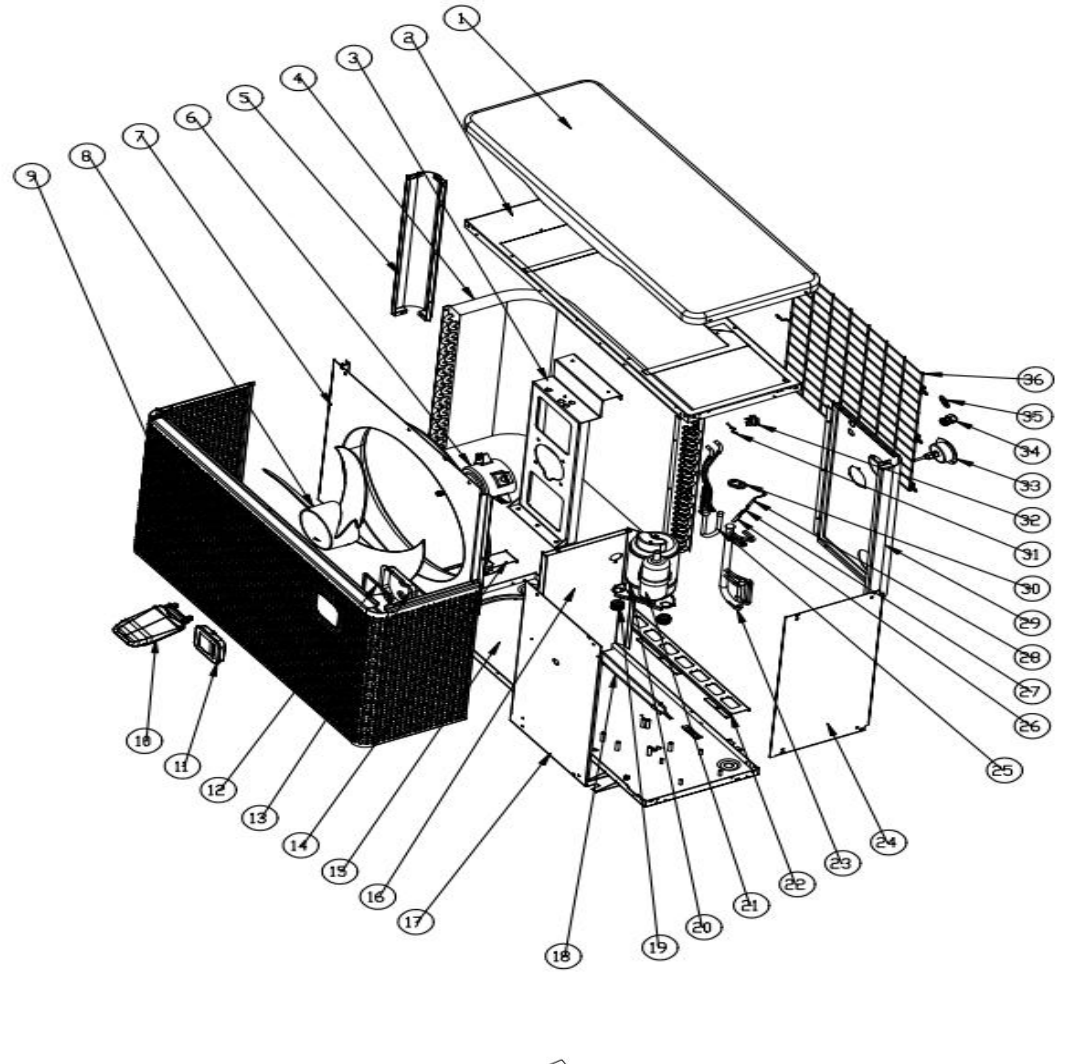

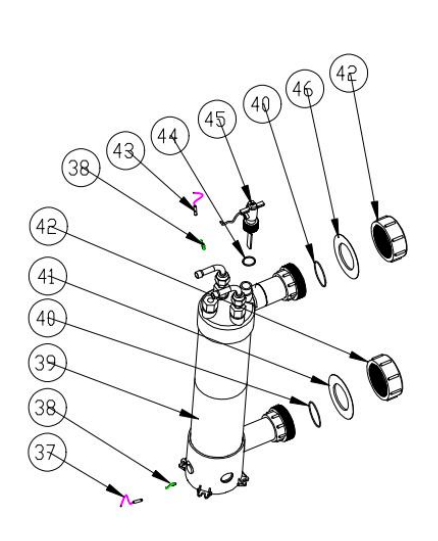

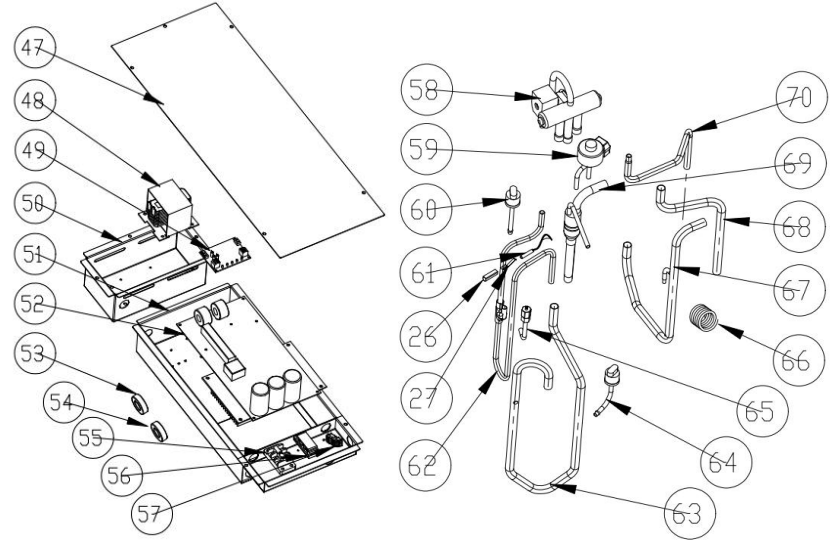

| NO | Part name                   | NO | Part name                         |  |
|----|-----------------------------|----|-----------------------------------|--|
| 1  | Top cover                   | 36 | Back grill                        |  |
| 2  | Top frame                   | 37 | Water inlet temp. sensor          |  |
| 3  | Fan motor bracket           | 38 | Exchanger temperature sensor clip |  |
| 4  | Evaporator                  | 39 | Titanium heat exchanger           |  |
| 5  | Pillar                      | 40 | Rubber ring on water connection   |  |
| 6  | Fan motor                   | 41 | Blue rubber ring                  |  |
| 7  | Fan panel                   | 42 | Water connection sets             |  |
| 8  | Fan blade                   | 43 | Water inlet temp. sensor          |  |
| 9  | Front panel                 | 44 | Rubber ring on water connection   |  |
| 10 | Controller box cover        | 45 | Water flow switch                 |  |
| 11 | Controller                  | 46 | Red rubber ring                   |  |
| 12 | Controller box sponge       | 47 | Electrical box cover              |  |
| 13 | Controller box              | 48 | Reactor                           |  |
| 14 | Evaporator support          | 49 | WIFI module                       |  |
| 15 | Base tray                   | 50 | Reactor box                       |  |
| 16 | Isolation panel             | 51 | Electrical box                    |  |
| 17 | Service panel               | 52 | РСВ                               |  |
| 18 | Evaporator heating resistor | 53 | Magnet ring                       |  |
| 19 | Compressor rubber feet      | 54 | Magnet ring                       |  |
| 20 | Compressor heating resistor | 55 | 3-ways terminal block             |  |
| 21 | Compressor                  | 56 | clip                              |  |
| 22 | Evaporator support          | 57 | 2-ways terminal block             |  |
| 23 | Evaporator pipe             | 58 | Four-way valve                    |  |
| 24 | Right panel                 | 59 | EEV                               |  |
| 25 | Distribution piping         | 60 | High pressure switch              |  |
| 26 | Sensor holder               | 61 | Exhaust temp. sensor              |  |
| 27 | Clip                        | 62 | Exhaust pipe                      |  |
| 28 | Coil Pipe temp. sensor      | 63 | Gas return piping                 |  |
| 29 | Back panel                  | 64 | Low pressure switch               |  |
| 30 | Rubber fixing block         | 65 | needle valve                      |  |
| 31 | Ambient temp. sensor        | 66 | Capillary                         |  |
| 32 | Ambient temp. sensor clip   | 67 | 4-way valve to exchanger          |  |
| 33 | High pressure gauge         | 68 | 4-way valve to evaporator piping  |  |
| 34 | Wire connector              | 69 | Exchanger to EEV                  |  |
| 35 | Wire ring                   | 70 | 4-way valve to exchanger          |  |

## 9. Maintenance

(1) You should check the water supply system regularly to avoid the air entering the system and occurrence of low water flow, because it would reduce the performance and reliability of HP unit.

(2) Clean your pools and filtration system regularly to avoid the damage of the unit as a result of the dirty of clogged filter.

(3) You should discharge the water from bottom of heat exchanger if HP unit will stop running for a long time (especially during the winter season).

(4) In another way, you should check the unit is water fully before the unit start to run again.

(5) After the unit is conditioned for the winter season, it is recommended to cover the heat pump with special winter cover.

(6) When the unit is running, there is all the time a little water discharge under the unit.

## 10. WIFI function- 'Alsavo Pro'APP operation

## 1.1 Heat-Pump with WIFI function

Thank you for using our heat pump with WIFI function, you can remote control your pool heat pump from your smart phone. The controller information could syncs to "Alsavo Pro" APP via an internet connection (WIFI or 3G/4G). For the first time connection, your smart phone and the WIFI controller must be under the same WIFI network. From then on, your smart phone can use the 3G/4G network to control pool heat pump remotely.

By "Alsavo Pro" APP, you can turn heat pump on or off, adjust water temperature, change mode, set time and timer on/off, check malfunction right at your finger tips.

"Alsavo pro" APP is compatible with Android system (6.10 version or above) and IOS system (8.0 version or above). Currently 10 languages (English, Swedish, French, Spanish, Italian, Czech, Polish, German, Russian, Chinese) available. Several heat pumps with WiFi controller could connect to one phone's app, and several phones' app could connect one heat pump.

## 2. "Alsavo Pro" APP operation

2.1 Firstly, please download "Alsavo Pro" APP from App store or Google play in your smart phone.

2.2 Open "Alsavo Pro" APP, click "+" on the upper left and select "New device". Then Click "Next" and enter the

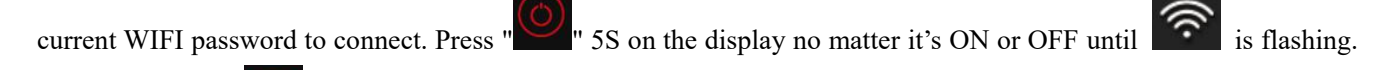

Or you can press "5S on the display first, then enter the current WIFi password.

"Nickname and password" interface only appear one time when a new heat pump is connected successfully. You can name and add encrypt this unit. (This interface may be missing if the wifi network is not stable. You will miss the chance to name and encrypt it. In this case, default password "123456" is available.)

If someone's APP is in the same WIFI network as yours, his APP could automatically identify your heat pump. And he can operate your heat pump after inputting your password.

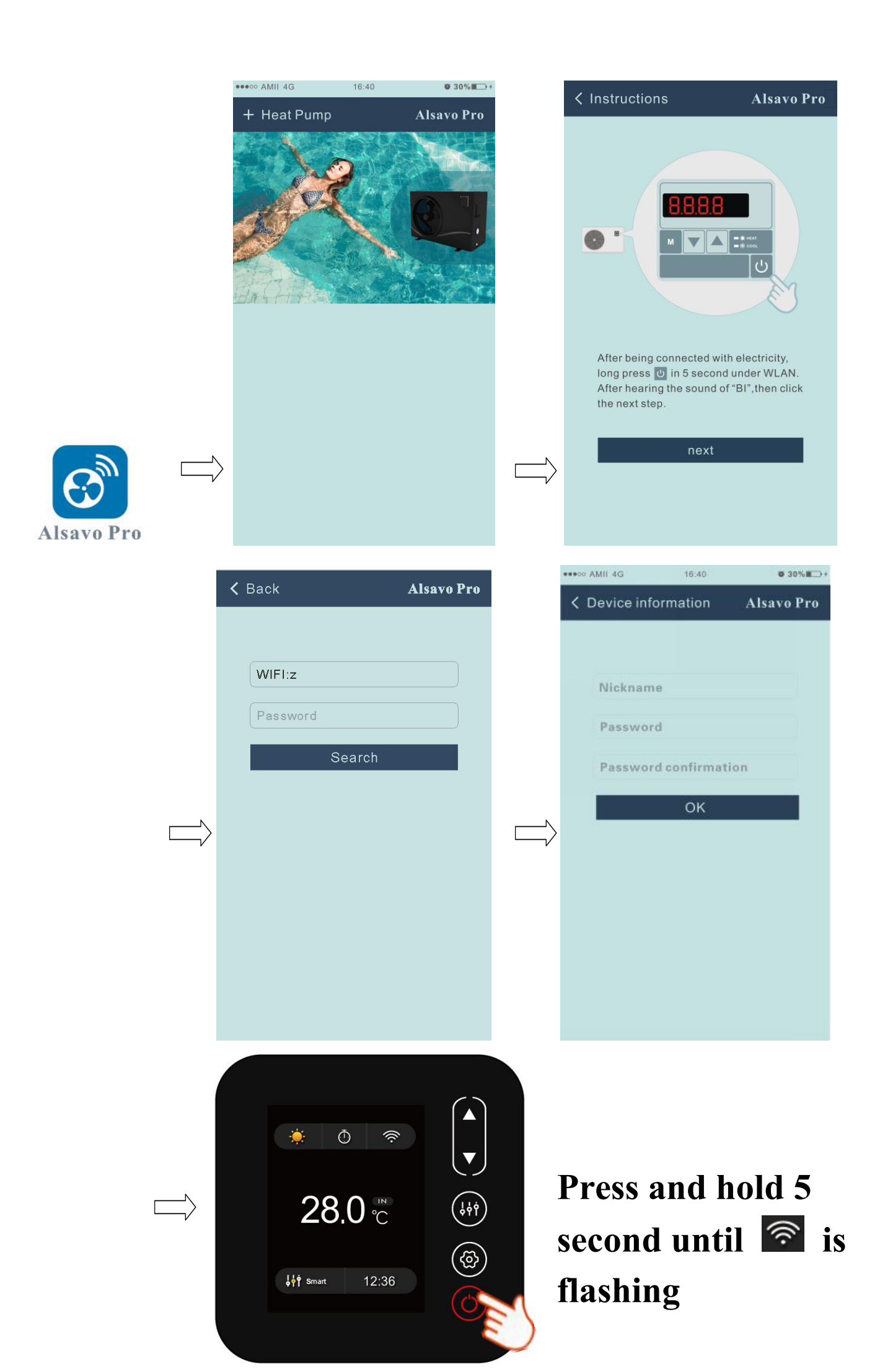

### 2.3 The main interface

| < cz01            |                        | Alsavo Pro             |
|-------------------|------------------------|------------------------|
| OFF               | Auto Mode              | CONTINUE TIMER Setting |
| Parameter Setting | <b>ដូ់់់់</b><br>Smart | Malfunction            |
| 28<br>Set Temp.   | °C                     | 21 ℃<br>Water In       |
| 6°C 💽 —           | 0                      | <b>41℃</b>             |

1) Turn ON/OFF

Click "**U**" to turn on or off heat pump.

#### 2) Switch mode

There are there modes (Auto mode, cooling or heating) for the inverter unit. Click its icons to switch (Auto

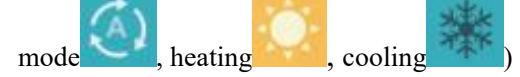

#### 3) Timer setting

Click *Click*, it turns *Click*. Timer on and off will be activated together. Then choose desired time in "timer on" and "timer off", lastly click "OK" to confirm.

Click" again to cancel.

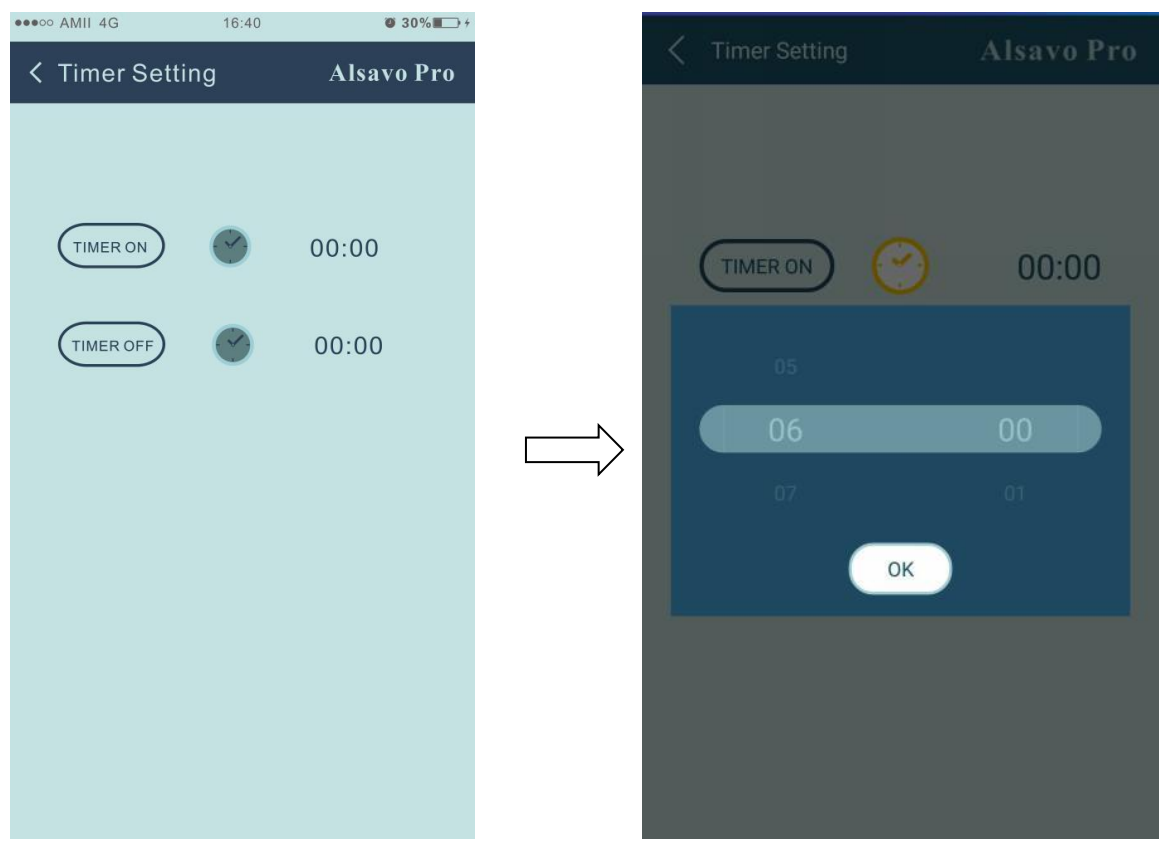

4) Parameter checking and setting

Click Parameter **Level**, then enter the password "0757".

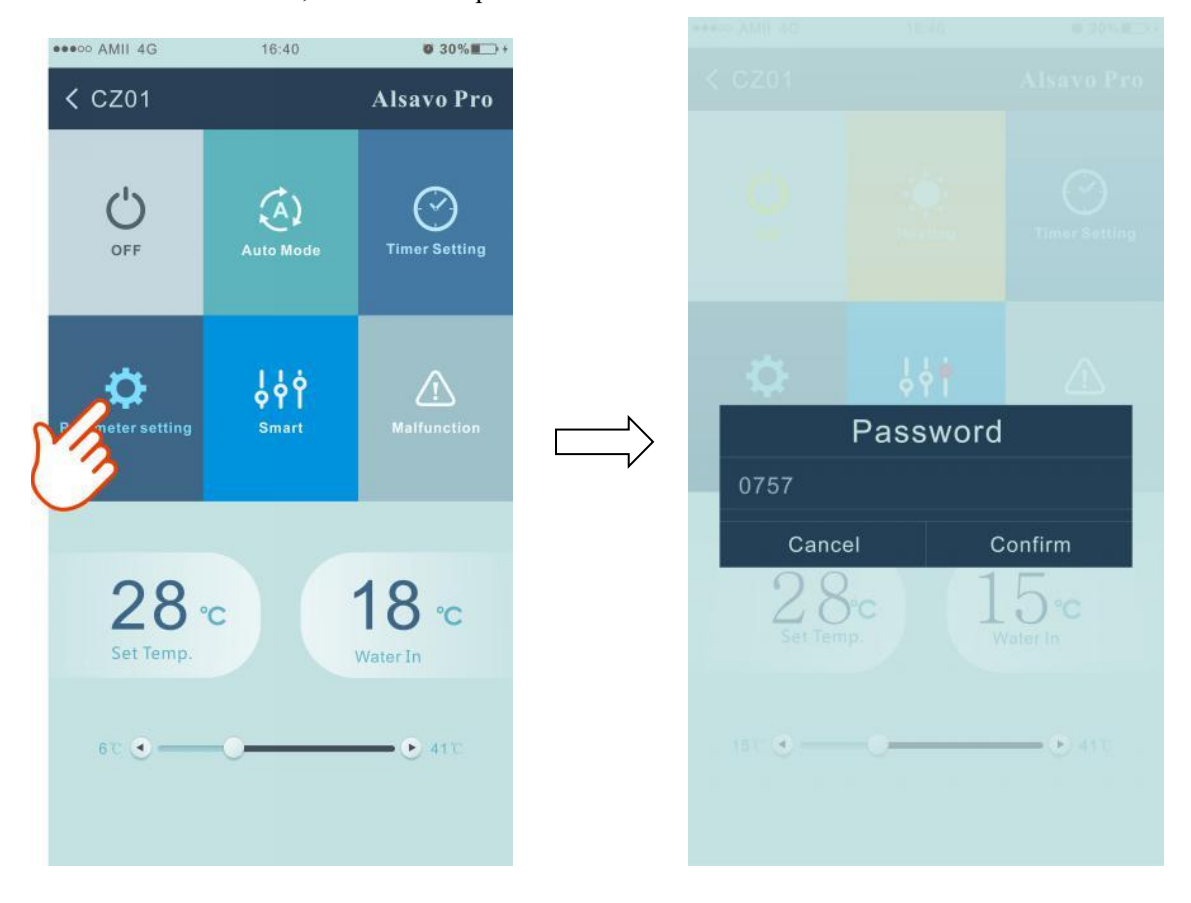

| A Parameter                                   | Alsavo Pro           |
|-----------------------------------------------|----------------------|
| Parameter Query                               | Default              |
|                                               | 22 °C                |
| Water Out                                     | 22 °C                |
| Heating piping temperature                    | 22 °C                |
| Limited frequency code                        |                      |
| Ambient temperature                           |                      |
| Exhaust temperature                           |                      |
| Actual steps of electronic<br>expansion valve |                      |
| IPM module temperature                        | 25 °C                |
| Compressor running<br>frequency               |                      |
| Compressor current                            |                      |
| DC fan motor speed                            |                      |
| Parameter Setting                             | Range                |
| Water Pump Operating Mode                     |                      |
| Water Temperature Calibration                 | 8.5 0 (-9.9 0~9.9 0) |
| Re-set to factory default setting             |                      |

## 5)Parameter setting:

- 1. There are 2 modes optional for water pump operation (1: Always running, 0: Depends on the running of compressor)
- 2. Inlet water temperature calibration. (-9.0 to  $9.0^{\circ}$ C)
- 3. Temperature unit:  $^{\circ}C$  or  $^{\circ}F$ .
- 4. When you want to reset to factory default setting, tips as below pop up .

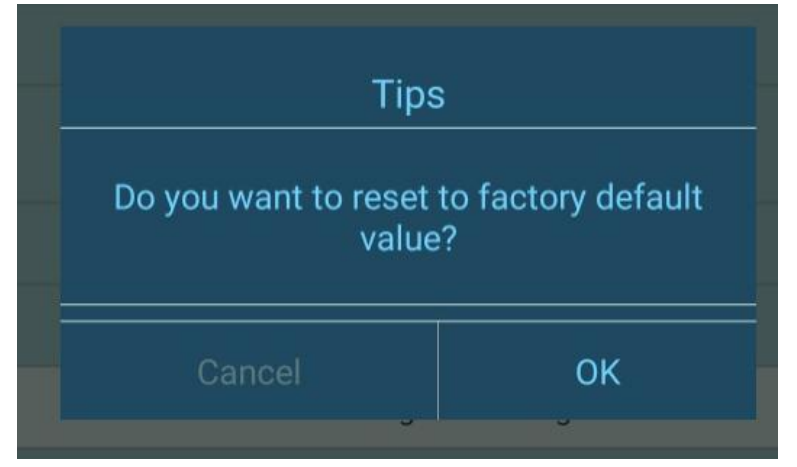

## 4) Switch running modes

In heating or cooling mode, there are 3 running modes(Silent, Smart, Powerful/TURBO) for options

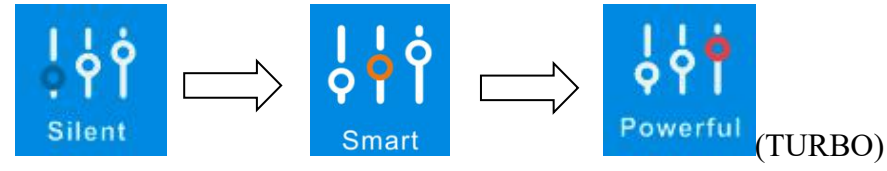

While in Auto mode, its default running mode is Smart.

### 5) Malfunction

If error occurs, the malfunction icon

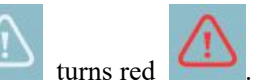

## Click it to check the error.

| K Malfunction |                                                       | Alsavo Pro       |
|---------------|-------------------------------------------------------|------------------|
| Error code    | Malfunction                                           |                  |
|               |                                                       | ensor failure    |
| PP02          | Outlet water temperature                              | e sensor failure |
|               |                                                       | failure          |
| PP04          | Gas return sensor failure                             | i I              |
|               |                                                       | nsor failure     |
|               |                                                       | nsor failure     |
|               | Anti-freezing protection i                            | n Winter         |
|               |                                                       | e protection     |
|               | Coil pipe temperature too<br>protection under Cooling | o high<br>mode   |
|               |                                                       | iture<br>mode    |
|               |                                                       |                  |
|               |                                                       |                  |
|               |                                                       |                  |
|               |                                                       | neating<br>mode  |
|               | Exhaust temperature too                               | high failure     |
|               |                                                       |                  |
|               |                                                       | ection           |
|               |                                                       | etween           |

| E |     |                                                                |
|---|-----|----------------------------------------------------------------|
|   |     | VDC Voltage too high protection                                |
|   |     |                                                                |
| E |     | VDC Voltage too low protection                                 |
|   |     |                                                                |
| E |     | IPM module thermal circuit is abnormal                         |
|   |     | IPM module temperature too high protection                     |
| E |     |                                                                |
|   |     | DC fan failure                                                 |
|   |     |                                                                |
|   |     |                                                                |
| E |     |                                                                |
|   |     |                                                                |
|   | E22 |                                                                |
|   |     |                                                                |
|   |     | Ambient temperature device failure<br>on Driving board         |
|   |     |                                                                |
|   |     |                                                                |
|   |     | EEPROM data reading failure in<br>Transfer board               |
|   |     | The inter-chip communication failure on the main control board |
|   |     |                                                                |
# 6) Temperature setting

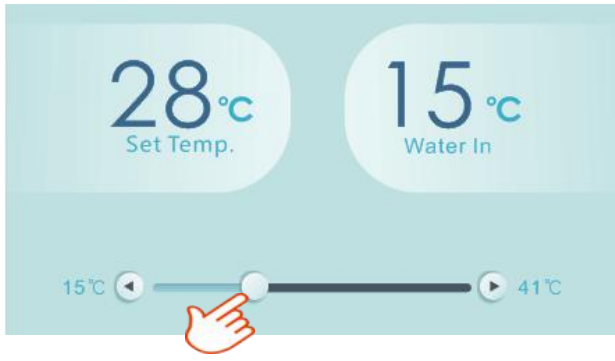

# 7) Check device information

In the main interface, click the upper right "Alsavo Pro". The Device information will show up.

| < CZ01            | Ś     | Alsavo Pro    |          | <     | Device information | Alsavo Pro        |
|-------------------|-------|---------------|----------|-------|--------------------|-------------------|
|                   | A C   | 30            |          | Seria | number             | 8245 0000 0006    |
|                   | Host  | Timor Sotting | <u>\</u> | Firmv |                    | 2.0.1(svn39)      |
|                   | nea   | nimer Setting | L/       |       |                    | 2.0.1             |
| <b>Q</b>          | ¢∳Ŷ   | $\triangle$   |          | WLA   |                    | OFFICE            |
| Parameter Setting | Smart |               |          |       |                    | V1.0.59463(59164) |

# 8) Revise the heat pump info in the homepage

Click " , you could rename, change its password and delete the device.

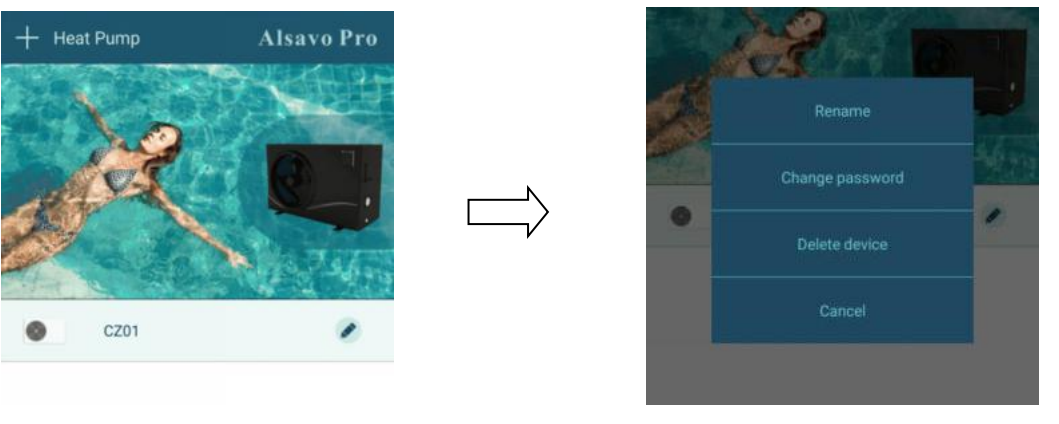

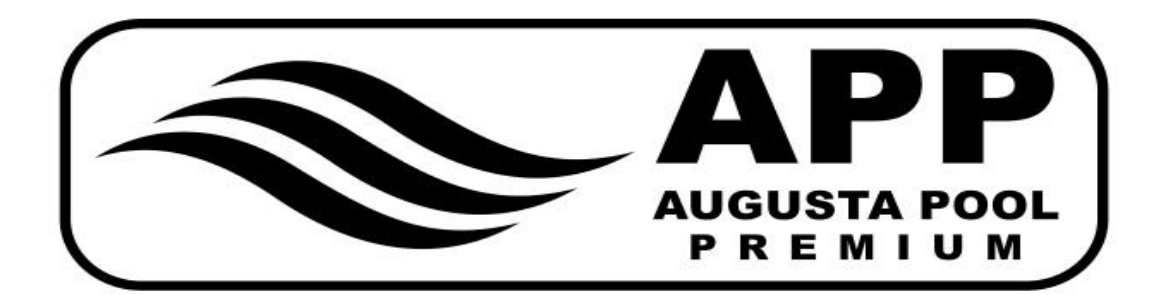

# **INVERBOOST**

# Schwimmbad Wärmepumpe

# **Benutzer- und Servicehandbuch**

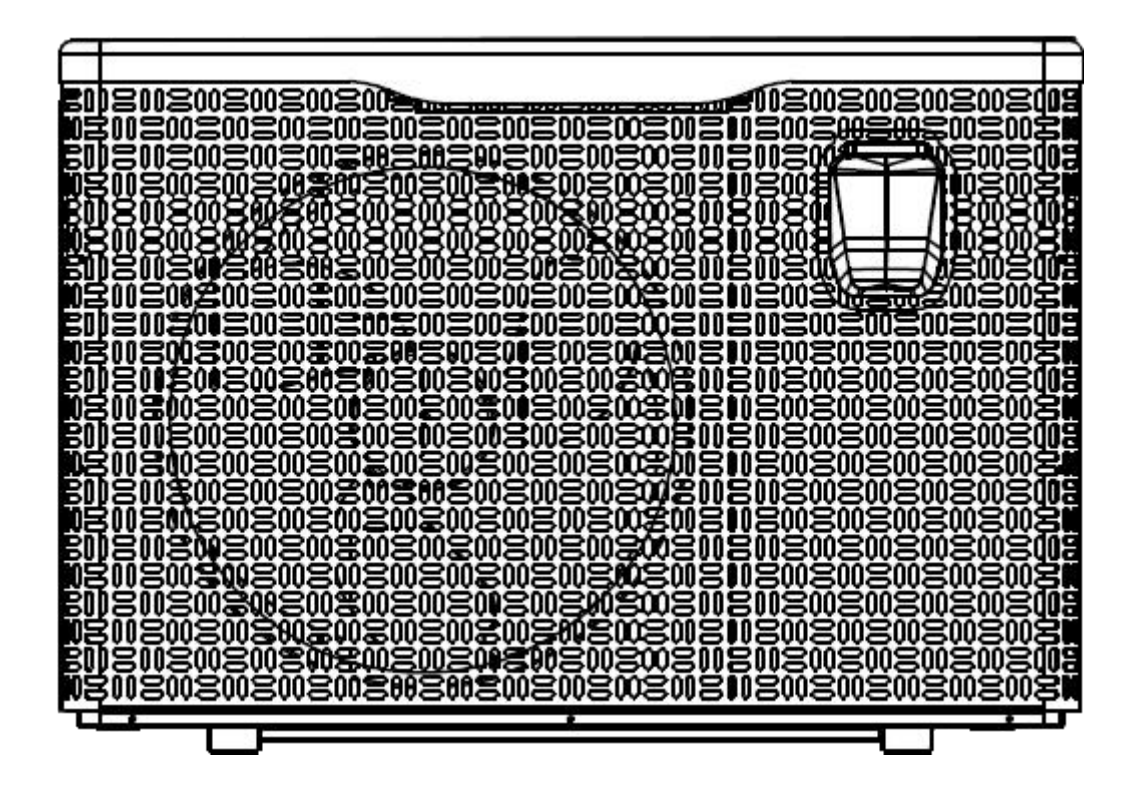

Verordnung (EU) Nr. 517/2014 vom 16.04.14 über fluorierte Treibhausgase und Aufhebung der Verordnung (EG) Nr. 842/2006

# **Dichtheitskontrolle**

1. Betreiber von Geräten, die fluorierte Treibhausgase in Mengen von 5 Tonnen CO2, gleichwertig oder mehr, enthalten und nicht in Schäumen enthalten sind, müssen sicherstellen, dass das Gerät auf Undichtigkeiten überprüft wird.

2. Für Geräte, die fluorierte Treibhausgase in Mengen von 5 Tonnen CO2-Äquivalent oder mehr, jedoch weniger als 50 Tonnen CO2-Äquivalent enthalten: mindestens alle 12 Monate.

# Bild der Äquivalenz CO2

1. Laden Sie in kg und Tonnen CO2.

| Ladung und Tonnen CO2              | Haufigkeit des Tests |
|------------------------------------|----------------------|
| 2 bis 30 kg Last = 5 bis 50 Tonnen | Jedes Jahr           |

# In Bezug auf den Gaz R32,7,41 kg in Höhe von 5 Tonnen CO2, Verpflichtung zur jährlichen Überprüfung.

## Schulung und Zertifizierung

1. Der Betreiber des betreffenden Antrags stellt sicher, dass das zuständige Personal die erforderliche Zertifizierung erhalten hat, die eine angemessene Kenntnis der geltenden Vorschriften und Normen sowie die erforderliche Kompetenz zur Emissionsverhütung und -rückgewinnung von fluorierten Treibhausgasen und zur Handhabung der Sicherheit des betreffenden Personals voraussetzt Art und Größe der Ausrüstung.

# Aufzeichnungen führen

1. Die Betreiber von Geräten, die auf Undichtigkeiten überprüft werden müssen, müssen für jedes dieser Geräte Aufzeichnungen mit folgenden Angaben erstellen und führen:

a) Menge und Art der installierten fluorierten Treibhausgase;

b) die Mengen an fluorierten Treibhausgasen, die während der Installation, Wartung oder Instandhaltung oder aufgrund von Leckagen zugesetzt werden;

c) ob die Mengen der installierten fluorierten Treibhausgase recycelt oder zurückgewonnen wurden, einschlie
ßlich des Namens und der Adresse der Recycling- oder R
ückgewinnungsanlage und gegebenenfalls der Zertifikatsnummer;

d) Die Menge der zurückgewonnenen fluorierten Treibhausgase

e) die Identität des Unternehmens, das das Gerät installiert, gewartet, gewartet und gegebenenfalls repariert oder außer Betrieb genommen hat, einschließlich gegebenenfalls der Nummer seines Zertifikats;

f) Datum und Ergebnisse der durchgeführten Kontrollen;

g) Wenn das Gerät außer Betrieb genommen wurde, die Maßnahmen zur Rückgewinnung und Entsorgung der fluorierten Treibhausgase.

# 2. Der Betreiber hat die Aufzeichnungen mindestens fünf Jahre lang aufzubewahren, die Unternehmen, die die Tätigkeiten für die Betreiber ausführen, müssen Kopien der Aufzeichnungen mindestens fünf Jahre lang aufbewahren.

# **INVERBOOST Schwimmbad Wärmepumpe**

# **Benutzer- und Servicehandbuch**

# INDEX

- 1. Spezifikationen
- 2. Dimension
- 3. Installation und Verbindung
- 4. Zubehör
- 5. Elektrische Verkabelung
- 6. Display Controller-Betrieb
- 7. Fehlersuche
- 8. Explosionszeichnung
- 9. Wartung
- 10. WIFI-Funktion Alsavo Pro APP-Betrieb

Vielen Dank, dass Sie die Schwimmbadwärmepumpe INVERBOOST für Ihre Poolheizung verwenden. Sie erwärmt Ihr Poolwasser und hält die Temperatur konstant, wenn die Luftumgebungstemperatur zwischen -12 und 43 ° C liegt

# ACHTUNG: Dieses Handbuch enthält alle erforderlichen Informationen zur Verwendung und Installation Ihrer

#### Wärmepumpe.

Der Installateur muss das Handbuch lesen und die Anweisungen zur Implementierung und Wartung genau befolgen.

Der Installateur ist für die Installation des Produkts verantwortlich und sollte alle Anweisungen des Herstellers und die geltenden Vorschriften befolgen. Eine fehlerhafte Installation anhand des Handbuchs schließt den Ausschluss der gesamten Garantie aus.

Der Hersteller lehnt jede Verantwortung für Schäden ab, die durch Personen, Gegenstände und Fehler aufgrund der Installation verursacht wurden, die gegen die manuelle Richtlinie verstoßen. Jede Verwendung, die am Ursprung ihrer Herstellung nicht konform ist, wird als gefährlich angesehen.

**WARNUNG:** Bitte leeren Sie das Wasser in der Wärmepumpe im Winter oder wenn die Temperatur unter 0° $^{\circ}$ C sinkt, sonst wird der Titanium-Wechsler durch Frost beschädigt. In diesem Fall ist die Garantie nichtig.

**WARNUNG:** Bitte schalten Sie immer die Stromversorgung aus, wenn sie die Kabine öffnen wollen um ins Innere der Wärmepumpe vorzudringen, da drinnen Hochspannung herrscht.

**WARNUNG:** Bitte bewahren Sie den Kontrolldisplay an einem trockenen Ort, oder schließen Sie die Isolationsabdeckung sorgfältig, um es vor Beschädigung durch Nässe zu schützen.

-Bewahren Sie die Wärmepumpe immer am Belüftungsort auf und fern von allem, was zu einem Brand führen könnte.

- Schweißen Sie das Rohr nicht, wenn sich Kältemittel in der Maschine befindet. Bitte halten Sie die Maschine aus dem engen Raum, wenn Sie Gas einfüllen.

Die Maßnahmen zum Auffüllen von Gas müssen von einem Fachmann mit R32-Betriebslizenz durchgeführt werden.

# 1. Technische Daten

# 1.1 Technische Daten INVERBOOST Wärmepumpe,R32

| Modell                                         |            | XP11DCsiPX32              | XP14DCsiPX32   |  |
|------------------------------------------------|------------|---------------------------|----------------|--|
| * Leistung bei Air 28 °C, Wasser 28            |            | ftfeuchtigkeit 80%        |                |  |
| Turbo Heizleistung                             | kW         | 11                        | 14             |  |
| Smart Heizleistung                             | kW         | 9                         | 11             |  |
| Energieverbrauch                               | kW         | 1.74-0.14                 | 2.18-0.18      |  |
| С.О.Р.                                         |            | 16-6.7                    | 16-6.7         |  |
| C.O.P. im Turbo-Modus                          |            | 6.3                       | 6.4            |  |
| C.O.P. bei 50% Kapazität                       |            | 10.3                      | 10.4           |  |
| * Leistung bei Air 15 °C, Wasse                | r 26 ℃, Lu | ftfeuchtigkeit 70%        |                |  |
| Turbo Heizleistung                             | kW         | 7.9                       | 9.5            |  |
| Smart Heizleistung                             | kW         | 6.6                       | 7.9            |  |
| Energieverbrauch                               | kW         | 1.72-0.24                 | 2.02-0.25      |  |
| С.О.Р.                                         |            | 8.0-5                     | 8.0-5          |  |
| C.O.P. im Turbo-Modus                          |            | 4.5                       | 4.6            |  |
| C.O.P. bei 50% Kapazität                       |            | 6.7                       | 6.8            |  |
| Kompressortyp                                  |            | Inverter Kompressor       |                |  |
| Stromspannung                                  | V          | 220-240V/50Hz or 60Hz/1PH |                |  |
| Nennstrom                                      | А          | 5.9                       | 7.2            |  |
| maximale Spannung                              | Α          | 7.8                       | 9.7            |  |
| Minimale Sicherung                             | Α          | 12.0                      | 15             |  |
| Empfohlenes Poolvolumen<br>(mit Poolabdeckung) | m³         | 12-35                     | 16-60          |  |
| Empfohlener Wasserfluss                        | m³/h       | 3.0                       | 3.7            |  |
| Wasserdruckabfall                              | Кра        | 12                        | 14             |  |
| Wärmetauscher                                  |            | Twist-titani              | um tube in PVC |  |
| Wasserverbindung                               | mm         |                           | 50             |  |
| Lüftermenge                                    |            |                           | 1              |  |
| Belüftungstyp                                  |            | Horizontal                |                |  |
| Geräuschpegel (10m)                            | dB(A)      | ≤27 ≤28                   |                |  |
| Geräuschpegel (1m)                             | dB(A)      | 39-51 40-52               |                |  |
| Nettogewicht                                   | kg         | 68                        | 73             |  |
| Bruttogewicht                                  | kg         | 73 78                     |                |  |
| Nettodimension                                 | mm         | 985*405*736               |                |  |
| Verpackung Dimension                           | mm         | 1040*460*880              |                |  |

\* Obrige Daten können ohne vorherige Ankündigung geändert werden

# 2. Abmessungen (mm)

Modell: XP11DCsiPX32

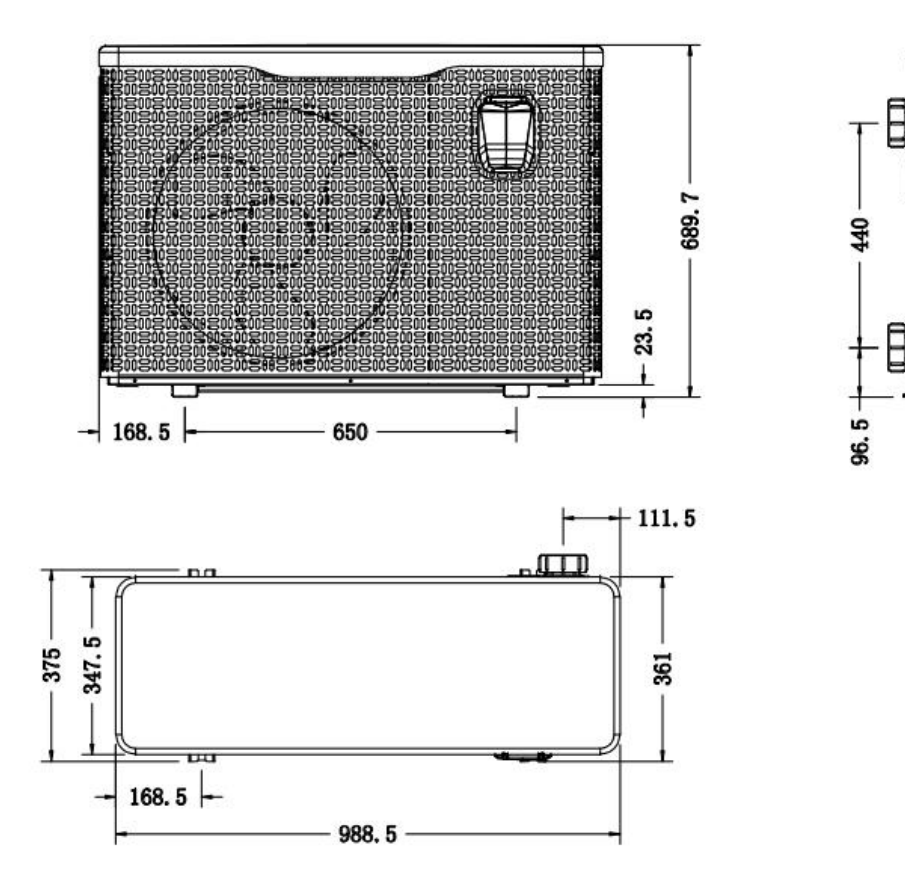

# 3. Installation und Anschluss

#### 3.1 Hinweise

Die Fabrik liefert nur die Wärmepumpe. Alle anderen Komponenten, einschließlich eines Bypasses wenn nötig, müssen durch den Benutzer oder den Installateur gestellt werden.

#### Beachtung:

Bitte beachten Sie beim Einbau der Wärmepumpe folgende Regeln:

1. Die Zugabe von Chemikalien muss in den Rohrleitungen erfolgen, die sich stromabwärts der Wärmepumpe befinden.

2. Installieren Sie einen Bypass, wenn der Wasserfluss von der Schwimmbadpumpe mehr als 20% größer ist als der zulässige Durchfluss durch den Wärmetauscher der Wärmepumpe.

3. Stellen Sie die Wärmepumpe immer auf ein festes Fundament und verwenden Sie die mitgelieferten Gummilager, um Vibrationen und Geräusche zu vermeiden.

4. Halten Sie die Wärmepumpe immer aufrecht. Wenn das Gerät in einem Winkel gehalten wurde, warten Sie mindestens 24 Stunden, bevor Sie die Wärmepumpe starten.3.2 Position der Wärmepumpe.

# 3.2 Platzierung der Wärmepumpe

Das Gerät funktioniert an jedem gewünschten Ort ordnungsgemäß, solange die folgenden drei Elemente vorhanden sind:

## 1. Frische Luft - 2. Strom - 3. Schwimmbadfilter

Das Gerät kann an praktisch jedem Ort im Freien installiert werden, solange die angegebenen Mindestabstände zu anderen Objekten eingehalten werden (siehe Zeichnung unten). Bitte wenden Sie sich an Ihren Installateur, wenn Sie ein Hallenbad installieren möchten. Die Installation an einem windigen Ort ist im Gegensatz zu einer Gasheizung (einschließlich Problemen mit der Zündflamme) überhaupt kein Problem.

**ACHTUNG:** Stellen Sie das Gerät niemals in einem geschlossenen Raum mit einem begrenzten Luftvolumen auf, in dem die aus dem Gerät ausgestoßene Luft wiederverwendet wird, oder in der Nähe von Büschen, die den Lufteinlass blockieren könnten. Solche Standorte beeinträchtigen die kontinuierliche Frischluftzufuhr, was zu einer verringerten Effizienz führt und möglicherweise eine ausreichende Wärmeabgabe verhindert. In der folgenden Zeichnung finden Sie die Mindestabmessungen.

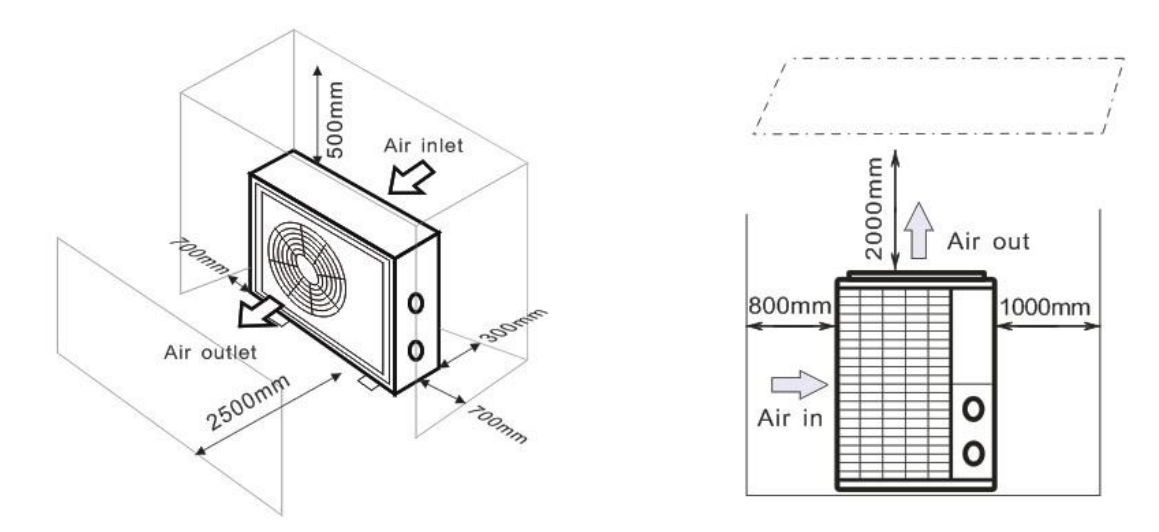

#### 3.3 Entfernung von Ihrem Schwimmbad

Die Wärmepumpe wird normalerweise in einem Umkreis von 7,5 m vom Schwimmbad installiert. Je größer der Abstand zum Pool ist, desto größer ist der Wärmeverlust in den Rohren. Da die Rohre größtenteils unterirdisch sind, ist der Wärmeverlust für Entfernungen von bis zu 30 m (15 m von und zur Pumpe; insgesamt 30 m) gering, es sei denn, der Boden ist nass oder der Grundwasserspiegel ist hoch. Eine grobe Schätzung des Wärmeverlusts pro 30 m beträgt 0,6 kWh (2.000 BTU) pro 5 °C Differenz zwischen der Wassertemperatur im Pool und der Temperatur des das Rohr umgebenden Bodens. Dies erhöht die Betriebszeit um 3% bis 5%.

#### 3.4 Einbau des Rückschlagventils

Hinweis: Wenn automatische Dosiergeräte für Chlor und Säure (pH) verwendet werden, muss die Wärmepumpe unbedingt vor zu hohen chemischen Konzentrationen geschützt werden, die den Wärmetauscher angreifen können. Aus diesem Grund müssen Geräte dieser Art immer in die Rohrleitungen auf der stromabwärtigen Seite der Wärmepumpe eingebaut werden. Es wird empfohlen, ein Rückschlagventil zu installieren, um einen Rückfluss ohne Wasserzirkulation zu verhindern.

Schäden an der Wärmepumpe, die durch Nichtbeachtung dieser Anweisung verursacht werden, fallen nicht unter die Garantie.

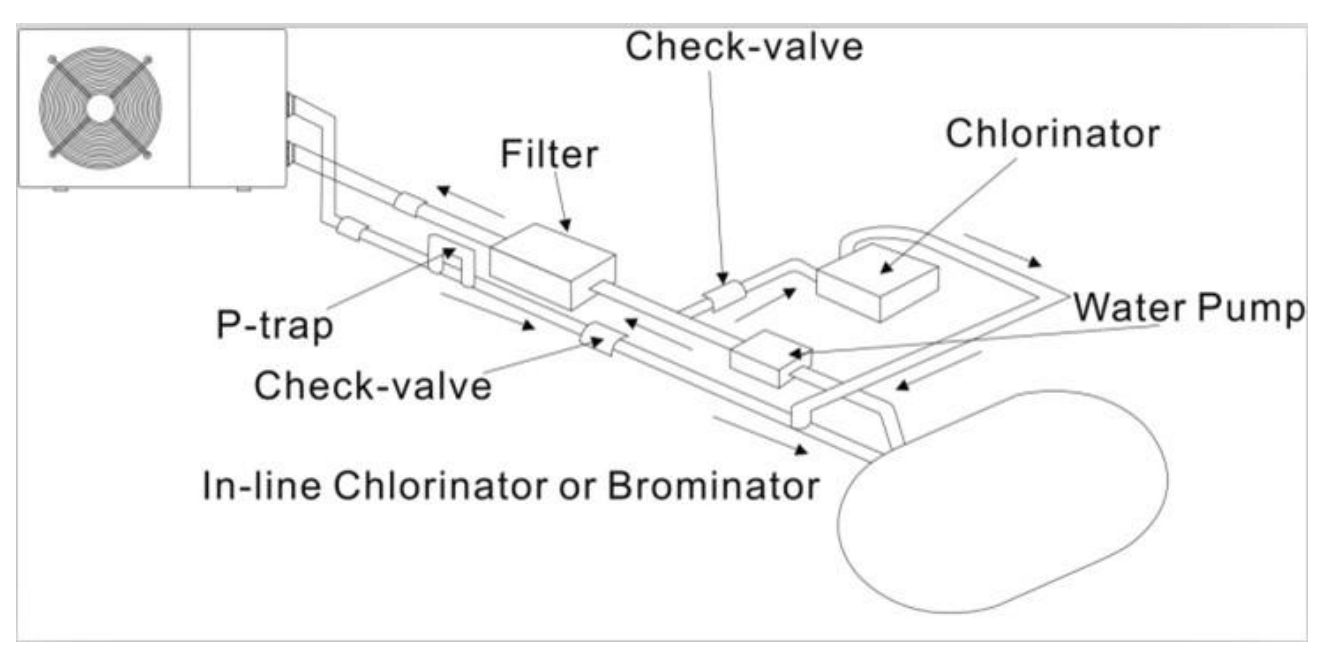

# 3.5 Typische Anordnung

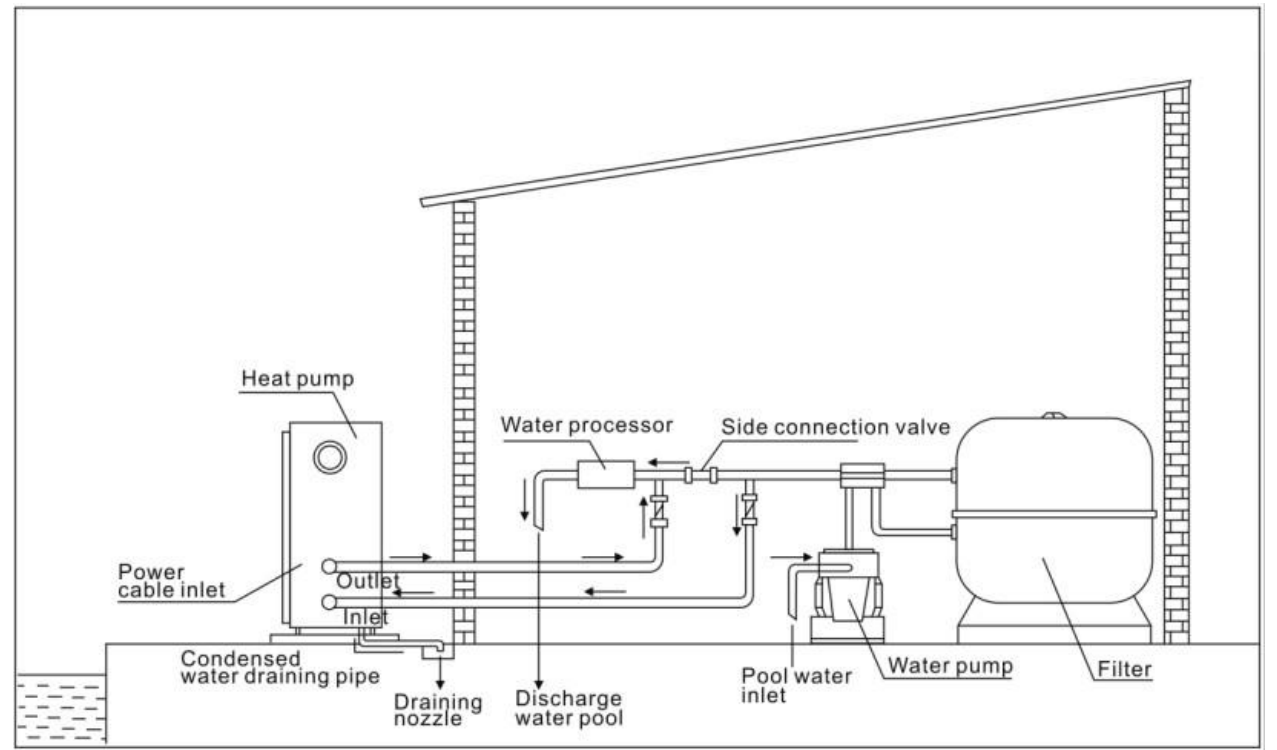

Hinweis: Diese Anordnung ist nur ein veranschaulichendes Beispiel.

# 3.6 Adjusting the bypass

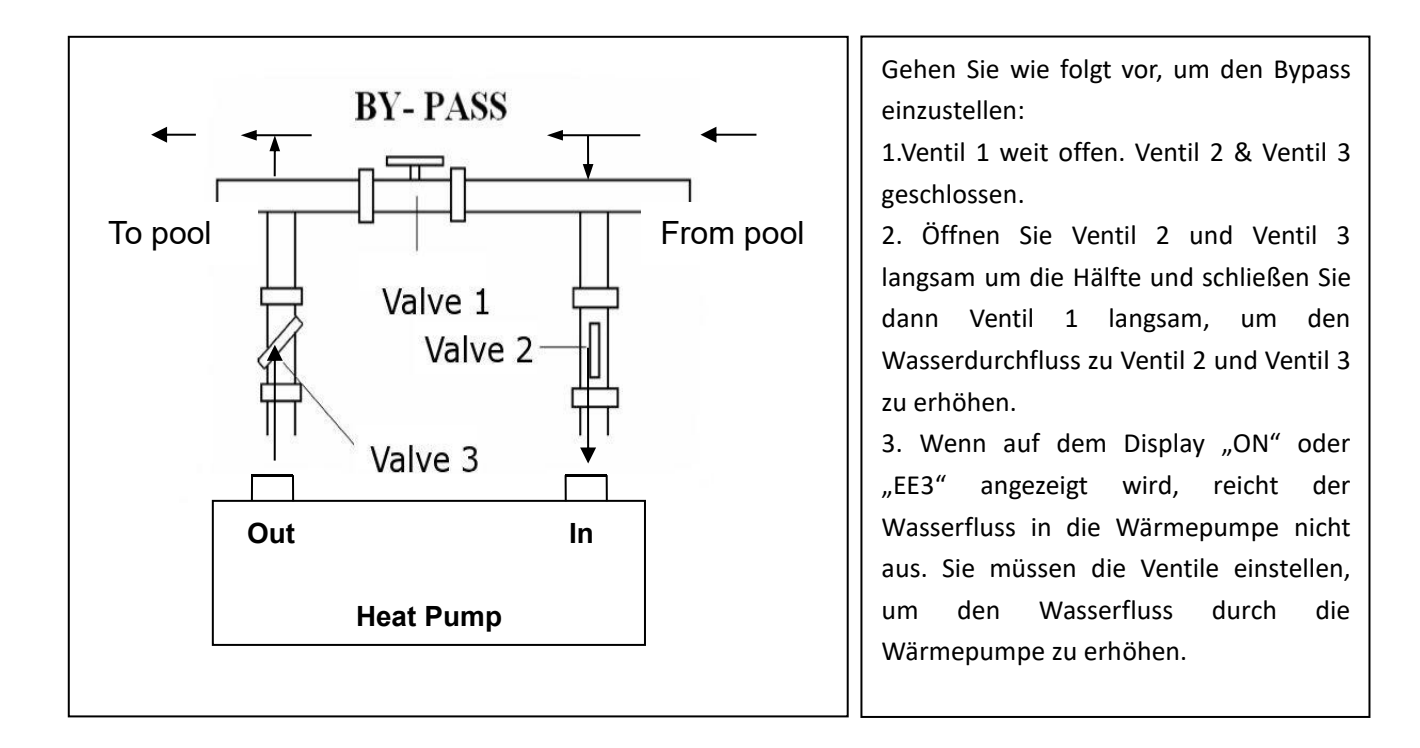

So erzielen Sie den optimalen Wasserfluss:

Bitte schalten Sie die Wärmepumpe unter Heizfunktion ein, schließen Sie zuerst den Bypass und öffnen Sie ihn dann langsam, um die Wärmepumpe zu starten (die Maschine kann nicht laufen, wenn der Wasserfluss nicht ausreicht).

Passen Sie den Bypass weiter an, um die Wassertemperatur am Einlass zu überprüfen. & Auslasswassertemperatur, es ist optimal, wenn der Unterschied etwa 2 Grad beträgt.

# **3.7 Elektrischer Anschluss**

Hinweis: Obwohl die Wärmepumpe vom Rest des Schwimmbadesystems elektrisch isoliert ist, verhindert dies nur den Stromfluss zum oder vom Wasser im Schwimmbad. Zum Schutz vor Kurzschlüssen im Gerät ist weiterhin eine Erdung erforderlich. Sorgen Sie immer für eine gute Erdung.

Stellen Sie vor dem Anschließen des Geräts sicher, dass die Versorgungsspannung mit der Betriebsspannung der Wärmepumpe übereinstimmt.

Es wird empfohlen, die Wärmepumpe an einen Stromkreis mit eigener Sicherung oder Leistungsschalter (langsamer Typ; Kurve D) anzuschließen und eine angemessene Verkabelung zu verwenden.

Schließen Sie die elektrischen Kabel an den mit "STROMVERSORGUNG" gekennzeichneten Klemmenblock an.

Neben dem ersten befindet sich ein zweiter Klemmenblock mit der Bezeichnung "WASSERPUMPE". Hier kann der Filterpumpenschalter (0V) an den zweiten Klemmenblock angeschlossen werden. Dadurch kann der Betrieb der Filterpumpe durch die Wärmepumpe oder den zusätzlichen Trockenkontakt gesteuert werden.

Hinweis: Bei dreiphasigen Modellen kann das Vertauschen von zwei Phasen dazu führen, dass die Elektromotoren in umgekehrter Richtung laufen, was zu Schäden führen kann. Aus diesem Grund verfügt das Gerät über eine eingebaute Schutzeinrichtung, die den Stromkreis unterbricht, wenn die Verbindung nicht korrekt ist. Wenn die rote LED über dieser Sicherheitsvorrichtung aufleuchtet, müssen Sie die Anschlüsse von zwei der Phasendrähte vertauschen.

## 3.8 Inbetriebnahme

Hinweis: Um das Wasser im Pool (oder Whirlpool) zu erwärmen, muss die Filterpumpe laufen, damit das Wasser durch die Wärmepumpe zirkuliert. Die Wärmepumpe startet nicht, wenn das Wasser nicht zirkuliert.

Nachdem alle Verbindungen hergestellt und überprüft wurden, führen Sie die folgenden Schritte aus:

- 1. Schalten Sie die Filterpumpe ein. Überprüfen Sie, ob undicht ist, und stellen Sie sicher, dass Wasser vom und zum Schwimmbad fließt.
- 2. 2. Schließen Sie die Wärmepumpe an die Stromversorgung an und drücken Sie die Ein- / Aus-Taste Uauf dem elektronischen Bedienfeld. Das Gerät startet nach Ablauf der Zeitverzögerung.
- 3. Überprüfen Sie nach einigen Minuten, ob die aus dem Gerät austretende Luft kühler ist.
- 4. Wenn Sie die Filterpumpe ausschalten, sollte sich das Gerät auch automatisch ausschalten. Wenn nicht, stellen Sie den Durchflussschalter ein.

Abhängig von der Anfangstemperatur des Wassers im Schwimmbad und der Lufttemperatur kann es mehrere Tage dauern, bis das Wasser auf die gewünschte Temperatur erwärmt ist. Eine gute Schwimmbadabdeckung kann die erforderliche Zeitdauer erheblich verkürzen.

#### Wasserdurchflussschalter:

Es ist mit einem Durchflussschalter ausgestattet, um die HP-Einheit zu schützen, die mit einem angemessenen Wasserdurchfluss läuft. Sie schaltet sich ein, wenn die Poolpumpe läuft, und schaltet sich aus, wenn die Pumpe abschaltet. Wenn der Poolwasserstand höher als 1 m über oder unter dem automatischen Einstellknopf der Wärmepumpe liegt, muss Ihr Händler möglicherweise die anfängliche Inbetriebnahme anpassen.

**Zeitverzögerung** - Die Wärmepumpe verfügt über eine integrierte Startverzögerung von 3 Minuten, um die Schaltung zu schützen und übermäßigen Kontaktverschleiß zu vermeiden. Das Gerät startet nach Ablauf dieser Zeitverzögerung automatisch neu. Schon eine kurze Stromunterbrechung löst diese Zeitverzögerung aus und verhindert einen sofortigen Neustart des Geräts. Zusätzliche Stromunterbrechungen während dieser Verzögerungszeit wirken sich nicht auf die Dauer der Verzögerung von 3 Minuten aus.

#### 3.9 Kondensation

Die in die Wärmepumpe gesaugte Luft wird durch den Betrieb der Wärmepumpe zum Erhitzen des Poolwassers stark gekühlt, was zu Kondensation an den Rippen des Verdampfers führen kann. Die Kondensationsmenge kann bei hoher relativer Luftfeuchtigkeit bis zu mehreren Litern pro Stunde betragen. Dies wird manchmal fälschlicherweise als Wasserleck angesehen.

3.10 Lassen Sie im Winter das Wasser für die Geräte ohne Abfluss im Wärmetauscher ab

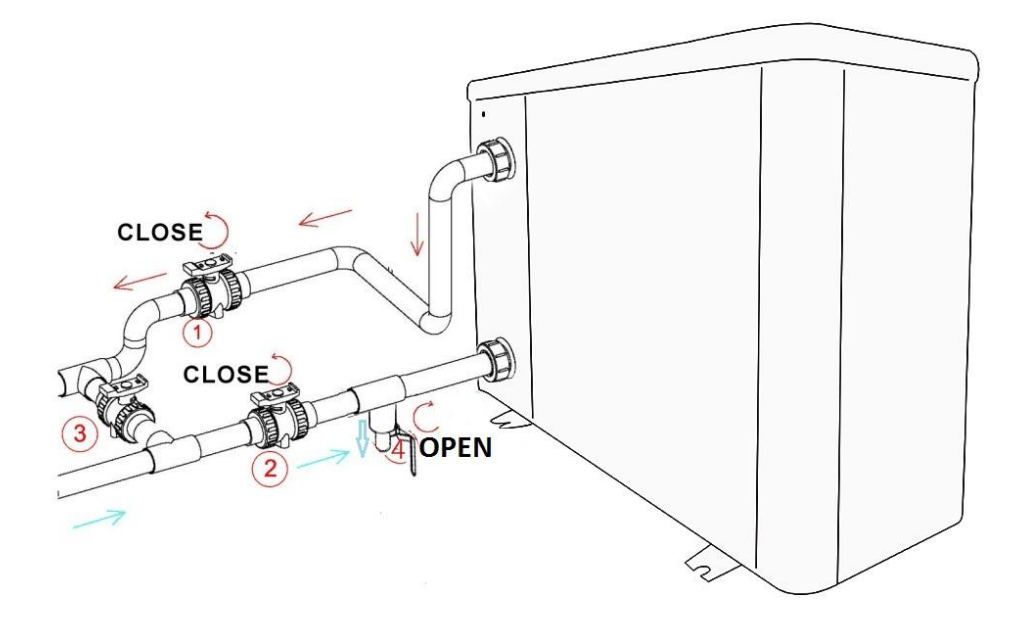

Schalten Sie die Wärmepumpe aus und stellen Sie sicher, dass die Stromversorgung unterbrochen ist Schalten Sie die Wasserpumpe aus

- Schließen Sie die Ventile 1 und 2

-Öffnen Sie das Ventil 4

Lassen Sie das Wasser über einen längeren Zeitraum ablaufen, bis die Wärmepumpe vollständig entleert ist. HINWEIS: Vor dem Einschalten der Wärmepumpe muss das Ventil 4 geschlossen werden.

#### 3.11 Betriebsarten zur optimalen Nutzung

- TURBO: Wird hauptsächlich zu Beginn der Saison verwendet, da dieser Modus einen sehr schnellen Temperaturanstieg ermöglicht

- SMART: Die Wärmepumpe hat in diesem Modus ihre Hauptaufgabe erfüllt. Die Wärmepumpe ist in der Lage, das Poolwasser energieeffizient zu halten. Durch die automatische Einstellung der Drehzahl von Kompressor und Lüfter liefert die Wärmepumpe eine bessere Rückführung.

- SILENT: In den Sommermonaten, in denen die Wärmeabgabe minimal ist, ist die Wärmepumpe in diesem Modus noch rentabler. Zusätzlicher Nutzen; wenn die Wärmepumpe heizt. Es geht mit minimaler Geräuschbelastung.

# 4. Zubehör

# 4.1 Zubehörliste

| Antivibrationsbasis, 4 Stk | Ablassstrahl, 2 Stk      |
|----------------------------|--------------------------|
|                            |                          |
|                            |                          |
| Winterhülle, 1 Stck        | Wasserablaufrohre, 2 Stk |

# 4.2 Installation des Zubehörs

| Antivibrationsbasen<br>1. Nehmen Sie 4 Antivibrationsbasen<br>heraus<br>2. Legen Sie sie wie auf dem Bild einzeln<br>auf die Unterseite der Maschine.                                                                                                    |
|----------------------------------------------------------------------------------------------------|
| Strahl ablassen1. Installieren Sie den Ablassstrahl unter<br>der Bodenplatte2. Mit einer Wasserleitung verbinden,<br>um das Wasser abzulassen.Hinweis: Heben Sie die Wärmepumpe an,<br>um den Strahl zu installieren. Die<br>Wärmepumpe niemals umkippen, da<br>dies den Kompressor beschädigen kann. |

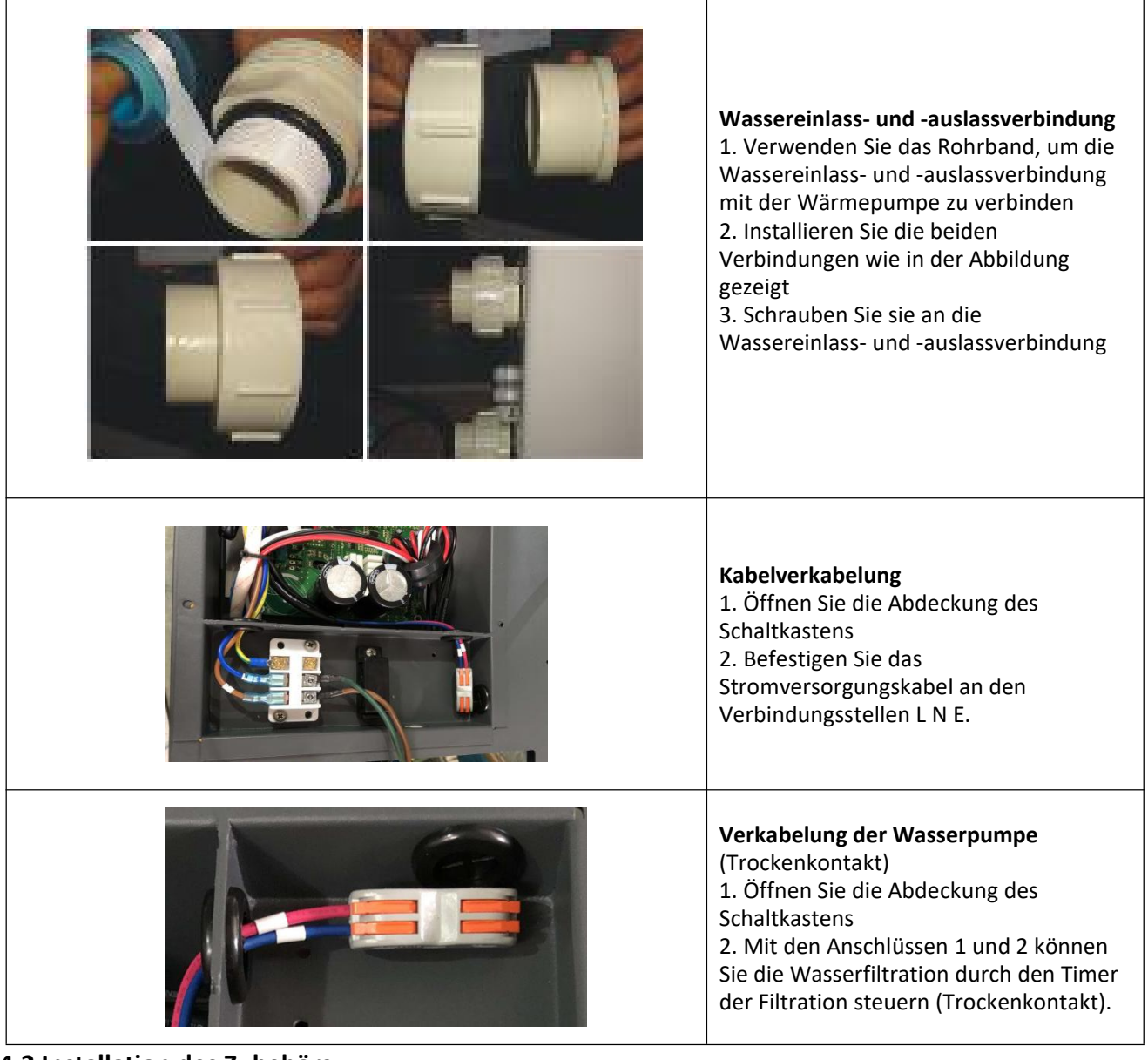

## 4.2 Installation des Zubehörs

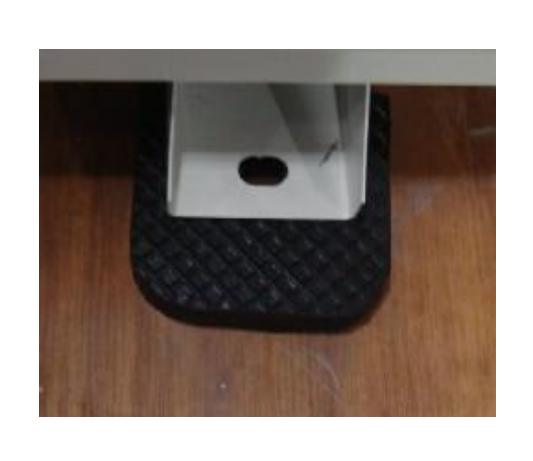

#### Antivibrationsbasen

 Nehmen Sie 4 Antivibrationsbasen heraus
 Legen Sie sie wie auf dem Bild einzeln auf die Unterseite der Maschine.

| <ul> <li>Strahl ablassen</li> <li>1. Installieren Sie den Ablassstrahl unter<br/>der Bodenplatte</li> <li>2. Mit einer Wasserleitung verbinden,<br/>um das Wasser abzulassen.</li> <li>Hinweis: Heben Sie die Wärmepumpe<br/>an, um den Strahl zu installieren. Die<br/>Wärmepumpe niemals umkippen, da<br/>dies den Kompressor beschädigen kann.</li> </ul> |
|----------------------------------------------------------------------------------------------------|
| Wassereinlass- und -auslassverbindung<br>1. Verwenden Sie das Rohrband, um die<br>Wassereinlass- und -auslassverbindung<br>mit der Wärmepumpe zu verbinden<br>2. Installieren Sie die beiden<br>Verbindungen wie in der Abbildung<br>gezeigt<br>3. Schrauben Sie sie an die<br>Wassereinlass- und -auslassverbindung                                         |
| Kabelverkabelung<br>1. Öffnen Sie die Abdeckung des<br>Schaltkastens<br>2. Befestigen Sie das<br>Stromversorgungskabel an den<br>Verbindungsstellen L N E.                                                                                                    |
| Verkabelung der Wasserpumpe<br>(Trockenkontakt)<br>1. Öffnen Sie die Abdeckung des<br>Schaltkastens<br>2. Mit den Anschlüssen 1 und 2 können<br>Sie die Wasserfiltration durch den Timer<br>der Filtration steuern (Trockenkontakt).                                                                                                    |

# 4.3 Anschluss an die Filterpumpe

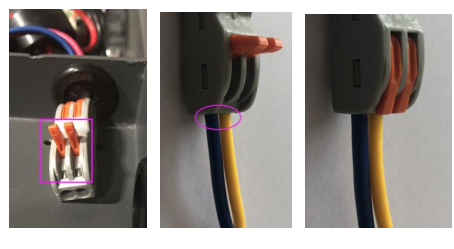

Foto 1

Foto 2 Foto 3

- Öffnen Sie den Knopf nach oben als (Foto 1)

- Befestigen Sie die Trockenkontaktkabel durch die beiden Löcher als (Foto 2 & Foto 4)

- Drücken Sie die Taste und ziehen Sie die Verkabelung fest wie (Foto 3)

# 5. Elektrische Verkabelung 5.1 SCHWIMMBAD-WÄRMEPUMPEN-SCHALTPLAN

XP11DCsiPX32 / XP14DCsiPX32

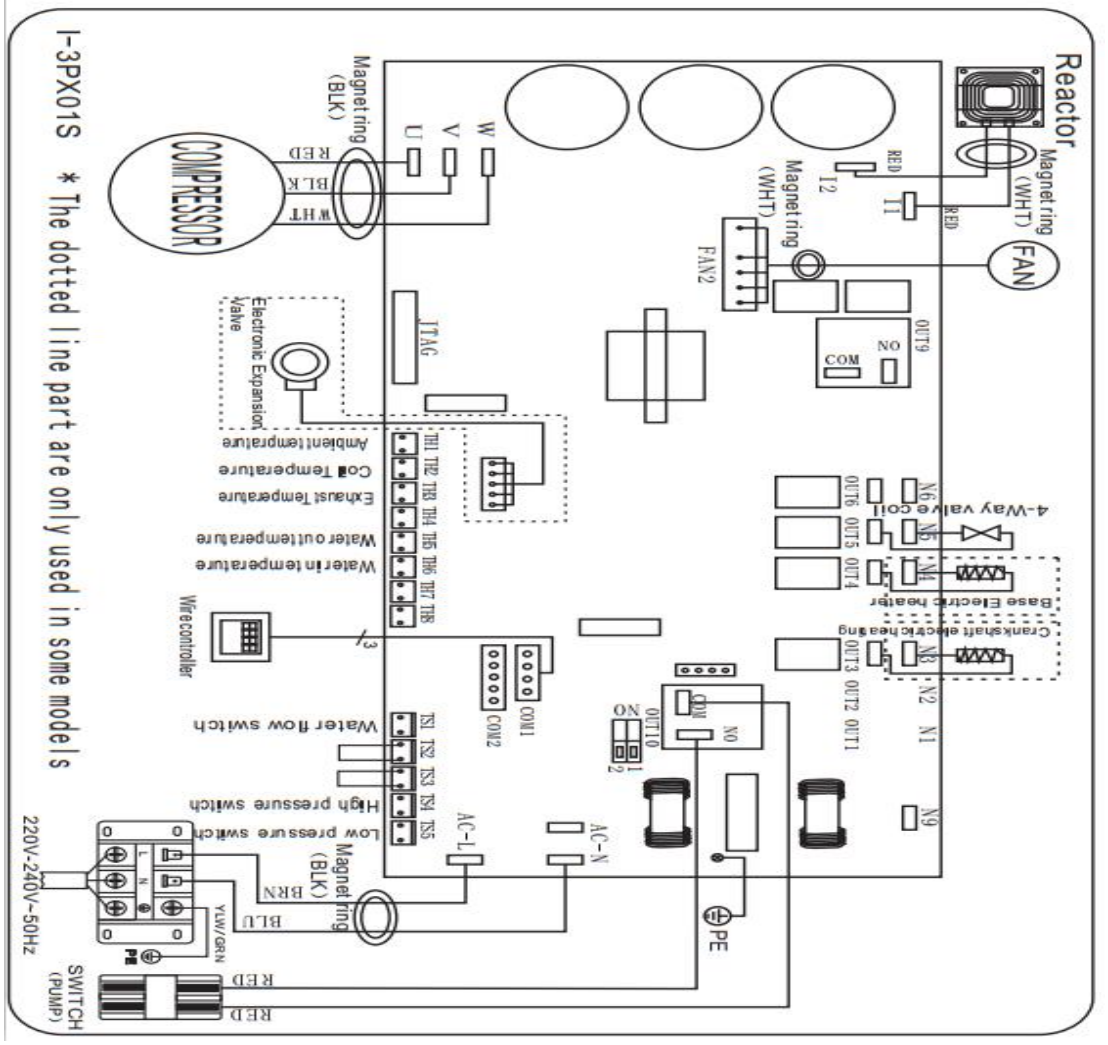

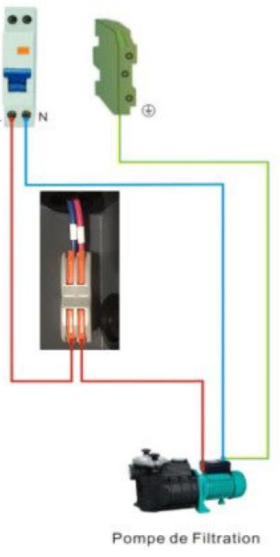

Foto 4

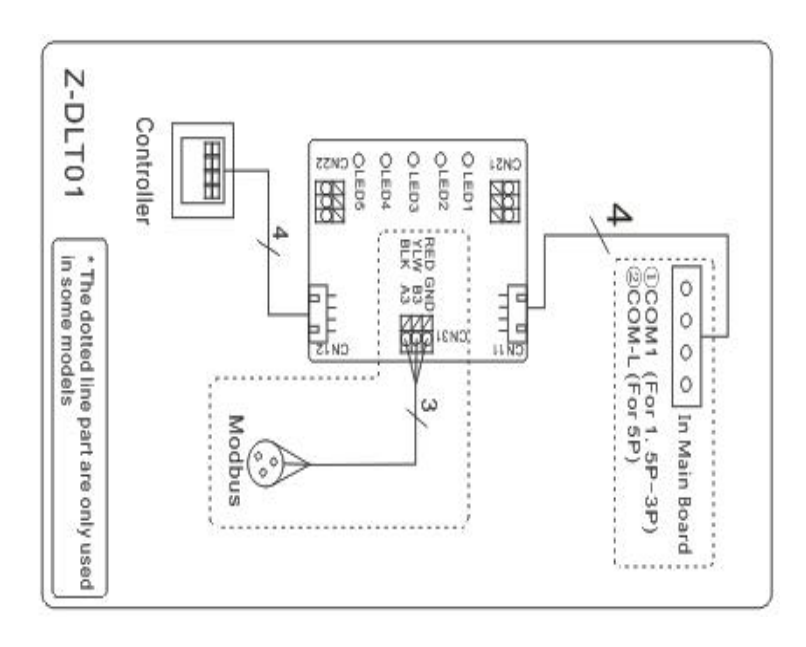

#### **HINWEIS:**

(1) Über dem elektrischen Schaltplan nur als Referenz, bitte geben Sie den Schaltplan an.

(2) Die Schwimmbadwärmepumpe muss gut mit dem Erdungskabel verbunden sein, obwohl der Wärmetauscher des Geräts vom Rest des Geräts elektrisch isoliert ist. Eine Erdung des Geräts ist weiterhin erforderlich, um Sie vor Kurzschlüssen im Gerät zu schützen. Eine Verbindung ist ebenfalls erforderlich .

(3) Es wird empfohlen, dass Ihre Poolfiltrationspumpe und Ihre Wärmepumpe unabhängig voneinander verdrahtet werden.

Wenn Sie Ihre Poolpumpe an die Wärmepumpe anschließen, wird Ihre Filtration ausgeschaltet, sobald das Poolwasser vorhanden ist

hat die Temperatur erreicht.

Verdrahten Sie die Poolpumpe nur durch die Wärmepumpe, wenn Sie nur eine Poolpumpe zum Heizen haben, die unabhängig von Ihrem Poolfiltersystem ist.

**Trennen**: Ein Trennmittel (Leistungsschalter, abgesicherter oder nicht abgesicherter Schalter) sollte sich in Sichtweite des Geräts befinden und von diesem aus leicht zugänglich sein. Dies ist bei gewerblichen und privaten Wärmepumpen üblich. Es verhindert, dass unbeaufsichtigte Geräte aus der Ferne mit Strom versorgt werden, und ermöglicht das Ausschalten der Stromversorgung am Gerät, während das Gerät gewartet wird.

# 6.Display Controller-Betrieb

# 6.1 Bedienungsanleitung

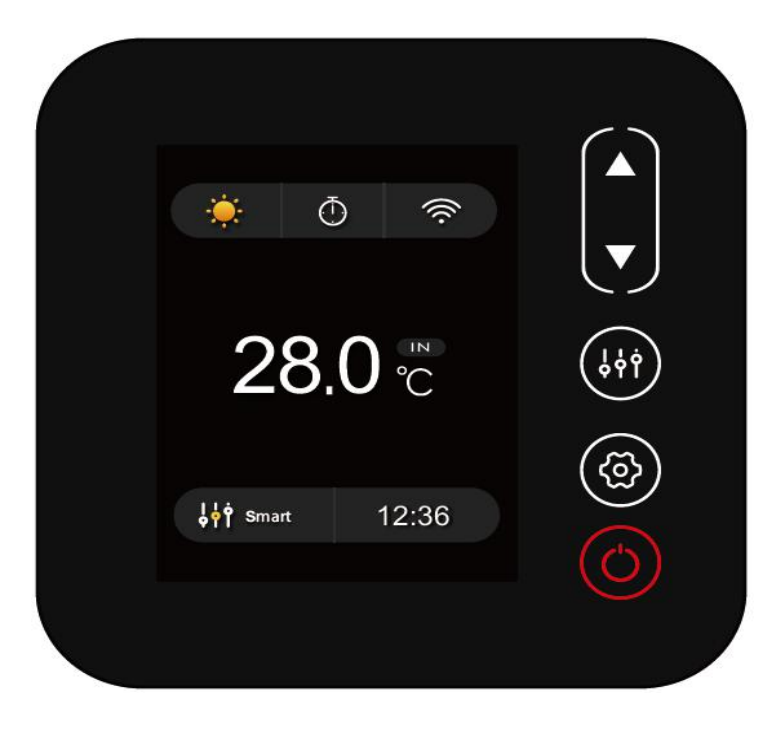

# 6.2 Die Schlüssel und ihre Funktionen

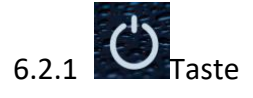

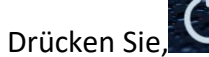

Um die Wärmepumpeneinheit zu starten.

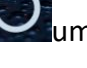

Drücken Sie, Um die Wärmepumpeneinheit anzuhalten.

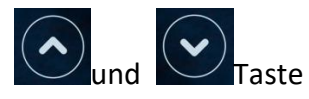

Wassertemperatureinstellung:

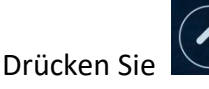

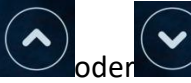

, um die Wassertemperatur direkt einzustellen.

Einstellbereich für Heizmodus und Auto-Modus: 6-41  $^\circ \!\! C$ , Einstellbereich für Kühlmodus: 6-35  $^\circ \!\! C$ 

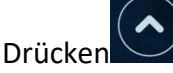

Sie gleichzeitig und

, um die Wassertemperatur, die Wassertemperatur und die

eingestellte Temperatur zu überprüfen.

ACHTUNG: Die Schaltfläche des Displays wird automatisch gesperrt, wenn in 30S keine Bedienung erfolgt.

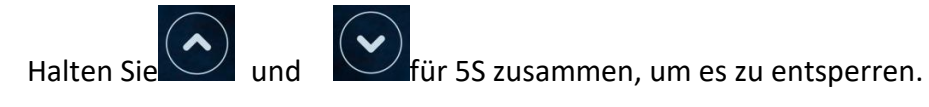

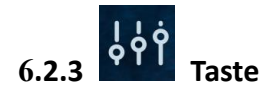

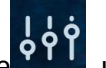

Drücken Sie , um den Arbeitsmodus zu ändern: Turbo, Smart und Silent. Der Standardmodus ist

der Smart-Modus.

Turbomodus: Die Wärmepumpe arbeitet mit "kleiner Leistung", "mittlerer Leistung" und "voller Leistung".

Smart-Modus: Die Wärmepumpe arbeitet mit "kleiner Leistung", "mittlerer Leistung" und "voller Leistung".

Silent-Modus: Die Wärmepumpe arbeitet mit "mittlerer Leistung" und "kleiner Leistung".

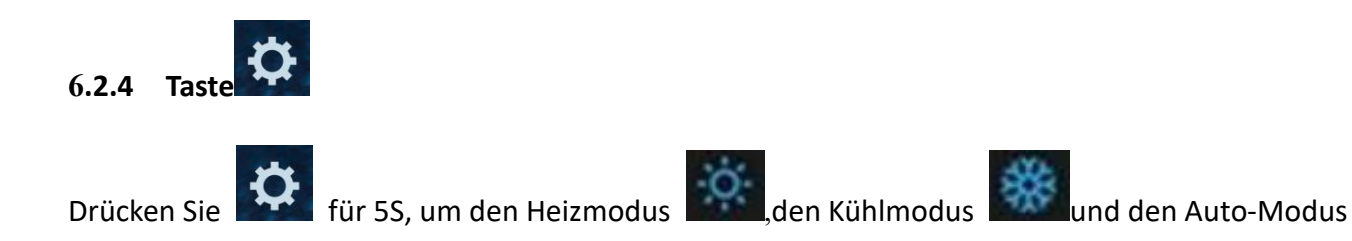

umzuschalten

# Anmerkung: Beim Auftauen blinkt das Heizungssymbol.

# Betriebslogik des Auto-Modus: T1 = Wassereintrittstemperatur, Tset = eingestellte Temperatur = 28 ° C.

| NEIN. | Bedingung                      | Aktueller<br>Arbeitsstatus | Wassereintrittstemperatur                          | Arbeitsmodus                 |
|-------|--------------------------------|----------------------------|----------------------------------------------------|------------------------------|
|       | Wenn die Wärmepumpe<br>startet | Anlaufen                   | T1≤27℃                                             | Heizmodus                    |
| 1     |                                | Heizmodus                  | T1≥29℃,dauert 3 Minuten                            | Bereithalten                 |
| L     | Wenn die Wärmepumpe<br>läuft   | Bereithalten               | T1≥30℃                                             | Es wechselt in den Kühlmodus |
|       |                                | Kühlmodus                  | T1=28℃, dauert 3 Minuten                           | Bereithalten                 |
|       |                                | Bereithalten               | T1≤27℃,dauert 3 Minuten                            | Es schaltet in den Heizmodus |
|       | Wenn die Wärmepumpe<br>startet | Anlaufen                   | 27°C <t1≤29°c< td=""><td>Heizmodus</td></t1≤29°c<> | Heizmodus                    |
| 2     |                                | Heizmodus                  | T1≥29℃,dauert 3 Minuten                            | Bereithalten                 |
|       | Wenn die Wärmepumpe            | Bereithalten               | T1≥30℃                                             | Es wechselt in den Kühlmodus |
|       | läuft                          | Kühlmodus                  | T1=28℃,dauert 3 Minuten                            | Bereithalten                 |
|       |                                | Bereithalten               | T1≤27℃, dauert 3 Minuten                           | Es schaltet in den Heizmodus |

| 0ь  |
|-----|
| 33  |
|     |
| 1st |

| Drücken Sie | und dannDrücken Sie            | 🔍, um den Wert d0-d11 | zu überprüfen 🙆 ↔ 🖒      |
|-------------|--------------------------------|-----------------------|--------------------------|
| Code        | Bedingung                      | Umfang                | Anmerkung                |
| d0          | IPM-Formtemperatur             | <b>0-120</b> ℃        | Echter Testwert          |
| d1          | Einlasswassertemp.             | -9°C∼99°C             | Echter Testwert          |
| d2          | Auslasswassertemp.             | -9°C∼99°C             | Echter Testwert          |
| d3          | Umgebungstemparatur.           | -30°C∼70°C            | blinkt wenn Realwert <-9 |
| d4          | Frequenzbegrenzungscode        | 0,1,2,4,8,16          | Echter Testwert          |
| d5          | Rohrleitungstemperatur         | -30°C∼70°C            | blinkt wenn Realwert <-9 |
| d6          | Gasabgastemperatur             | 0℃~C5℃ (125℃)         | REchter Testwert         |
| d7          | Schritt der EEV                | 0~99                  | N*5                      |
| d8          | Kompressorlauffrequenz         | 0∼99Hz                | Echter Testwert          |
| d9          | Kompressorstrom                | 0~30A                 | Echter Testwert          |
| d10         | Aktuelle Lüftergeschwindigkeit | 0-1200 (rpm)          | Echter Testwert          |
| d11         | Fehlercode für das letzte Mal  | Alle Fehlercodes      |                          |

Anmerkung:

d4: Frequenzbegrenzungscode,

0: Keine Frequenzbegrenzung; 1: Temperaturgrenze des Spulenrohrs;

2: Frequenzgrenze für Überhitzung oder Überkühlung; 4: Frequenzgrenze des Antriebsstroms;

8: Frequenzgrenze der Antriebsspannung; 16: Frequenzbegrenzung für Hochtemperaturantrieb

# 6.2.6 Parametereinstellung

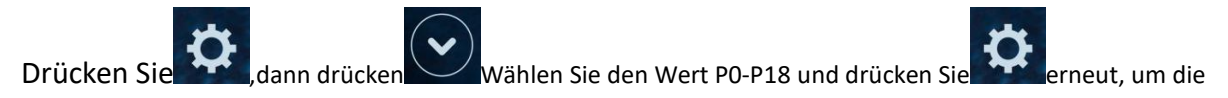

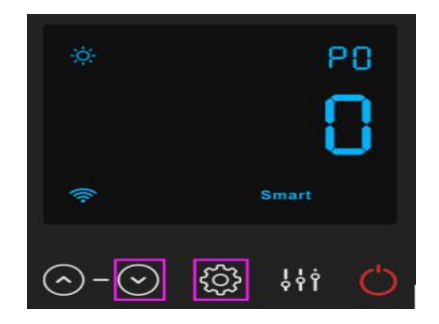

Einstellungsoberfläche aufzurufen, in der der Parameter blinkt.

| Code | Name                              | Scope | Default | Remark                                                                                                    |
|------|-----------------------------------|-------|---------|----------------------------------------------------------------------------------------------------|
| PO   | Mandatory defrosting              | 0.1   | 0       | 0: Default normal operation                                                                                                    |
| FU   |                                   | 0-1   |         | 1:obligatorisches Abtauen basierend auf d3 $<$ 15 $^\circ\!{ m C}$                                                                       |
| P1   | Arbeitsmodus                      | 0-2   | 1       | 1: Heizmodus;<br>0: Kühlmodus;<br>2: Auto-Modus                                                                                          |
| P2   | Timer ein / aus                   | 0-1   | 0       | 1: Timer ein / aus ist in Funktion;<br>0: Timer ein / aus ist nicht funktionsfähig (Die<br>Einstellung von P5 und P6 funktioniert nicht) |
| 20   | Massarnumna                       | 0.1   | 0       | 1: Immer laufen;                                                                                                    |
| P3   | wasserpumpe                       | 0-1   |         | 0: Abhängig vom Betrieb des Kompressors                                                                                                  |
| P4   | Aktuelle Uhrzeit                  | HH:MM | 00: 00  | <u>0-23:0-59</u>                                                                                                    |
| P5   | Timer an                          | HH:MM | 00: 00  | <u>0-23:0-59</u>                                                                                                    |
| P6   | Timer aus                         | HH:MM | 00: 00  | <u>0-23:0-59</u>                                                                                                    |
| P7   | Wassertemperatur.<br>Kalibrierung | -9~9  | 0       | Voreinstellung: 0                                                                                                    |
|      | AufWorkspinstollungen             |       |         | 1-Auf Werkseinstellungen zurücksetzen , 0- Standard                                                                                      |
| P14  | Auf werkseinstenungen             | 0-1   | 0       | (P0, P1, P2, P3, P5, P6, P7, P8, P9, P10, P11 auf                                                                                        |
|      | zurucksetzen                      |       |         | Werkseinstellung zurücksetzen)                                                                                                    |
| P16  | Produktcode                       | /     | /       | Abhängig von der Maschine                                                                                                    |
| P17  | WIFI-Funktion                     | 0-1   | 1       | 1: WIFI, automatische Erkennung                                                                                                    |
| P18  | Modus                             | 0-1   | 0       | 1 - Nur Heizen 🥠 0 - Heizen / Kühlen / Auto-Modus                                                                                        |

Hinweis: Drücken Sie 20 Sekunden lang, um P8, P14, P17, P18 einzustellen.

Die Parameter P8, P9, P10, P11, P19 gelten nur für die Werkseinstellung.

# 6.2.6.1 Wasserpumpenlogik:

1. Parametereinstellung: P3 = 0: Die Wasserpumpe hängt vom Betrieb des Kompressors zum Starten oder Stoppen ab.

Wenn die Wärmepumpe eingeschaltet wird, startet zuerst die Filterpumpe und dann der Lüftermotor und der Kompressor.

|           | Bedingung                                   | Beispiel                          | Arbeitslogik der Wasserpumpe                                                                                                    |
|-----------|---------------------------------------------|-----------------------------------|----------------------------------------------------------------------------------------------------|
| Heizmodus | T1≥Tset-0.5<br>℃, dauert 30<br>Minuten      | T1≥27.5℃, dauert<br>30 Minuten    | Die Filtrationspumpe wechselt 1 Stunde lang in den<br>Standby-Modus und startet erst nach manuellem<br>Ausschalten und Neustarten. Der Kompressor- und |
| Kühlmodus | T1≦<br>Tset+0.5 ℃,<br>Idauert 30<br>Minuten | T1≦<br>28.5℃,dauert 30<br>Minuten | Lüftermotor stoppt zuerst und die Filterpumpe stoppt<br>nach 5 Minuten.                                                                                |

| 1 Stunde später                                                     | Bedingung                                                                                                    | Beispiel<br>Tset=28℃ | Arbeitslogik der Wasserpumpe                                                                                                    |
|---------------------------------------------------------------------|----------------------------------------------------------------------------------------------------|----------------------|----------------------------------------------------------------------------------------------------|
| Die Filtrationspumpe<br>beginnt 5 Minuten lang<br>zu laufen, um das | T1>Tset-1℃                                                                                                    | T1>27℃               | Die Filterpumpe wechselt für weitere 1 Stunde in<br>den Standby-Modus und startet erst, nachdem die<br>PS ausgeschaltet und neu gestartet wurde. |
| Temperatur zu erfassen.                                             | T1≤Tset-1℃                                                                                                    | T1≤27℃               | Die Wärmepumpe startet erneut, bis die<br>Standby-Bedingung erfüllt ist.                                                                         |
|                                                                     | T1 <tset+1℃< td=""><td>Т1&lt;29<b>°</b>С</td><td>Die Filterpumpe wechselt für weitere 1 Stunde in<br/>den Standby-Modus und startet erst, nachdem die<br/>PS ausgeschaltet und neu gestartet wurde.</td></tset+1℃<> | Т1<29 <b>°</b> С     | Die Filterpumpe wechselt für weitere 1 Stunde in<br>den Standby-Modus und startet erst, nachdem die<br>PS ausgeschaltet und neu gestartet wurde. |
|                                                                     | T1≥Tset+1℃                                                                                                    | T1≥29℃               | Die Wärmepumpe startet erneut, bis die<br>Standby-Bedingung erfüllt ist.                                                                         |

Hinweis: Wenn das Wasservolumen des Schwimmbades klein ist, die Wassertemperatur T1≥Tset + 1 ℃ erreicht und 5 Minuten dauert, stoppt die Wärmepumpe zuerst und dann die Filterpumpe, wechselt jedoch 1 Stunde lang nicht in den Standby-Modus. Wenn die Wassertemperatur auf T1 ≤ Tset-1 fällt, startet die Wärmepumpe erneut.

2. Während P3 = 1: Wenn die Wärmepumpe eingeschaltet ist (läuft oder Standby), ist die Filterpumpe immer eingeschaltet.

HINWEIS :

Tset = Wassertemperatur Zum Beispiel: Tset = 28  $^{\circ}$ C Wassertemperatur in Ihrer Poolwärmepumpe einstellen Tset-1 = weniger 1  $^{\circ}$ C als Tseting-Temperatur Tset-1 = 28-1 = 27  $^{\circ}$ C Tset + 1 = mehr 1  $^{\circ}$ C als Tseting-Temperatur Tset + 1 = 28 + 1 = 29  $^{\circ}$ C

# 7. Fehlerbehebung

# 7.1 Fehlercode-Anzeige auf der Steuerung

| PP 01 | Einlass Wasser<br>Temperatursensor Ausfall                     | <ol> <li>Sensorfehler oder Kurzschluss</li> <li>Die Verdrahtung des Sensors<br/>ist lose</li> </ol>                                                 | <ol> <li>Die Verdrahtung der Sensoren<br/>reparieren</li> <li>Schalten Sie den Sensor</li> </ol>                       |
|-------|----------------------------------------------------------------|----------------------------------------------------------------------------------------------------|----------------------------------------------------------------------------------------------------|
| PP 02 | Auslasswasser<br>temperaturfühlerausfall                       | 1.Sensorfehler oder Kurzschluss<br>2.Die Verdrahtung des Sensors<br>ist lose                                                                        | <ol> <li>Die Verdrahtung der Sensoren<br/>reparieren</li> <li>Schalten Sie den Sensor</li> </ol>                       |
| PP 03 | Heizungssensorausfall                                          | <ol> <li>Sensorfehler oder Kurzschluss</li> <li>Die Verdrahtung des Sensors<br/>ist lose</li> </ol>                                                 | <ol> <li>Die Verdrahtung der Sensoren<br/>reparieren</li> <li>Schalten Sie den Sensor</li> </ol>                       |
| PP 04 | Gasrücklaufsensorausfall                                       | <ol> <li>Sensorfehler oder Kurzschluss</li> <li>Die Verdrahtung des Sensors<br/>ist lose</li> </ol>                                                 | <ol> <li>Die Verdrahtung der Sensoren<br/>reparieren</li> <li>Schalten Sie den Sensor</li> </ol>                       |
| PP 05 | Ausfall des<br>Umgebungstemperatursens<br>ors                  | <ol> <li>Sensorfehler oder Kurzschluss</li> <li>Die Verdrahtung des Sensors</li> <li>ist lose</li> </ol>                                            | <ol> <li>Die Verdrahtung der Sensoren<br/>reparieren</li> <li>Schalten Sie den Sensor</li> </ol>                       |
| PP 06 | Auspuffrohrsensorausfall                                       | <ol> <li>Sensorfehler oder Kurzschluss</li> <li>Die Verdrahtung des Sensors<br/>ist lose</li> </ol>                                                 | <ol> <li>Die Verdrahtung der Sensoren<br/>reparieren</li> <li>Schalten Sie den Sensor</li> </ol>                       |
| PP 07 | Frostschutz im Winter                                          | Die Umgebungstemperatur<br>oder die<br>Wassereintrittstemperatur ist<br>zu niedrig                                                                  | Normaler Schutz                                                                                                    |
| PP 08 | Niedriger<br>Umgebungstemperatur<br>schutz                     | <ol> <li>Geben Sie den Umfang der<br/>Nutzung der Umgebung</li> <li>Sensor Anomalie</li> </ol>                                                      | <ol> <li>Stop verwenden, über den<br/>Umfang der Verwendung</li> <li>Schalten Sie den Sensor</li> </ol>                |
| PP 10 | Piping-Temperatur zu hoher<br>Schutz im Kühlbetrieb            | <ol> <li>Ambient Temperatur ist zu<br/>hoch oder die<br/>Wassertemperatur ist zu hoch<br/>im Kühlmodus</li> <li>Kälteanlage ist abnormal</li> </ol> | <ol> <li>Überprüfen Sie den Umfang<br/>der Verwendung</li> <li>Kälteanlage prüfen</li> </ol>                           |
| PP 11 | Wassertemperatur (T2) zu<br>niedriger Schutz im<br>Kühlbetrieb | 1.Low Wasserfluss<br>2.T2 Temperatursensor<br>abnormal                                                                                              | <ol> <li>Wasserpumpe und</li> <li>Wasserstraßensystem prüfen</li> <li>Tauschen T2</li> <li>Temperatursensor</li> </ol> |

| Fehlercode | Fehlfunktion             | Grund                           | Lösung                         |
|------------|--------------------------|---------------------------------|--------------------------------|
|            |                          | 1.Hochdruckschalter in          | 1. Überprüfen Sie die          |
|            |                          | schlechtem Anschluss oder       | Verdrahtung auf einen          |
|            |                          | Ausfall                         | Hochdruckschalter oder ändern  |
|            |                          | 2.Ambient Temperatur ist zu     | Sie eine neue                  |
| EE 01      | Hachdruckuorsagan        | hoch                            | 2. Überprüfen Sie den          |
| EE UI      | Hochuruckversagen        | 3.Wassertemperatur ist zu hoch  | Wasserfluss oder die           |
|            |                          | 4.Wasserfluss ist zu niedrig    | Wasserpumpe                    |
|            |                          | 5.Fan Motordrehzahl ist         | 3. Ventilator prüfen           |
|            |                          | abnormal oder Ventilatormotor   | 4. Das Rohrleitungssystem      |
|            |                          | hat beschädigt                  | prüfen und reparieren          |
|            |                          | 1. Niederdruckschalter bei      | 1. Die Verdrahtung auf         |
|            |                          | schlechtem Anschluss oder       | Niederdruck prüfen oder eine   |
|            |                          | Ausfall                         | neue ändern                    |
|            |                          | 2.EEV ist blockiert oder        | 2.Verwenden Sie die EEV und    |
| EE 02      | Niederdruckversagen      | Rohrsystem ist gestaut          | das Rohrleitungssystem         |
|            |                          | 3. Motorgeschwindigkeit ist     | Motor prüfen                   |
|            |                          | abnormal oder Motor hat         | 3. Durch das                   |
|            |                          | beschädigt                      | Hochdruckmessgerät zur         |
|            |                          | 4.Gas Leckage                   | Überprüfung des Druckwertes    |
|            | Wasserflussversagen      | 1.Wasser-Flow-Schalter ist in   | 1. Die Verdrahtung für den     |
|            |                          | schlechter Verbindung           | Wasserstromschalter prüfen     |
| EE 03 oder |                          | 2.Wasserstromschalter ist       | 2.Wählen Sie den               |
| 'ON'       |                          | beschädigt                      | Wasserflussschalter            |
|            |                          | 3.No/ Unzureichender            | 3.Check die Wasserpumpe oder   |
|            |                          | Wasserfluss.                    | die Wasserstraße System        |
|            | Überbeizungsschutz für   | 1 Low Wasserfluss               | 1.Warten Sie das Wasser Weg    |
|            |                          | 2 Wasser-Elow-Schalter ist fest | System                         |
| FE 0/1     | Wassertemperatur (T2) im | und die Wasserversorgung ist    | 2. Wasserpumpe oder            |
|            | Heizhetrieh              | abgeschnitten                   | Wasserstromschalter prüfen     |
|            | Heizbeli ieb             | Sensor 3 T2 ist abnormal        | 3. T2-Sensor prüfen oder einen |
|            |                          |                                 | anderen ändern                 |
|            |                          |                                 | 1.Das Hochdruckmessgerät       |
|            |                          |                                 | prüfen, wenn auch zu niedrig,  |
|            |                          |                                 | mit etwas Gas füllen           |
|            |                          | 1.Lack von Gas                  | 2.Bei der Wasserstraße und der |
| FE 05      | Abgastemperatur (T6) zu  | 2.Low Wasserfluss               | Wasserpumpe kontrollieren      |
|            | hoher Schutz             | 3.Piping-System wurde blockiert | 3. Überprüfen Sie das          |
|            |                          | 4.Exhausttemp. Sensorausfall    | Rohrleitungssystem, wenn es    |
|            |                          |                                 | einen Block gab                |
|            |                          |                                 | 4.Verfahren Sie eine neue      |
|            |                          |                                 | Auspufftemp. Sensor            |

| EE 06                       | Regler-Störung                                                          | 1.Wire Anschluss ist nicht gut<br>oder beschädigt Signalleitung<br>Fehler 2.Controller                                                                                                    | <ol> <li>Überprüfen und wieder<br/>anschließen der Signalleitung</li> <li>Schneiden Sie einen neuen<br/>Signaldraht</li> <li>Stromversorgung abschalten<br/>und Maschine neu starten</li> <li>Ändern eines neuen<br/>Controllers</li> </ol>      |
|-----------------------------|-------------------------------------------------------------------------|----------------------------------------------------------------------------------------------------|----------------------------------------------------------------------------------------------------|
| EE 07                       | Verdichterstromschutz                                                   | <ol> <li>Der Kompressorstrom ist zu<br/>groß momentan</li> <li>Wrong Anschluss für<br/>Kompressor-Phasenfolge</li> <li>Kompressor Ansammlungen<br/>von Flüssigkeit und Öl führen<br/>zum Strom wird größer</li> <li>Kompressor oder Fahrerbrett<br/>beschädigt</li> <li>Die Wasserströmung ist<br/>abnormal</li> <li>Kraftschwankungen innerhalb<br/>kurzer Zeit</li> </ol> | <ol> <li>Kompressor prüfen</li> <li>Überprüfen Sie die</li> <li>Wasserstraße</li> <li>Überprüfen Sie, ob die</li> <li>Stromversorgung im normalen</li> <li>Bereich erfolgt</li> <li>Überprüfen Sie die</li> <li>Phasenfolgeverbindung</li> </ol> |
| EE 08                       | Kommunikationsfehler<br>zwischen dem Controller<br>und der Hauptplatine | 1.Poor-Signalleitung oder<br>beschädigte Signalleitung<br>2.Controller-Störung                                                                                                    | <ol> <li>Überprüfen und wieder<br/>anschließen der Signalleitung</li> <li>Schneiden Sie einen neuen<br/>Signaldraht</li> <li>Stromversorgung abschalten<br/>und Maschine neu starten</li> <li>Ändern eines neuen<br/>Controllers</li> </ol>      |
| EE 09                       | Kommunikationsfehler<br>zwischen Hauptplatine und<br>Treiberplatine     | 1. Anschluss der Verbindung<br>Draht<br>2.Der Draht ist beschädigt                                                                                                    | 1.Drücken Sie den<br>Drahtanschluss<br>2.Keile einen neuen Draht                                                                                                    |
| EE 10                       | VDC-Spannung zu hoher<br>Schutz                                         | <ol> <li>Mother Netzspannung ist zu<br/>hoch</li> <li>Driver Bord ist beschädigt.</li> </ol>                                                                                                    | <ol> <li>Überprüfen Sie, ob die<br/>Stromversorgung im normalen<br/>Bereich liegt</li> <li>Fahren Sie an Bord oder<br/>Hauptplatine</li> </ol>                                                                                                   |
| EE 11 Schutz der IPM-Module |                                                                         | <ol> <li>Datenfehler</li> <li>Krong</li> <li>Verdichterphasenanschluss</li> <li>Kompressor Flüssigkeit und Öl<br/>Anhäufung führen zum Strom<br/>wird größer</li> <li>Kompressor oder Fahrerboard<br/>beschädigt</li> </ol>                                                                                                    | <ol> <li>Programmfehler,</li> <li>Stromversorgung abschalten<br/>und nach 3 Minuten neu starten</li> <li>Fahren Sie mit dem</li> <li>Fahrerbrett</li> <li>Kompressor-Sequenzverbindu<br/>ng prüfen</li> </ol>                                    |

| EE 12                               | VDC-Spannung zu wenig<br>Schutz                | <ol> <li>Mother Netzspannung ist zu<br/>niedrig</li> <li>Driver Bord ist beschädigt.</li> </ol>                                                                                                    | <ol> <li>Prüfen Sie, ob die</li> <li>Stromversorgung im normalen</li> <li>Bereich liegt</li> <li>Fahrertreiber wechseln</li> <li>Kompressor prüfen</li> </ol>                                                                                                    |
|-------------------------------------|------------------------------------------------|----------------------------------------------------------------------------------------------------|----------------------------------------------------------------------------------------------------|
| Eingangsstrom über hohen<br>Schutz. |                                                | <ol> <li>Der Kompressorstrom ist zu<br/>groß momentan</li> <li>Die Wasserströmung ist<br/>abnormal</li> <li>Kraftschwankungen innerhalb<br/>kurzer Zeit</li> <li>Wrong PFC Induktivität</li> </ol>                                 | <ol> <li>2. Überprüfen Sie die</li> <li>Wasserstraße</li> <li>3. Überprüfen Sie, ob die</li> <li>Stromversorgung im normalen</li> <li>Bereich liegt</li> <li>4. Überprüfen Sie, ob die</li> <li>korrekte PFC-Induktivität</li> <li>verwendet wird</li> </ol>                                                     |
| EE 14                               | IPM-Modul thermische<br>Schaltung ist abnormal | <ol> <li>1.Ausgang Abnormität der<br/>IPM-Modul thermischen<br/>Kreislauf<br/>Motor 2.Fan ist abnormal oder<br/>beschädigt</li> <li>3.Fan Klinge ist gebrochen</li> </ol>                                                          | <ol> <li>Fahren Sie eine Fahrerkarte</li> <li>Überprüfen Sie, ob die</li> <li>Motordrehzahl zu niedrig ist<br/>oder der Lüftermotor</li> <li>beschädigt ist, ändern Sie einen<br/>anderen</li> <li>Ändern Sie eine andere</li> <li>Lüfterklinge</li> </ol>                                                       |
| EE 15                               | Die Temperatur des<br>IPM-Moduls ist zu hoch   | Ausfahrt Ausnahme des<br>IPM-Modul-Thermo-Schaltkreis<br>es<br>2.Motor ist abnormal oder<br>beschädigt<br>3.Fan Klinge ist gebrochen                                                                                               | <ol> <li>Fahren Sie eine Fahrerkarte</li> <li>Überprüfen Sie, ob die</li> <li>Lüftermotordrehzahl zu niedrig</li> <li>ist oder der Lüftermotor</li> <li>beschädigt ist, ändern Sie einen</li> <li>anderen</li> <li>Ändern Sie eine andere</li> <li>Lüfterklinge</li> </ol>                                       |
| EE 16                               | PFC-Modulschutz                                | <ol> <li>1.Ausgang Ausnahme des</li> <li>PFC-Moduls</li> <li>2.Motor ist abnormal oder</li> <li>beschädigt</li> <li>3.Fan Klinge ist gebrochen</li> <li>4.Input Spannungssprung,</li> <li>Eingangsleistung ist abnormal</li> </ol> | <ol> <li>Fahren Sie eine Fahrerkarte</li> <li>Überprüfen Sie, ob die</li> <li>Motordrehzahl zu niedrig ist<br/>oder der Lüftermotor</li> <li>beschädigt ist, ändern Sie einen<br/>anderen</li> <li>Klappen Sie ein anderes</li> <li>Lüfterblatt</li> <li>Überprüfen Sie die</li> <li>Eingangsspannung</li> </ol> |
| EE 17                               | DC-Lüftermotorausfall                          | 1.DC Motor ist beschädigt<br>2.Main Board ist beschädigt<br>3.Die Lüfterklinge ist fest                                                                                                    | <ol> <li>Detect DC-Motor, ersetzen<br/>durch eine neue</li> <li>Verbinden Sie eine neue</li> <li>Hauptplatine</li> <li>Finden Sie die Barriere aus</li> </ol>                                                                                                    |

| EE 18 | Der thermische Schaltkreis<br>des PFC-Moduls ist<br>abnormal | Das Fahrerbrett ist beschädigt                                                                                                    | <ol> <li>1.Erfahren Sie eine neue</li> <li>Treiber-Board</li> <li>2. Überprüfen Sie, ob die</li> <li>Lüftermotordrehzahl zu niedrig</li> <li>ist oder der Lüftermotor</li> <li>beschädigt ist, ändern Sie einen</li> <li>anderen</li> </ol>                                                                                                    |
|-------|--------------------------------------------------------------|----------------------------------------------------------------------------------------------------|----------------------------------------------------------------------------------------------------|
| EE 19 | PFC-Modul<br>Hochtemperaturschutz                            | <ol> <li>1.PFC Modul thermische<br/>Schaltung Ausgang anormal</li> <li>2.Motor ist abnormal oder<br/>beschädigt</li> <li>3.Fan Klinge ist gebrochen</li> <li>4.Die Schraube im Fahrerbrett<br/>ist nicht fest</li> </ol>                                       | <ol> <li>1.Erfahren Sie eine neue</li> <li>Treiber-Board</li> <li>2. Überprüfen Sie, ob die</li> <li>Motordrehzahl zu niedrig ist</li> <li>oder der Lüftermotor</li> <li>beschädigt ist, ändern Sie einen</li> <li>anderen</li> <li>3.Klappen Sie ein anderes</li> <li>Lüfterblatt</li> <li>4. Überprüfen Sie, ob die</li> <li>Schraube locker ist</li> </ol> |
| EE 20 | Der Eingangsstromausfall                                     | Die Versorgungsspannung<br>schwankt zu stark                                                                                                    | Überprüfen Sie, ob die<br>Spannung stabil ist                                                                                                    |
| EE 21 | Software-<br>Steuerausnahme                                  | <ol> <li>1.Kompressor läuft aus dem<br/>Schritt</li> <li>2.Wrong Programm</li> <li>3.Impurity im Kompressor<br/>verursacht die instabile</li> <li>Drehzahl</li> </ol>                                                                                          | <ol> <li>Überprüfen Sie die<br/>Hauptplatine oder ändern Sie<br/>eine neue</li> <li>Geben Sie das richtige<br/>Programm ein</li> </ol>                                                                                                    |
| EE 22 | Fehlerstromausfall                                           | 1.Spannungssignal abnormal<br>2.Driver Board ist beschädigt                                                                                                    | <ol> <li>Überprüfen Sie die<br/>Hauptplatine oder ändern Sie<br/>eine neue</li> <li>Change eine neue<br/>Treiber-Board</li> </ol>                                                                                                    |
| EE 23 | Kompressorstart<br>fehlgeschlagen                            | <ol> <li>Main Board ist beschädigt</li> <li>Kompressor</li> <li>Verdrahtungsfehler oder</li> <li>schlechter Kontakt oder</li> <li>unverbunden</li> <li>Flüssigkeitsansammlung</li> <li>innen</li> <li>Wrong Phasenanschluss für</li> <li>Kompressor</li> </ol> | <ol> <li>Überprüfen Sie die<br/>Hauptplatine oder ändern Sie<br/>eine neue</li> <li>Die Verdichterverdrahtung<br/>gemäß Schaltplan prüfen<br/>Prüfen Sie den Kompressor oder<br/>ändern Sie einen neuen</li> </ol>                                                                                                    |
| EE 24 | Umgebungs-Temperatur-<br>Geräteausfall auf<br>Treiberkarte   | Störung der<br>Umgebungstemperatur                                                                                                    | Fahrertreiber oder Hauptplatine<br>wechseln                                                                                                    |
| EE 25 | Kompressorphasenversagen                                     | Die Kompressoren U, V, W sind<br>mit einer Phase oder zwei<br>Phasen verbunden                                                                                                    | Überprüfen Sie die tatsächliche<br>Verdrahtung gemäß Schaltplan                                                                                                    |

|       |                            |                               | 1.Schalten Sie den Kühlmodus, |
|-------|----------------------------|-------------------------------|-------------------------------|
|       |                            | 1.Four-Wege-Ventilumkehrvers  | um das 4-Wege-Ventil zu       |
|       | Vienuego                   | agen                          | überprüfen, wenn es richtig   |
| EE 26 | Vier wege-                 | 2.Lack Kältemittel (keine     | umgekehrt wurde               |
|       | venulumkenrversagen        | Erkennung, wenn T3 oder T5    | 2.Geben Sie ein neues         |
|       |                            | Störung)                      | 4-Wege-Ventil ein             |
|       |                            |                               | 3.Füllen Sie mit Gas          |
|       |                            | 1.Wrong EEPROM Daten im       | 1. Geben Sie korrekte         |
| 5527  | EEPROM-Daten lesen         | Programm oder fehlgeschlagene | EEPROM-Daten ein              |
| EE27  | Fehlfunktion               | Eingabe von EEPROM Daten      | 2.Change eine neue            |
|       |                            | 2.Main Board Ausfall          | Hauptplatine                  |
|       | Der                        |                               | 1. Die Stromversorgung        |
| EE28  | Inter-Chip-Kommunikationsf | Houpthrottoucfall             | abschalten und neu starten    |
|       | ehler auf der              |                               | 2.Change eine neue            |
|       | Hauptsteuerplatine         |                               | Hauptplatine                  |

#### Bemerkungen:

1. Wenn die Wasseraustrittstemperatur im Heizmodus höher als die eingestellte Temperatur über 7° C liegt, zeigt der LED-Controller EE04 für den Schutz vor Überhitzung an.

2. Wenn im Kühlmodus die Wasseraustrittstemperatur niedriger als die eingestellte Temperatur über 7° C liegt, zeigt der LED-Controller PP11 als Schutz vor Überkühlung an.

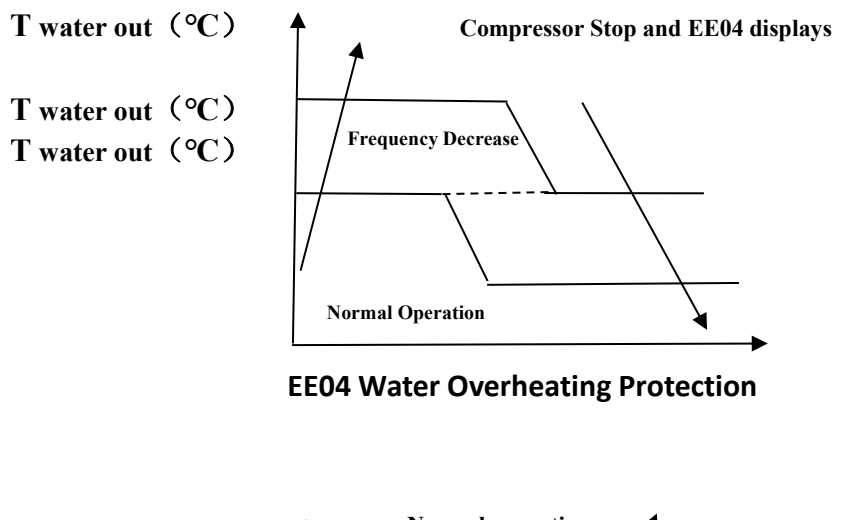

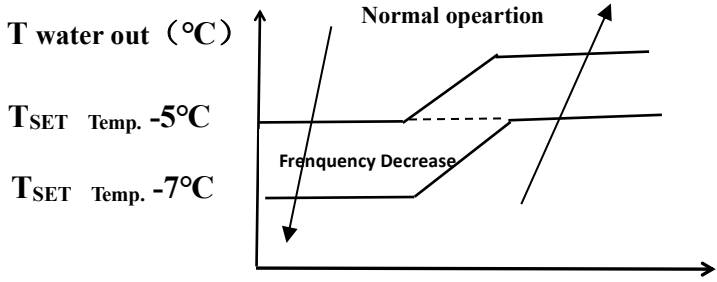

Kompressorstopp und PP11 werden angezeigt

# Zum Beispiel unten:

| Modus        | Wasser heraus<br>Temperatur | Temperatur<br>einstellen | Bedingung       | Fehlfunktion                |
|--------------|-----------------------------|--------------------------|-----------------|-----------------------------|
|              |                             |                          |                 | EE04                        |
| Heizmodus    | 36℃                         | 29°C                     | Tout - Tset ≧7℃ | Überhitzungsschutz für      |
|              |                             |                          |                 | Wassertemperatur (T2)       |
|              |                             |                          |                 | PP11                        |
| Cooling mode | 23℃                         | 30℃                      | Tset - Tout ≧7℃ | Zu niedriger Schutz für die |
|              |                             |                          |                 | Wassertemperatur (T2)       |

| 7.2 Andere Fehlfur | nktionen und ihre Lösung | werden nicht auf der LE | D-Kabelsteuerung angezeigt) |
|--------------------|--------------------------|-------------------------|-----------------------------|
|                    |                          |                         |                             |

| Fehlfunktion                                                   | Anzeichen                                                                                                | Ursachen                                                                                                    | Lösung                                                                                                    |
|----------------------------------------------------------------|----------------------------------------------------------------------------------------------------|----------------------------------------------------------------------------------------------------|----------------------------------------------------------------------------------------------------|
|                                                                | LED-Kabelsteuerung hat<br>keine Anzeige                                                                  | Keine Stromzufuhr                                                                                                    | Überprüfen Sie ob Kabel und<br>Schutzschalter verbunden sind                                                                                                    |
|                                                                | LED-Kabelsteuerung zeigt die aktuelle Zeit an.                                                           | Wärmepumpe im<br>Bereitschaftsmodus                                                                                                    | Starten Sie die Wärmepumpe.                                                                                                    |
| Wärmepumpe<br>läuft nicht                                      | LED-Kabelsteuerung zeigt<br>die aktuelle<br>Wassertemperatur an.                                         | <ol> <li>Wassertemperatur<br/>erreicht den<br/>vorgesehenen Wert, HP<br/>ist auf konstantem<br/>Temperaturniveau</li> <li>Wärmepumpe hat<br/>erst zu arbeiten<br/>angefangen</li> <li>Im Auftaumodus</li> </ol> | <ol> <li>Überprüfen Sie die<br/>Wassertemperatureinstellungen.</li> <li>Starten Sie die Wärmepumpe<br/>nach ein paar Minuten.</li> <li>LED-Kabelsteuerung sollte<br/>"Defrosting" anzeigen.</li> </ol>                                                                                                    |
| Die<br>Wassertemperatur<br>sinkt wenn HP im<br>Heizmodus läuft | LED-Kabelsteuerung zeigt<br>die aktuelle<br>Wassertemperatur an und<br>kein Fehlercode wird<br>angezeigt | <ol> <li>Der falsche Modus<br/>wurde ausgewählt.</li> <li>Die Eingangsdaten<br/>sind falsch</li> <li>Steuerung ist defekt</li> </ol>                                                                            | <ol> <li>Stellen Sie den Modus richtig<br/>ein</li> <li>Ersetzen Sie die defekte</li> <li>LED-Kabelsteuerung, und</li> <li>überprüfen Sie den Status<br/>nachdem Sie in den</li> <li>Betriebsmodus übergegangen<br/>sind, schließlich überprüfen Sie<br/>die Wassereintritts- und</li> <li>Austrittstemperatur.</li> <li>Ersetzen oder Reparieren Sie<br/>die Heipumpeneinheit</li> </ol> |
| Kurze Laufzeiten                                               | LED-Bildschirm zeigt<br>aktuelle Wassertemperatur<br>an, kein Fehlercode wird<br>angezeigt.              | <ol> <li>Ventilator läuft nicht</li> <li>Luftzirkulation ist<br/>nicht ausreichend.</li> <li>Unzureichende<br/>Kühlmittel.</li> </ol>                                                                           | <ol> <li>Überprüfen Sie die<br/>Kabelverbindungen zwischen<br/>dem Motor und dem Ventilator.<br/>Wenn nötig sollten Sie ersetzt<br/>werden.</li> <li>Überprüfen Sie die Position<br/>der Wärmepumpeneinheit, und<br/>entfernen Sie alle Hindernisse um<br/>eine optimale Luftzirkulation zu<br/>erreichen.</li> <li>Ersetzen oder reparieren Sie<br/>die Wärmepumpeneinheit.</li> </ol>   |
| Wasserflecken                                                  | Wasserflecken auf der<br>Wärmepumpeneinheit                                                              | 1. Beton.<br>2. Wasserlecke.                                                                                                    | 1. Nichts tun.<br>2. Überprüfen Sie den<br>Luft-Wärmewechsle auf Defekte.                                                                                                    |

| Zu viel Eis am<br>Verdampfer Zu viel Eis am Verdampfer | <ol> <li>Überprüfen Sie die Position<br/>der Wärmepumpeneinheit, und<br/>entfernen Sie alle Hindernisse,<br/>um eine optimale Luftzirkulation<br/>zu erreichen.</li> <li>Ersetzen oder reparieren Sie<br/>die Wärmepumpeneinheit.</li> </ol> |
|--------------------------------------------------------|----------------------------------------------------------------------------------------------------|
|--------------------------------------------------------|----------------------------------------------------------------------------------------------------|

# 8. Explosionszeichnung

# Modell: XP11DCsiPX32

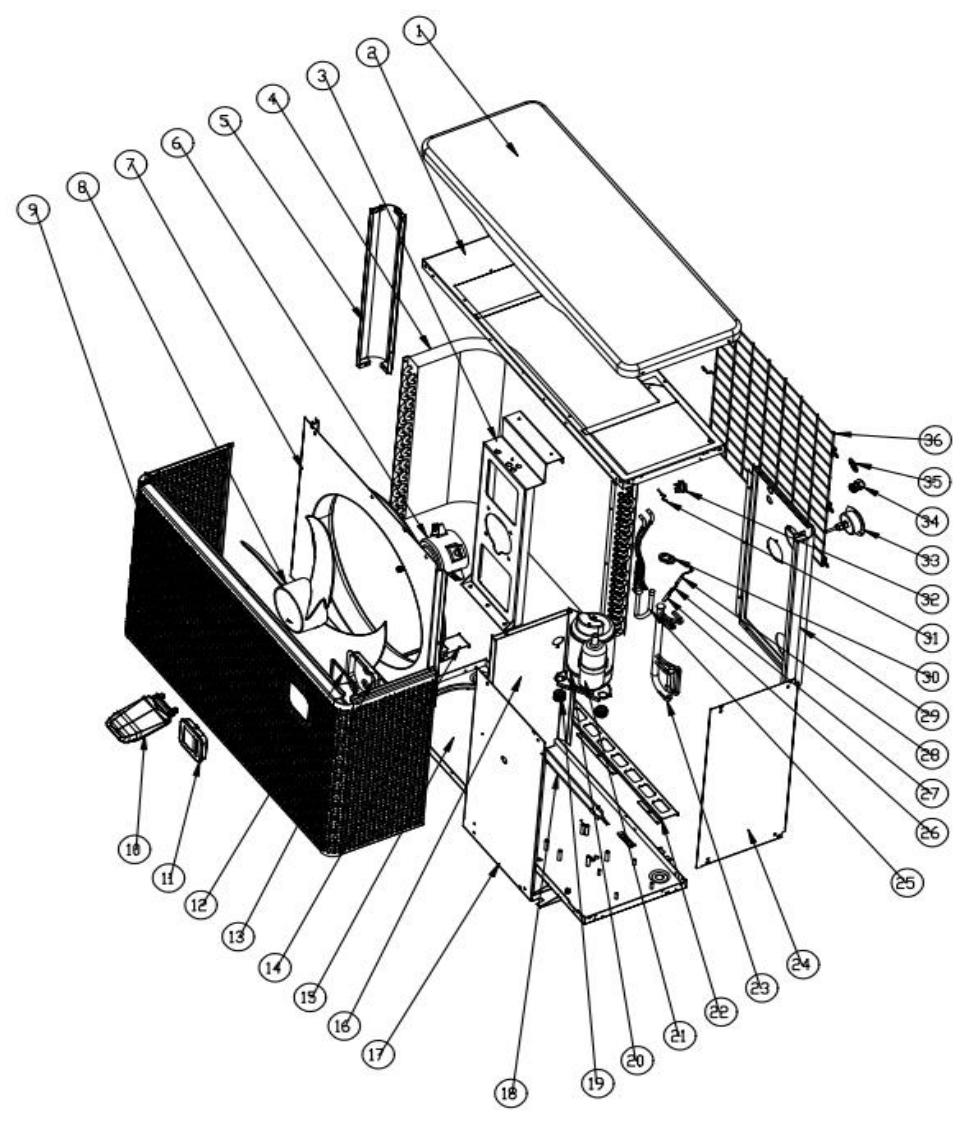

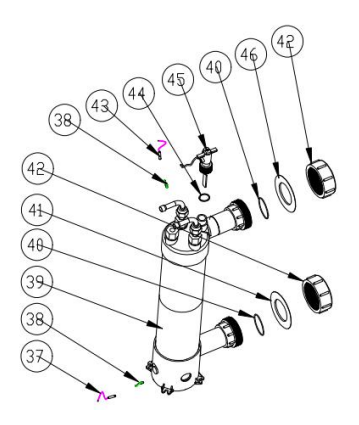

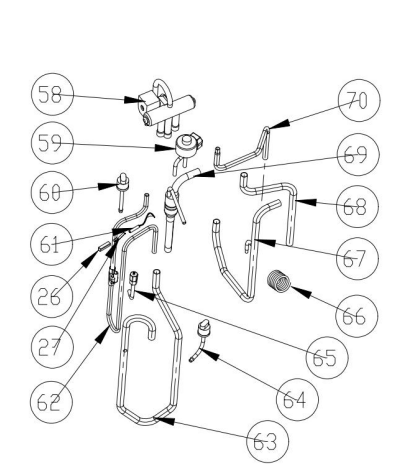

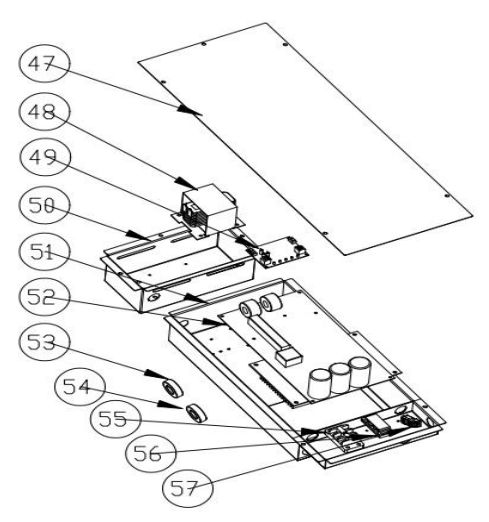

| NEIN. | Teilname                 | NEIN. | Teilname                       |
|-------|--------------------------|-------|--------------------------------|
| 1     | Obere Abdeckung          | 36    | Rückengrill                    |
| 2     | Oberer Rahmen            | 37    | Wassereintrittstemp. Sensor    |
| 3     | Lüftermotorhalterung     | 38    | Clip des Temperatursensors des |
| 4     | Verdampfer               | 39    | Titan-Wärmetauscher            |
| 5     | Säule                    | 40    | Gummiring am Wasseranschluss   |
| 6     | Lüftermotor              | 41    | Blauer Gummiring               |
| 7     | Lüfterpaneel             | 42    | Wasseranschluss-Sets           |
| 8     | Ventilatorflügel         | 43    | Wassereintrittstemp. Sensor    |
| 9     | Frontblende              | 44    | Gummiring am Wasseranschluss   |
| 10    | Controller-Box-Abdeckung | 45    | Wasserdurchflussschalter       |
| 11    | Regler                   | 46    | Roter Gummiring                |
| 12    | Controller Box Schwamm   | 47    | Schaltkastenabdeckung          |
| 13    | Controller-Box           | 48    | Reaktor                        |
| 14    | Verdampferunterstützung  | 49    | WIFI-Modul                     |
| 15    | Grundfach                | 50    | Reaktorbox                     |
| 16    | Isolationsplatte         | 51    | Elektrische Box                |
| 17    | Service-Panel            | 52    | PCB                            |
| 18    | Verdampferheizwiderstand | 53    | Magnetring                     |
| 19    | Kompressor Gummifüße     | 54    | Magnetring                     |
| 20    | Kompressorheizwiderstand | 55    | 3-Wege-Klemmenblock            |
| 21    | Kompressor               | 56    | Clip                           |
| 22    | Verdampferunterstützung  | 57    | 2-Wege-Klemmenblock            |
| 23    | Verdampferrohr           | 58    | Vierwegeventil                 |
| 24    | Rechtes Feld             | 59    | EEV                            |
| 25    | Verteilungsleitungen     | 60    | Hochdruckschalter              |

| 26 | Sensorhalter                    | 61 | Abgastemp. Sensor                   |
|----|---------------------------------|----|-------------------------------------|
| 27 | Clip                            | 62 | Auspuff                             |
| 28 | Spulenrohrtemp. Sensor          | 63 | Gasrücklaufleitung                  |
| 29 | Rückseite                       | 64 | Niederdruckschalter                 |
| 30 | Gummi-Befestigungsblock         | 65 | Nadelventil                         |
| 31 | Umgebungstemparatur. Sensor     | 66 | Kapillar                            |
| 32 | Umgebungstemparatur. Sensorclip | 67 | 4-Wege-Ventil zum Wärmetauscher     |
| 33 | Hochdruckmanometer              | 68 | 4-Wege-Ventil zur Verdampferleitung |
| 34 | Kabelstecker                    | 69 | Tauscher nach EEV                   |
| 35 | Drahtring                       | 70 | 4-Wege-Ventil zum Wärmetauscher     |

# 9. Wartung

- 1) Sie sollten das Wasserzufuhrsystem regelmäßig überprüfen, um zu vermeiden dass Luft in das System eindringt und geringe Wasserflussmenge verursacht, denn das würde die Leistung und Zuverlässigkeit der HP-Einheit reduzieren.
- 2) Reinigen Sie ihr Becken und Filtersystem regelmäßig um Schäden an der Einheit durch verschmutzte Filter zu vermeiden.
- 3) Sie sollten das Wasser am Boden der Wasserpumpe auslassen, wenn die HP-Einheit für längere Zeit unbenutzt bleiben soll (besonders im Winter).
- 4) Ansonsten sollten überprüfen ob die Einheit mit Wasser gefüllt ist, bevor Sie sie starten.
- 5) Nachdem die Einheit für die Winterseason ausgerüstet wurde, sollte sie mit einer speziellen Winterdecke abgedeckt werden.
- 6) Wärend die Einheit läuft ist es normal wenn ein wenig Wasser darunter ausläuft.

# 10. WIFI-Funktion - Alsavo Pro-APP-Betrieb

## 1.1 Über "Alsavo Pro" APP

Vielen Dank für die Verwendung der Wärmepumpe mit WLAN-Controller. Sie können Ihre Pool-Wärmepumpe von Ihrem Smartphone aus fernsteuern. Die Controller-Informationen können über eine Internetverbindung (WIFI oder 3G / 4G) mit der App "Alsavo Pro" synchronisiert werden Die Zeitverbindung, Ihr Smartphone und der WLAN-Controller müssen sich im selben WIFI-Netzwerk befinden. Ab diesem Zeitpunkt kann Ihr Smartphone das 3G / 4G-Netzwerk zur Fernsteuerung der Poolwärmepumpe verwenden.

Mit der APP "Alsavo Pro" können Sie die Wärmepumpe ein- und ausschalten, die Wassertemperatur einstellen, den Modus wechseln, die Timer-Einstellung, die Parametereinstellung und die Funktionsstörung überprüfen.

"Alsavo pro" APP ist kompatibel mit Android-System (6.10 Version oder höher) und IOS-System (Version 8.0 oder höher).

Derzeit sind 10 Sprachen (Englisch, Schwedisch, Französisch, Spanisch, Italienisch, Tschechisch, Polnisch, Deutsch, Russisch, Chinesisch) verfügbar.

Mehrere Wärmepumpen mit WiFi-Controller können sich mit der App eines Telefons verbinden, und mehrere Telefone können eine Wärmepumpe anschließen.

Sowohl die ON / OFF- als auch die Inverter-Pool-Wärmepumpe kann auf die App "Alsavo Pro" angewendet werden, wenn "Alsavo Pro" das erste Mal an die Maschine angeschlossen wird, identifiziert sie die Wärmepumpe ON / OFF oder Inverter und zeigt dann die entsprechende Schnittstelle an.

# 2. APP-Betrieb "Alsavo Pro"

2.1 Suchen und laden Sie zunächst die App "Alsavo Pro" aus dem App Store oder Google auf Ihrem Smartphone.

2.2 Öffnen Sie die "Alsavo Pro" App, dann klicken Sie auf "+" oben links und wählen Sie "Neues Gerät". Klicken Sie dann auf "Next" und geben Sie das aktuelle WLAN Passwort ein. Bitte denken Sie daran, "<sup>()</sup>" 5S auf dem Display zu drücken, egal ob es ON oder OFF ist. Oder es wird "Gerät konnte nicht verbunden werden" angezeigt.

"Spitzname und Passwort" -Schnittstelle erscheint nur einmal bei der ersten erfolgreichen Verbindung der Wärmepumpe. Sie können dieses Gerät benennen und verschlüsseln. (Bei unsicherem WIFI-Netzwerk fehlt diese Schnittstelle möglicherweise. Sie werden eine Chance verpassen, sie zu benennen und zu verschlüsseln In diesem Fall ist das Standardpasswort "123456" verfügbar.)

Wenn sich jemandes App im selben WIFI-Netzwerk befindet wie Ihr, könnte seine App automatisch Ihre Wärmepumpe identifizieren und er kann Ihre Wärmepumpe nach der Eingabe Ihres Passwortes bedienen..

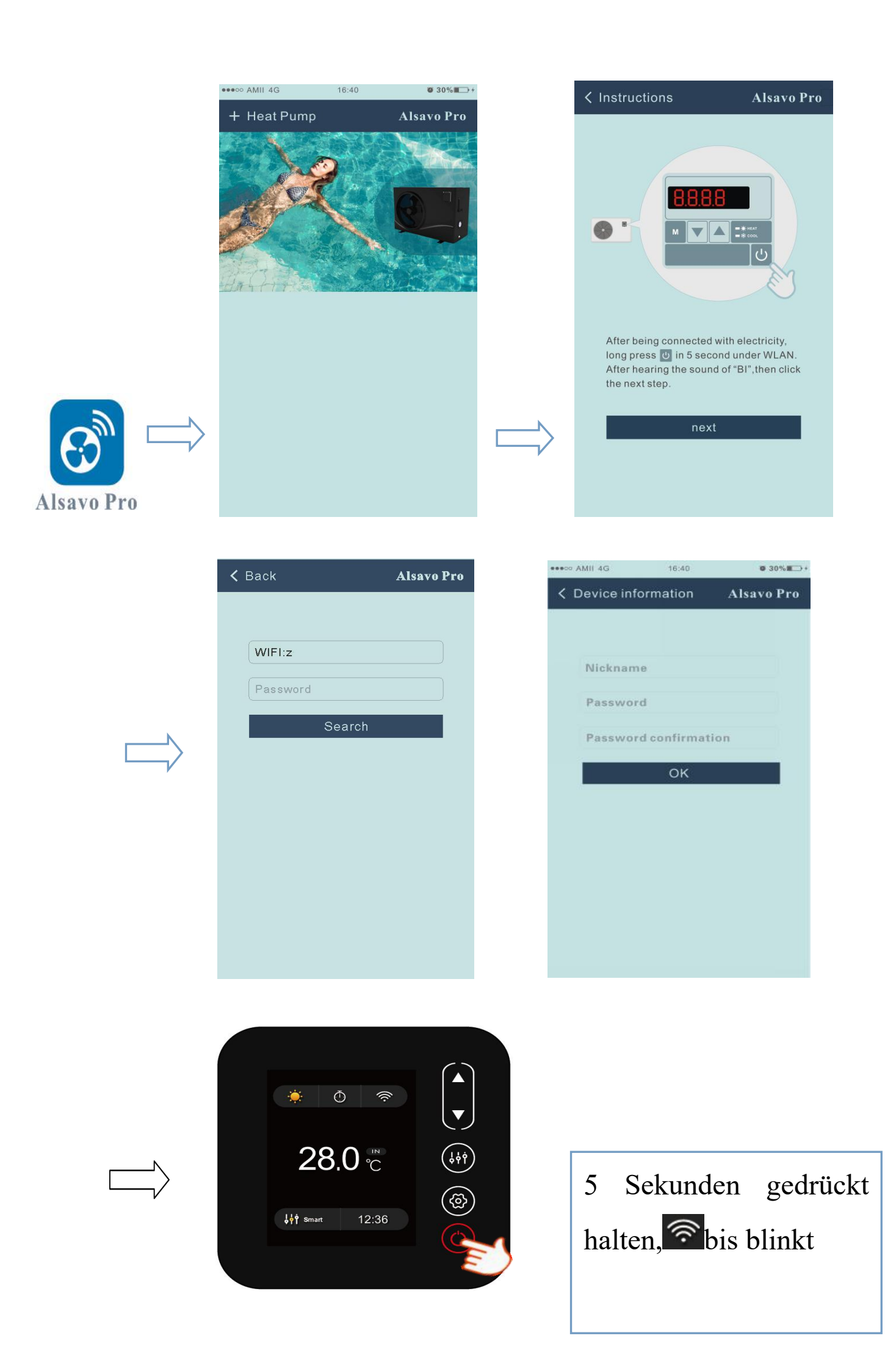

## 2.3 Die Hauptschnittstelle (Wechselrichter)

| < cz01            |                       | Alsavo Pro          |
|-------------------|-----------------------|---------------------|
| OFF               | Auto Mode             | CO<br>Timer Setting |
| Parameter Setting | <b>ç ç ç</b><br>Smart | A Malfunction       |
| 28<br>Set Temp.   | °C                    | 21 ℃<br>Water In    |
| 6°C 💽 —           | 0                     | - • 41°C            |

#### 1) EIN / AUS Schalten

"" klicken, um die Wärmepumpe ein oder ausschalten.

## 2) Arbeitsmodus

Es gibt drei Modi (Auto-Modus, Kühlen oder Heizen) für die Invert-Boost-Funktion: Klicken Sie auf die Symbole,

um zu wechseln (Auto Modus 🎒, Heizung 💟, Kühlung 🗯)

## 3) Timer-Einstellung

Das Erstmal Oklicken, es wird O. Ein- und Ausschalten des Timers werden zusammen aktiviert, wählen Sie dann die gewünschte Zeit in "Timer ein" und "Timer aus", klicken Sie zuletzt auf "OK", um zu bestätigen.

"" wieder klicken, Timer ein- und ausgeschaltet werden deaktiviert.

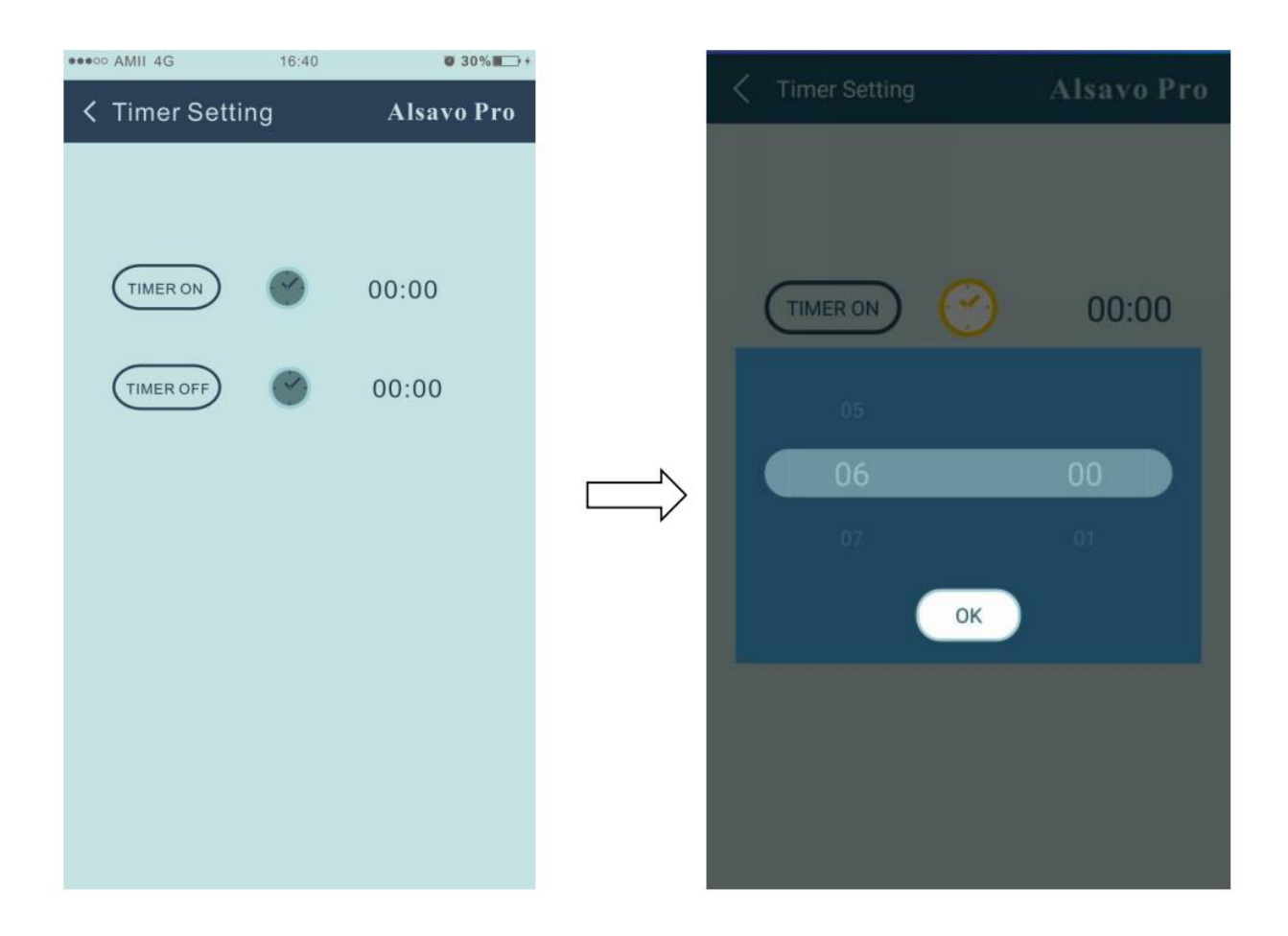

4) Parameterüberprüfung und Einstellung

Klicken Sie auf Parameter und geben Sie das Passwort "0757" ein. Es enthält die Abfrage und Einstellung der Parameter.

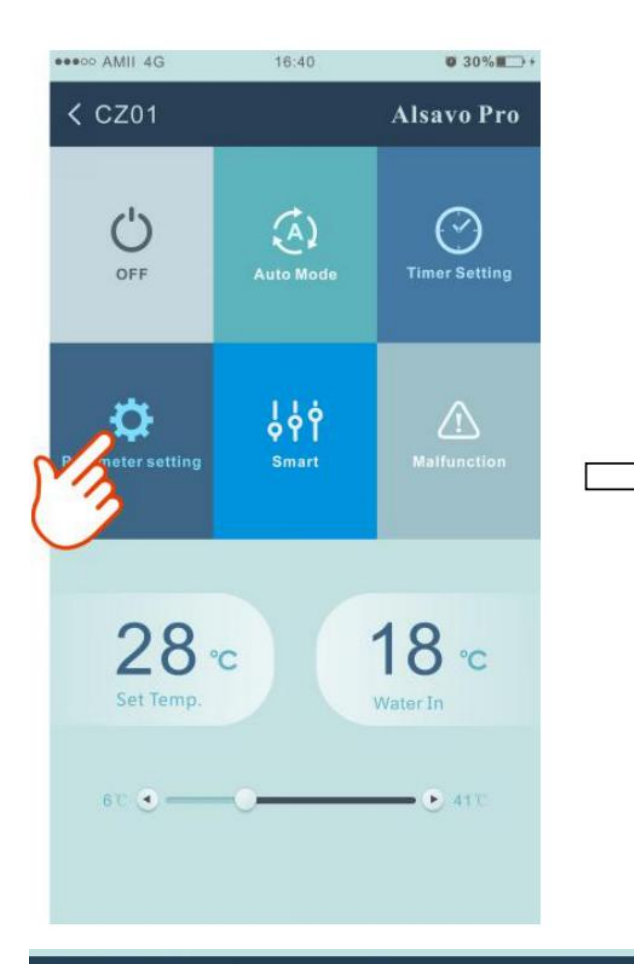

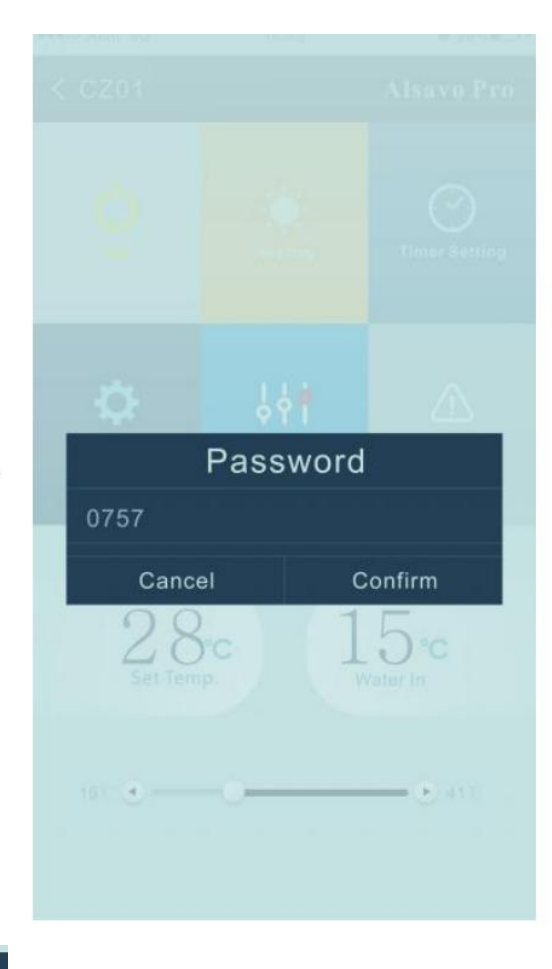

| C Parameter                                   | Alsavo Pro           |
|-----------------------------------------------|----------------------|
| Parameter Query                               | Default              |
|                                               | <b>22</b> °C         |
| Water Out                                     | <b>22</b> °C         |
| Heating piping temperature                    | 22 °C                |
| Limited frequency code                        |                      |
| Ambient temperature                           |                      |
| Exhaust temperature                           |                      |
| Actual steps of electronic<br>expansion valve |                      |
| IPM module temperature                        | 25 °C                |
| Compressor running<br>frequency               |                      |
| Compressor current                            |                      |
| DC fan motor speed                            |                      |
| Parameter Setting                             | Range                |
| Water Pump Operating Mode                     |                      |
| Water Temperature Calibration                 | 8.5°C (-9.9°C~9.9°C) |
| Re-set to factory default setting             |                      |
5) Parametereinstellung:

- 1. Es gibt 2 Modi für den Betrieb der Wasserpumpe (1: Immer in Betrieb, 0: Abhängig vom Kompressorbetrieb)
- 2. Einlasswassertemperaturkalibrierung: (-9.0 -9.0°C)
- 3. Einheit von Temperatur: °C or °F.
- 4. Wenn Sie die Werkseinstellungen wiederherstellen, wird im Popup-Fenster angezeigt, ob Sie das Gerät zurücksetzen möchten.

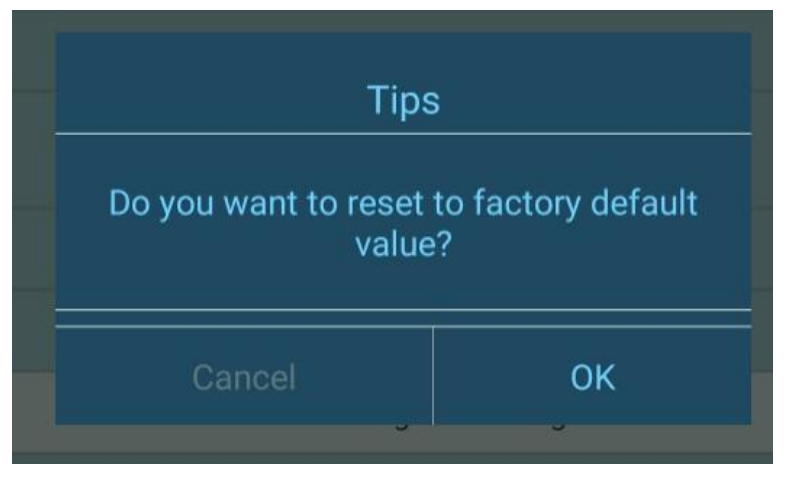

6)Schalten Sie die Frequenz um

Im Heiz- oder Kühlmodus gibt es 3 Frequenzen (Slient, Smart, Powerful) für Optionen

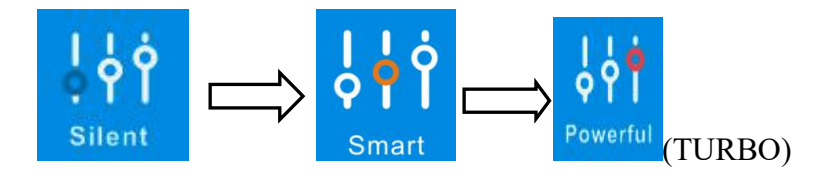

Im Auto-Modus ist die Standardfrequenz Smart.

7) Fehlfunktion

Wenn ein Fehler auftritt, wird das Fehlfunktionssymbol rot . Klicken Sie darauf, um den Fehler zu überprüfen.

| <pre>&lt; Malfunction Alsavo Pro</pre> |                           | •       |     | ◎ 雁性 ~   | 4   |
|----------------------------------------|---------------------------|---------|-----|----------|-----|
| Error code                             | Malfunction               | <br>⊕   |     |          |     |
| PP01                                   |                           | S<br>T⊄ |     |          |     |
| <br>PP02                               |                           | 4       |     |          |     |
| PP03                                   |                           |         |     |          |     |
| PP04                                   | Gas return sensor failure | 90      |     |          |     |
| PP05                                   |                           |         |     |          |     |
| PP06                                   |                           |         |     |          |     |
| PP07                                   |                           | -       |     |          |     |
| PP08                                   |                           |         |     |          |     |
| PP10                                   |                           |         |     |          |     |
|                                        |                           | Ĭ       |     |          |     |
| PP11                                   |                           |         |     |          |     |
| EE01                                   |                           |         |     |          |     |
| EE02                                   |                           |         |     |          |     |
| EE03                                   |                           |         |     | -        |     |
| EE04                                   |                           |         |     | ž<br>Ž   | 74* |
| 69 🖸 拼写检查 🗵 文                          | 档校对 兼容模式 T?缺失字体           |         | ö E | [4] 150% |     |

8) Stellen Sie die gewünschte Temperatur ein

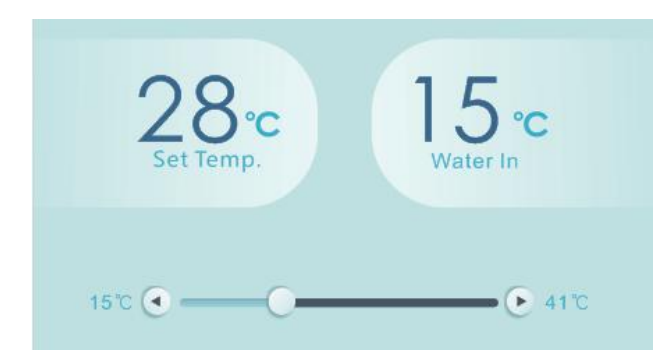

Sie können die Zielwassertemperatur einstellen, indem Sie den Schieberegler einstellen oder "• oder "• drücken.

Die Einstellung der Wassertemperatur auf dem Display des Controllers ändert sich entsprechend nach dem Loslassen. Wenn sich die eingestellte Wassertemperatur auf dem Display ändert, wird sie synchron zum APP aktualisiert.

## 9) Überprüfen Sie die Geräteinformationen

Klicken Sie in der Hauptoberfläche oben rechts auf "Alsavo Pro". Die Geräteinfo wird angezeigt.

| < cz01            | Alsavo Pro |               |   | $\langle$ Device information |        | Alsavo Pro        |  |
|-------------------|------------|---------------|---|------------------------------|--------|-------------------|--|
|                   |            | 0             |   | Serial                       | number | 8245 0000 0006    |  |
|                   |            | <u> </u>      | X | Firmv                        |        | 2.0.1(svn39)      |  |
|                   | Heat       | Timer Setting |   | Upgra                        |        | 2.0.1             |  |
| <b>\C</b>         | Ŷġġ        | $\triangle$   |   | WLAN                         |        | OFFICE            |  |
| Parameter Setting | Smart      | Malfunction   |   | Versi                        |        | V1.0.59463(59164) |  |

Mit der Seriennummer und dem Passwort können andere das Gerät über das vorhandene Gerät verbinden

10) Überarbeiten Sie die Wärmepumpeninformationen auf der Homepage

" klicken. Sie könnten umbenennen, das Passwort ändern und das Gerät löschen.

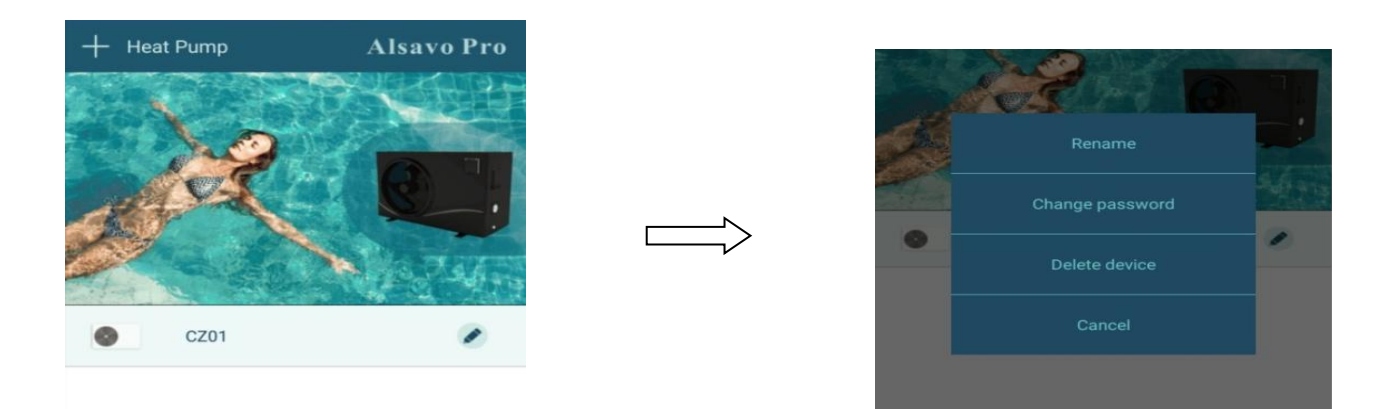

In der Kommunikation fungiert APP als Host, während die Anzeige als Slave ist:

- 1. Wenn die Parameter in der APP geändert werden, wird entsprechend in der Anzeige aktualisiert.
- 2. Wenn sich die Parameter im Display ändern, wird es auch in der APP aktualisiert.

A0221PXI01